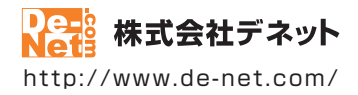

# がんたん商人 バーコード作成 2

### 取扱説明書

製品ご利用前に必ずお読みください

| 動作環境・インストール/アンインストール方法・<br>起動方法・アップデート方法・・・・・・・・・・・・・・・・・・・・・・・・・・・・・・・・・・・・ |
|------------------------------------------------------------------------------|
| ┃ 画面の説明10~49                                                                 |
|                                                                              |
| ダウンロードサービスのご利用方法108~110                                                      |
| よくあるお問い合わせ111~120                                                            |
| お問い合わせ窓口                                                                     |
| ※お問い合わせの際は、ユーザー登録が必須となります。<br>※冊子取扱説明書に貼付されているシリアルナンバーが必要になります。              |
| ユーザー登録はこちら http://www.de-net.com/user/                                       |

| インストール・アンインストール方法       3~66         起動方法       7~8         ソフトウェアの最新版について       9         画面・各部の説明       10         ランチャー画面       10         パ、コード作成画面       11~17         印刷メニュー画面       18         用紙選訳画面       20         ファイル選択画面       21         デザイン画面       22         印刷プレビュー画面       47         シリアルナンバー作成画面       48         CSVメーカー画面       49         パーコードを作成する       50~51         パーコードを作成する       50~51         パーコードを作成する       50~51         パーコードを作成する       50~51         パーコードをの働くして保存する       50~51         パーコードをの働くして保存する       58         パーコードをの働くして保存する       59~60         図形を配置する       66~68         パーコードを使用してラベルを作成する       72         マンサートを配置する       73~76         CSV差込券帯のを配置する       73~76         マンサンマチを配置する       73~76         マントを配置する       74~10         特殊のエードを配置する       74~10         ゲージャントを配置する       74~10         ヴィルを取り引する       73~76         マントを配置する       74~75         CSV支字を配置する       74~70 <td< th=""></td<>                                                            |
|----------------------------------------------------------------------------------------------------|
| 起動方法       7~8         ソフトウェアの最新版について       9         画面・各部の説明       10         ランチャー画面       11~17         印刷メニュー画面       11~17         印刷メニュー画面       11         月紙選択画面       19         月紙追加画面       20         ファイル選択画面       21         デザイン画面       22         印刷プレビュー画面       41         ブーンドを作成する       50~51         パーコードを作成する       50~51         パーコードを作成する       50~51         パーコードをの働くして保存する       50~51         パーコードをのしくてくれなする       50~51         パーコードをのしくてくれなする       50~51         パーコードをのしてくれん存する       50~51         パーコードをのしてくれたなする       50~51         パーコードをの量として保存する       58         パーコードを配置する       66~68         パーコードを配置する       64~65         文学を配置する       64~65         マグルを印刷する       72         CSVを込券帯のを配置する       73~76         マグルを印刷する       73~76         マグルを配置する       74~76         マグルを配置する       74~77         その他の表記       74~77         マグルを配置する       74~76         マグルを配置する       74~76         アメンタを配置する                                                                          |
| ソフトウェアの最新版について9         画面・各部の説明         ランチャー画面       10         バーコード作成画面       11~17         印刷、ニュー画面       18         用紙違加画面       20         ファイル選択画面       21         デザイン画面       21         デザイン画面       21         デザイン画面       21         デザイン画面       21         デザイン画面       21         ワアイル選択画面       21         アブルウド成画面       41         SVメーカー画面       42         パーコードを作成する       50~51         パーコードを作成する       50~51         携帯吸口ードを作成する       54~55         パーコードを運動でに成する       58         パーコードを定のリップボードにコピーする       58         パーコードを小成する       59~60         図形を配置する       64~65         文字を配置する       64~65         マジャを印刷する       72         CSVアイルを使用してラベルを作成する       72         マグレを保存する       71         ラベルを印刷する       72         マグレの機能・操作説明       74~70         特殊以上を配置する       80~82         携帯状単体を配置する       80~82         第本操作長の置する       80~82                                                                                                    |
| 画面・名部の説明         10           パーコード作成画面         11~17           印刷、ユー画面         18           用紙選加画面         19           用紙追加画面         20           ファイル選択画面         21           ア制プレビュー画面         22           印刷プレビュー画面         21           アイル選択画面         22           印刷プレビュー画面         22           印刷プレビュー画面         47           シリアルナンバー作成画面         48           CSVメーカー画面         49           パーコードを作成する         50~51           携帯QRコードを作成する         50~51           パーコードを作成する         50~51           パーコードを作成する         50~51           パーコードを使作成する         56~57           パーコードをクリップボードにコピーする         58           パーコードをクリップボードにコピーする         58           パーコードをの像として保存する         56~57           ワートをを配置する         64~65           文字を配置する         64~65           文学を配置する         64~65           マラベルを印刷する         71           ラベルを印刷する         72           CSVグカイルを使用してラベルを作成する         73~76           CSV差込皮学を配置する         73~76           CSV差込機帯印除する         73~76           CSV差込機帯のを配置する         7 |
| コードや「成画面」       10         パーコード作成画面」       11~17         印刷メニュー画面       11         用紙選択画面       19         用紙選択画面       20         ファイル選択画面       21         デザイン画面       22         印刷ブレビュー画面       47         シリアルナンバー作成画面       48         CSVメーカー画面       49         パーコードを作成する       50~51         パーコードを作成する       52~53         パーコードを作成する       52~53         パーコードを作成する       52~53         パーコードを作成する       52~53         パーコードを使成する       54~55         パーコードを小成を作成する       56~57         パーコードを作成する       56~57         パーコードをのしりップボードにコピーする       58         パーコードをの配置する       64~65         パーコードを作成する       59~60         図形を配置する       64~65         パーコードを配置する       66~68         パーコードを配置する       66~68         パーコードを配置する       71         ラベルを保存する       71         ラベルを保用してラベルを作成する       72         CSV アッイルを使用してラベルを作成する       73~76         CSV差込文字を配置する       73~76         CSV差込文字を配置する       73~76         CSV差込装字を配置する       73~76                                                                      |
| バーコード作成画面       11~17         印刷メニュー画面       18         用紙選択画面       19         用紙追加画面       20         ファイル選択画面       21         デザイン画面       22         印刷プレビュー画面       21         デザイン画面       22         印刷プレビュー画面       47         シリアルナンバー作成画面       48         CSVメーカー画面       49         パーコードを作成する       50~51         パーコードを作成する       52~53         バーコードを作成する       52~53         バーコードを使成する       52~53         バーコードを使成する       56~57         バーコードを通像として保存する       56~57         バーコードをのしましたを作成する       59~60         図形を配置する       66~68         パーコードを配置する       66~68         パーコードを配置する       66~68         パーコードを配置する       66~70         ラベルを作成する       71         ラベルを印刷する       72         CSVファイルを使用してラベルを作成する       73~76         CSV差込文字を配置する       73~76         CSV差込文字を配置する       73~76         CSV差込文字を配置する       73~76         CSV差込決帯のRを配置する       73~76         CSV差込決等の配置する       73~76         CSV差込券帯のRを配置する       73~76                                                                          |
| 印刷×ニュー画面       18         用紙選択画面       19         用紙選加画面       20         ファイル選択画面       21         デザイン画面       22         印刷ブレビュー画面       47         シリアルナンバー作成画面       48         (SVメーカー画面       49         バーコードを作成する       50~51         携帯0Rコードを作成する       50~51         ブパーコードを作成する       52~53         バーコードを作成する       50~51         ブパーコードを作成する       50~51         ブパーコードを作成する       50~51         ブパーコードを作成する       50~51         ブパーコードを作成する       50~51         ブパーコードを作成する       50~51         ブパーコードをか成する       50~51         ブパーコードをの働をして保存する       50~51         ブパーコードをのして身やれま       50~51         ブルを作成する       50~51         ブパーコードをの間する       50~60         図形を配置する       60~70         ブパーコードを配置する       60~70         ブパレを使用してラベルを作成する       71         マンルを使用してラベルを作成する       73~76         (SV差込文字を配置する       73~76         (SV差込文字を配置する       73~76         ごび差込文字を配置する       73~76         ビングルの機能・操作説明       77~79         その他の機能・操作説明       87~81                                                      |
| 用紙選択画面       19         用紙追加画面       20         ファイル選択画面       21         デザイン画面       22         印刷プレビュー画面       47         シリアルナンバー作成画面       48         CSVメーカー画面       49         バーコードを作成する       50~51         パーコードを作成する       50~51         パーコードを推薦で作成する       52~53         バーコードを推薦で作成する       56~57         パーコードをで加する       56~57         パーコードを変別ップボードにコピーする       58         パーコードをのりップボードにコピーする       58         パーコードを化成する       64~65         文字を配置する       64~65         文字を配置する       64~65         ベーードを配置する       64~65         パーコードを配置する       64~65         マテを配置する       64~65         マア・イルを作成する       71         マベルを保存する       71         マバルを保存する       71         マベルを保存する       71         マベルを保存する       71         マベルを配置する       73~76         CSV差入字を配置する       73~76         CSV差入字を配置する       73~76         CSV差入字を配置する       73~76         CSV差入字を配置する       73~76         CSV差入字を配置する       80~82         特殊のたのを配置する                                                                          |
| 用紙追加画面       20         ファイル選択画面       21         デザイン画面       22         印刷プレビュー画面       47         シリアルナンバー作成画面       48         CSVメーカー画面       49         パーコードを作成する       50~51         携帯吸Rコードを作成する       50~51         パーコードを確成で作成する       52~53         パーコードを確認で作成する       56~57         パーコードをの間をとして保存する       56~57         パーコードをのりップボードにコピーする       58         パーコードをの別です。       59~60         図形を配置する       59~60         図形を配置する       66~68         パーコードを配置する       66~68         パーコードを配置する       66~68         パーコードを配置する       71         ラベルを保存する       71         ラベルを印刷する       72         CSVファイルを使用してラベルを作成する       73~76         CSV差込文字を配置する       73~76         CSV差込文字を配置する       73~76         CSV差込次字を配置する       73~76         CSV差込換帯のRを配置する       73~76         CSV差込換帯のRを配置する       73~76         デジー       74         学の他の機能・操作説明       74         特殊文学を配置する       80~82         携帯のR       87         第日       87         方<                                                                      |
| ファイル選択曲面       21         デザイン画面       22         印刷プレビュー画面       47         シリアルナンバー作成画面       48         CSVメーカー画面       49         バーコードを作成する       50~51         ボーコードを作成する       52~53         バーコードを確成する       54~55         バーコードを連続で作成する       54~55         バーコードを運続で作成する       58         バーコードをクリップボードにコピーする       58         バーコードをのリップボードにコピーする       58         バーコードを介成する       64~65         文字を配置する       64~65         文字を配置する       69~70         ブルを保存する       71         ラベルを保存する       71         ラベルを保存する       71         ラベルを保存する       71         ラベルを保存する       71         ラベルを印刷する       72         CSVファイルを使用してラベルを作成する       73~76         CSV差込実字を配置する       73~76         CSV差込携帯ORを配置する       80~82         携帯ORコードを配置する       80~82         携帯ORコードを配置する       83~84                                                                                                    |
| デザイン画面       22         印刷プレビュー画面       47         シリアルナンバー作成画面       48         CSVメーカー画面       49         バーコードを作成する       50~51         携帯QRコードを作成する       52~53         パーコードを作成する       52~53         パーコードを作成する       54~55         パーコードを運続で作成する       54~55         パーコードをクリップボードにコピーする       58         パーコードをへれ友作成する       59~60         図形を配置する       64~65         文字を配置する       64~65         マ字を配置する       64~65         マ字を配置する       64~65         マ字を配置する       64~65         マ字を配置する       64~65         マ字を配置する       71         ラベルを保存する       71         ラベルを印刷する       72         CSVファイルを使用してラベルを作成する       72         「SV差込文字を配置する       73~76         CSV差込技帯のRを配置する       80~82         携帯QRコードを配置する       80~83         携帯QRコードを配置する       83~84                                                                                                    |
| ロ刷ノレビュー画面       47         シリアルナンバー作成画面       48         CSVメーカー画面       49         パーコードを作成する       50~51         パーコードを作成する       52~53         パーコードを作成する       52~53         パーコードを作成する       56~57         パーコードを回像として保存する       56~57         パーコードをクリップボードにコピーする       58         パーコードをクリップボードにコピーする       58         パーコードを加留する       61~63         画像を配置する       64~65         文字を配置する       64~65         マンテを配置する       69~70         ラベルを保存する       71         ラベルを作成する       71         ラベルを保存する       71         ラベルを保存する       71         ラベルを印刷する       72         CSVファイルを使用してラベルを作成する       73~76         CSV差込実字を配置する       73~76         CSV差込装等の配置する       80~82         携帯のマコードを配置する       83~84         格子模様を配置する       83~84                                                                                                    |
| クリアルワンパードには回面       49         CSVメーカー画面       49         パーコードを作成する       50~51         パーコードを作成する       52~53         パーコードを確成する       52~53         パーコードを連続で作成する       52~53         パーコードを運続で作成する       56~57         パーコードを回像として保存する       56~57         パーコードをグリップボードにコピーする       58         パーコードをの間する       61~63         画像を配置する       61~63         ご字を配置する       66~68         パーコードを配置する       69~70         ラベルを保存する       71         ラベルを印刷する       72         CSVブアイルを使用してラベルを作成する       73~76         CSV差込文字を配置する       73~76         CSV差込文字を配置する       73~76         CSV差込文字を配置する       80~82         携帯0Rコードを配置する       83~84         格子模様を配置する       83~84                                                                                                    |
| バーコードを作成する       50~51         パーコードを作成する       52~53         パーコードを作成する       52~53         パーコードを連続で作成する       54~55         パーコードを画像として保存する       56~57         パーコードをのして保存する       56~57         パーコードをのして保存する       56~57         パーコードをのして保存する       58         パーコードをクリップボードにコピーする       58         パーコードをのして保存する       61~65         文テント配置する       64~65         文字を配置する       66~68         パーコードを配置する       69~70         ラベルを保存する       71         ラベルを印刷する       72         CSV差込文字を配置する       73~76         CSV差込文字を配置する       73~76         CSV差込文字を配置する       73~76         CSV差込文字を配置する       80~82         携帯のRコードを配置する       83~84         格子模様を配置する       83~84                                                                                                    |
| バーコードを作成する       50~51         携帯QRコードを作成する       52~53         バーコードを連続で作成する       54~55         バーコードを直像として保存する       56~57         バーコードをクリップボードにコピーする       58         バーコードラベルを作成する       59~60         図形を配置する       61~63         画像を配置する       61~63         ご文字を配置する       66~68         バーコードを応置する       69~70         ラベルを保存する       71         ラベルを保存する       71         ラベルを限力する       72         CSV 声 イルを使用してラベルを作成する       73~76         CSV差込文字を配置する       73~76         CSV差込文字を配置する       73~76         CSV差込文字を配置する       80~82         携帯QRコードを配置する       80~82         携帯QRコードを配置する       83~84         格子模様を配置する       83~84                                                                                                    |
| バーコードを作成する50~51         携帯QRコードを作成する52~53         バーコードを連続で作成する56~57         バーコードを回像として保存する58         バーコードをのりップボードにコピーする59~60         図形を配置する61~65         回線を配置する66~68         バーコードを面置する66~68         バーコードを配置する66~77         ラッを配置する69~70         ラベルを保存する71         ラベルを保存する72         CSVアァイルを使用してラベルを作成する         CSV差込文字を配置する73~76         CSV差込文字を配置する73~76         CSV差込文字を配置する73~76         CSV差込文字を配置する73~78         特帯QRP         資本         ラードを配置する80~82         携帯QRコードを配置する83~84         格子模様を配置する83~84                                                                                                    |
| 携帯(N) ードを作成する52~53       51/- コードを連続で作成する56~57         パーコードを連続で作成する59~60       58         パーコードラベルを作成する       59~60         図形を配置する61~63       61~63         画像を配置する66~68       61~63         パーコードを配置する66~68       71         ラベルを保存する71       71         ラベルを保存する71       72         CSVファイルを使用してラベルを作成する       73~76         CSV差込文字を配置する73~76       73~76         CSV差込支字を配置する73~76       77~79         その他の機能・操作説明       80~82         特帯?       83~84         格子模様を配置する83~84       85~87                                                                                                    |
| ハーコードを連続で作成する       54~55         バーコードをの少ップボードにコピーする       58         バーコードラベルを作成する       59~60         図形を配置する       61~63         画像を配置する       64~65         文字を配置する       64~65         マ字を配置する       66~68         バーコードを配置する       69~70         ラベルを保存する       71         ラベルを印刷する       72         CSVラァイルを使用してラベルを作成する       73~76         CSV差込文字を配置する       73~77         その他の機能・操作説明       80~82         携帯QRコードを配置する       80~82         携帯QR<コードを配置する                                                                                                    |
| パーコードをクリップボードにコピーする58         パーコードをクリップボードにコピーする59~60         岡桃を麗置する61~63         画像を配置する64~65         文字を配置する66~68         パーコードを配置する66~70         ラベルを保存する69~70         ラベルを保存する71         ラベルを保存する72         CSVファイルを使用してラベルを作成する         CSV差込文字を配置する73~76         CSV差込文字を配置する73~77         ぞの他の機能・操作説明         特殊文字を配置する80~82         携帯0Rコードを配置する83~84         格子模様を配置する83~84                                                                                                    |
| パーコードラベルを作成する       59~60         岡旅を配置する       61~63         画像を配置する       64~65         文字を配置する       66~68         パーコードを配置する       66~68         パーコードを配置する       69~70         ラベルを保存する       71         ラベルを保存する       71         ラベルを使用してラベルを作成する       72         CSVファイルを使用してラベルを作成する       73~76         CSV差込文字を配置する       73~77         その他の機能・操作説明       80~82         特帯QRコードを配置する       83~84         格子模様を配置する       83~84                                                                                                    |
| バーコードラベルを作成する       59~60         岡形を配置する       61~63         画像を配置する       64~65         文字を配置する       66~68         バーコードを配置する       69~70         ラベルを保存する       71         ラベルを保存する       72         CSVファイルを使用してラベルを作成する         CSV差込文字を配置する       73~76         CSV差込携帯QRを配置する       77~79         その他の機能・操作説明       80~82         携帯QRコードを配置する       83~84         格子模様を配置する       83~84                                                                                                    |
| 用紙を選択する       59~60         図形を配置する       61~63         画像を配置する       64~65         文字を配置する       66~68         パーコードを配置する       69~70         ラベルを保存する       71         ラベルを保存する       72         CSVファイルを使用してラベルを作成する         CSV差込文字を配置する       73~76         CSV差込携帯QRを配置する       77~79         その他の機能・操作説明       80~82         携帯QRコードを配置する       83~84         格子模様を配置する       83~84                                                                                                    |
| 図形を配置する61~65         画像を配置する66~68         パーコードを配置する66~68         パーコードを配置する67~70         ラベルを保存する71         ラベルを印刷する72         CSVファイルを使用してラベルを作成する         CSV差込文字を配置する73~76         CSV差込換帯QRを配置する73~77         ぞの他の機能・操作説明         特殊文字を配置する80~82         携帯QRコードを配置する83~84         格子模様を配置する83~84                                                                                                    |
| 画像を配置する04~05         文字を配置する66~68         バーコードを配置する69~70         ラベルを保存する71         ラベルを印刷する72         CSVファイルを使用してラベルを作成する         CSV差込文字を配置する73~76         CSV差込技帯QRを配置する73~77         その他の機能・操作説明         特殊文字を配置する80~82         携帯QRコードを配置する83~84         格子模様を配置する85~87                                                                                                    |
| 文子を配置する00~00         バーコードを配置する69~70         ラベルを保存する71         ラベルを印刷する72         CSVファイルを使用してラベルを作成する         CSV送込文字を配置する73~76         CSV差込携帯QRを配置する73~77         その他の機能・操作説明         特殊文字を配置する80~82         携帯QRコードを配置する83~84         終子を配置する83~84         終子を配置する83~84                                                                                                    |
| パーコートを配置する09~/0         ラベルを保存する71         ラベルを印刷する72         CSVファイルを使用してラベルを作成する         CSV芝以字を配置する73~76         CSV差込携帯QRを配置する73~76         特殊文字を配置する80~82         携帯QRコードを配置する83~84         格子模様を配置する85~87                                                                                                    |
| ンバルを保守る       71         ラベルを印刷する       72         CSVファイルを使用してラベルを作成する       73~76         CSV差込文字を配置する       73~76         CSV差込携帯QRを配置する       77~79         その他の機能・操作説明       80~82         特帯QRコードを配置する       83~84         格子模様を配置する       85~87                                                                                                    |
| CSVファイルを使用してラベルを作成する       72         CSV差込文字を配置する73~76       73~76         CSV差込携帯QRを配置する77~79       79         その他の機能・操作説明       80~82         特帯QRコードを配置する83~84       83~84         格子模様を配置する85~87       85~87                                                                                                    |
| CSVラァイルを使用してラベルを作成する                                                                                                    |
| CSV差込文字を配置する/3~/6         CSV差込携带QRを配置する77~79         その他の機能・操作説明         特殊文字を配置する80~82         携帯QRコードを配置する83~84         格子模様を配置する85~87                                                                                                    |
| CSV差込携市(Rを配直する/1~/9<br>その他の機能・操作説明<br>特殊文字を配置する80~82<br>携帯(Rコードを配置する83~84<br>格子模様を配置する85~87                                                                                                    |
| <b>その他の機能・操作説明</b><br>特殊文字を配置する80~82<br>携帯QRコードを配置する83~84<br>格子模様を配置する85~87                                                                                                    |
| 特殊文字を配置する80~82<br>携帯QRコードを配置する83~84<br>格子模様を配置する85~87                                                                                                    |
| 携帯QRコードを配置する83~84<br>格子模様を配置する 85~87                                                                                                    |
| 格子模様を配置する 85~8/                                                                                                    |
|                                                                                                    |
|                                                                                                    |
| USV左込//ーコートを配直9る90~91<br>四班のF いえたにのマーク                                                                                                    |
| H間のワート改たについて22                                                                                                    |
| 1FR(したコペルを回家として床住する                                                                                                    |
| 1 FRU (「アンリルをFUF こしてにはする」                                                                                                    |
| 1 「 FAX ( MF ) 「 ( ) 、                                                                                                    |
| · シンテント/mw/ビークルランターーーーーーーーーーーーーーーーーーーーーーーーーーーーーーーーーーーー                                                                                                    |
| CSVファイルを保存する 101~102                                                                                                    |
| CSVファイルを開く 103                                                                                                    |
| シリアルナンバーを作成する104~107                                                                                                    |
| ダウンロードサービスのご利用方法108~110                                                                                                    |
| よくあるお問い合わせ111~120                                                                                                    |
| お問い合わせ窓口 121~122                                                                                                    |

## 動作環境・ご注意

#### ■ 動作環境

| 対応PC                                                                                                    | メーカーサポートを受けられる Windows パソコン                                                                                                    |  |  |
|----------------------------------------------------------------------------------------------------|----------------------------------------------------------------------------------------------------|--|--|
|                                                                                                    | ●Mac には対応しておりません。                                                                                                    |  |  |
| OS                                                                                                    | Windows 8.1 / 8 / / Vista / XP                                                                                                    |  |  |
|                                                                                                    | ● IM A US には対応しておりません。<br>● 日本語版 OS の 32 ビット版画田ソフトです ● Windows 81/8 764 ビットでは WOW64(32 ビット互換モード)で動作                                                                                                    |  |  |
|                                                                                                    | します。●Windows 8.1/8 では、デスクトップモードのみ対応です。●Windows 8.1 RTM 版で動作確認済みです。                                                                                                    |  |  |
|                                                                                                    | ●OS が正常に動作している環境でお使いください。●対応 OS の動作環境を満たした環境でのご利用が前提となります。                                                                                                    |  |  |
|                                                                                                    | ●最新のザービスバック及びアッファートかされている環境でお使いください。●Server OS には対応しておりません。                                                                                                    |  |  |
|                                                                                                    | ● 目生有権限を対うたユーサーでお使いへたさい。●マイクロクノトのサホート期间が除了している US での動用は<br>保証いた「ません。                                                                                                    |  |  |
| CPU                                                                                                    | intel プロセッサ 1GHz 以上(または同等の互換プロセッサ)                                                                                                    |  |  |
| メモリ                                                                                                    | 1GB以上(Windows 8 / 7 64bitの場合、2GB以上)                                                                                                    |  |  |
| ティスプレイ                                                                                                    | 1024×768以上の解像度で色深度 32bit True color 以上表示可能なもの<br>のさいに                                                                                                    |  |  |
| ハードディスク                                                                                                    | 15度以上の空き容量(インストール時)                                                                                                    |  |  |
|                                                                                                    | - コンタニン・ニーン しまいしょう ション ション ション ション ション ション ション ション ション ション                                                                                                    |  |  |
| プリンター                                                                                                    | A3・A4・A5・B5・B6・ハガキサイズに印刷可能な正常に動作するレーザープリンターもしくはインクジェットプリンター                                                                                                    |  |  |
|                                                                                                    | ●ブリンターによっては印刷可能領域に収まらずに一部欠けて印刷される可能性もあります。                                                                                                    |  |  |
|                                                                                                    | ● カフー中刷の場合のみカフー中刷のできるノリノダーか必須です。 ● 二菜のプドンターではパソコンとのおみ合わせ差にとけお店用紙サイブであってお正常に印刷できたい提合おおけます。                                                                                                    |  |  |
|                                                                                                    | ・ ロシングング 「は、レコンこの加速の日かとそれにあったがいいわれ、ゲーハくのシマロンエルドに日かりてきない。物目ものウォチ。<br>(複合機等の特殊な構造をしたプリンター等で発生しやすい現象となっております。)                                                                                                    |  |  |
| スキャナー                                                                                                    | TWAIN32 ドライバが対応しているスキャナー                                                                                                    |  |  |
| 対応ファイル形式                                                                                                    | <li>&lt;パーコード作成&gt; 画像書出:BMP / EMF その他書出:CV(※EAN-13(JAN-13)・EAN-8(JAN-8) 選択時のみ)</li>                                                                                                    |  |  |
| その他                                                                                                    | <li></li> <li></li> |  |  |
| 0018                                                                                                    | ークティースートはWiteの時間<br>●PDF マニュアルの問題<br>ジフトのインストール、本ソフトに関する最新情報の確認やアップデートを行う際、                                                                                                    |  |  |
|                                                                                                    | インターネット環境が必要となります。                                                                                                    |  |  |
| ■ご注意                                                                                                    |                                                                                                    |  |  |
|                                                                                                    |                                                                                                    |  |  |
| <ul> <li>他のソフトとの互換性</li> <li>チェックデジットは自</li> </ul>                                                                                              | はめりません。<br>動計管されます                                                                                                    |  |  |
| <ul> <li>●レフトガードバー、セン</li> </ul>                                                                                                    | ###1 + + 1 + 0 + 2 + 2 + 2 + 2 + 2 + 2 + 2 + 2 + 2                                                                                                    |  |  |
| <ul> <li>OCR(Optical Characte</li> </ul>                                                                                                    | r Recognition:光学文字認識)には対応していません。                                                                                                    |  |  |
| <ul> <li>携帯電話会社 (docom</li> </ul>                                                                                                    | o・SoftBank・au)全社に共通した携帯電話用のQRコードを作成することはできません。                                                                                                    |  |  |
| QK コート読み取り機能<br>詰み取りけでキアも、雪                                                                                                    | 能かついた洗帝電話が必要ですか、人イートノオノばと洗帝電話端木によつては<br>19年4~の警察室がネチャー根を本、っぞいます                                                                                                    |  |  |
| ●画像ファイルを使用す                                                                                                    | いかない シンクステレイ についています。<br>ろ際には、データのサイズにご注意ください。                                                                                                    |  |  |
| ●お使いの環境によって                                                                                                    | 「は、データが大きすぎると正常に読み込まれない場合や印刷されない場合があります。                                                                                                    |  |  |
| その場合、画像編集ソ                                                                                                    | フトなどでサイズを小さくしてから画像を読み込んで、印刷してください。                                                                                                    |  |  |
| <ul> <li>JPEG / BMP / PNG は、</li> <li></li></ul>                                                                                                | 一般的は、Windows 標準のノアイルを基準としています。<br>メカニーエードの物や Wak まデに接作したファイルを) は オソフトトでけて営に読む込みたい根本がおります                                                                                                    |  |  |
| <ul> <li>ご利用のプリンター、</li> </ul>                                                                                                    | ハル・ビー・ジャット、Web なかに付けしてパンパーが守いなサンジーナーとなったいにないのない。 物目があります。<br>使用する用紙などの組み合わせや回帰摘度によっては、印刷された各種パーコードが認識されないないなかます。                                                                                                    |  |  |
| ●CSV ファイルは文字テ                                                                                                    | データのみのファイルです。                                                                                                    |  |  |
| ●CSV ファイルの中身に                                                                                                    | よっては正常に読み込めない場合もあります。 また、項目によってはインポートやエクスポートができないものもあります。                                                                                                    |  |  |
| ●大量のデータを登録した際にはパシコンの動作等に運転がみられる場合があります。<br>●大コントビゲコンントビル切合すのブンナビーがやい、なのションへのプラントが、2011 ア体中ナイエトビスされた                                             |                                                                                                    |  |  |
| ●キンノトにはノオノトは収録されていません。お使いのハソコノのノオノトから選択して使用することかでさます。<br>但し、一部のフォントは使用できない場合もありますのでで注意ください。                                                     |                                                                                                    |  |  |
| ●プリンタードライバーやプリンターを動かす為のソフトウェア、Windows OS 等は更新した状態でお使いください。                                                                                      |                                                                                                    |  |  |
| ●弊社ではソフトの動作関係のみのサポートとさせていただきます。予めご了承ください。                                                                                                    |                                                                                                    |  |  |
| また、製品の仕様やバッケージ、ユーザーサボートなどすべてのサービス等は予告無く変更、または終了することがあります。予めご了承ください。<br>● 冬麺ソフトウェア またパソコンオ体を含む冬麺ハードウェアについてのお問い合わせやサポートにつきましてけ 冬メーカーに声埣お問い合わせください |                                                                                                    |  |  |
| ● コーザーサポートの通信料・通話料はお客様の負担となります。(サポート料は無料です)                                                                                                    |                                                                                                    |  |  |
| 本ソフトの動作以外のご質問や各種専門知識などのお問い合わせには、お答えできない場合があります。                                                                                                 |                                                                                                    |  |  |
| その他ご不明な点などはユーザーサポートまでお問い合わせください。<br>また、お問い合わせちのことっては万英までにお時期おいただくています以上す。そこのででくどうい                                                              |                                                                                                    |  |  |
| また、お問い合わせ内容によっては返答までにお時間をいただくこともあります。予めご了承ください。<br>■ オンフトは1 台のパンコンに1 ユーザー1 ライセンフトたっております。                                                       |                                                                                                    |  |  |
| 3台までご利用にたれ                                                                                                    | コントーユージー・シー・シートンハンはシスロション。<br>ます。本ソフトを複数のパソコン上で使用するには台数分のライセンスを必要とします。                                                                                                    |  |  |
| <ul> <li>ソフトにはネットワー</li> </ul>                                                                                                    | ク上でデータを共有する機能はありません。また、ネットワークを経由してソフトを使用することはできません。                                                                                                    |  |  |
| ●本ソフトを著作者の許                                                                                                    | 行無く賃貸業等の営利目的で使用することを禁止します。改造、リバースエンジニアリングすることを禁止します。                                                                                                    |  |  |
| <ul> <li>本ソフトを運用された</li> <li>ホンフトに空空</li> </ul>                                                                                                 | :結果の影響につきましては、弊社は一切の責任を負いかねます。<br>※認められる場合いめの海里はお感じ致しかわますので柔めで了感ください。                                                                                                    |  |  |
| <ul> <li>ホバン、キンノトに収加7</li> <li>著作者の許諾無しに、i</li> </ul>                                                                                           | ゴロムゆつ1ノG/mロルフトーノルEmpkのヱリおしノ%はよりのじずのビ」がへたさい。<br>画像・イラスト・文章等の内容全て、もしくは一部を無断で改変・頒布・送信・転用・転載等は法律で禁止されております。                                                                                                    |  |  |
| <ul> <li>本ソフトのソフトウェ</li> </ul>                                                                                                    | アの再配布・賞与・レンタル・中古品としての取引は禁止します。                                                                                                    |  |  |
| Microsoft, Windows, V                                                                                                    | Vindows 8.1, Windows 8, Windows 7, Windows Vista, Windows XP は                                                                                                    |  |  |
| 米国 Microsoft Corpor                                                                                                    | 米国 Microsoft Corporationの米国及びその他の国における登録商標または商標です。                                                                                                    |  |  |
| <ul> <li>Pentium はアメリカ台</li> <li>Mac Mac OS は 光宮</li> </ul>                                                                                     | i死国わよい12のJancaがる Intel Corporation の登録商標はたは商標です。<br>たちが地図の Applaine の登録商標です                                                                                                    |  |  |

- Mac、Mac OSは、米国および他国の Apple Inc. の登録商標です。
   QR コードは株式会社デンソーウェーブの登録商標です。
   その他記載されている会社名・団体名及び商品名などは、各社の登録商標または商標です。

インストール・アンインストール方法

### インストール方法

お使いのパソコンに『バーコード作成2』をインストールします。

InstallShield(R) ウィザードは、ご使用のコンピュータへ かんたん 商人 バーコード作成2 をインストールします。「次へ」をクリックし て、続行してください。

警告:このブログラムは、著作権法および国際協定によ って保護されています。

)次へ(N) >

キャンセル

次へ ボタン

をクリック!

インストールする前に・・・ 本ソフトをインストールする前に、次の項目をご確認ください。 ハードディスクの空き容量 ハードディスクの空き容量が1GB以上必要(左記以外にシステムドライブ上にデータ保存の 為の空き容量が必要)です。 管理者権限について インストールするパソコンの管理者権限を持っているユーザーがインストールを行ってください。 ーアプリケーションソフトの停止 インストールする前にウィルス対策ソフトなどの常駐ソフトや他のアプリケーションを停止して ください。 ※WindowsOSやお使いのパソコンそのものが不安定な場合も、正常にインストールが行われない場合があります。 闄 「バーコード作成2」の かんたん商人 バーコード作成2 - InstallShield Wizard 手順1 セットアップがはじまります かんたん商人 バーコード作成2用のInstallShield ウィザードへよ

> CD-ROMが認識されましたら、 自動でセットアップが始まります。 左のような画面が表示されますので、 内容を確認して次へボタンをクリックします。

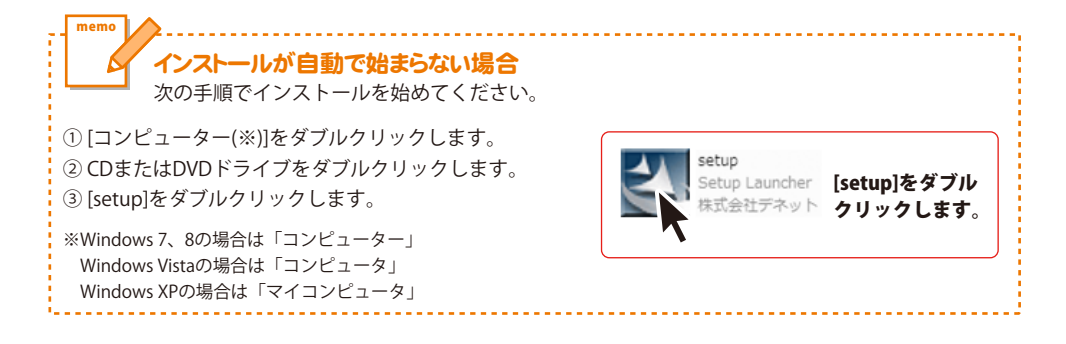

# インストール・アンインストール方法

| 19 かんにん間入 ハーコードYF成2 - InstallShield Wizard                                                                                                    |
|----------------------------------------------------------------------------------------------------|
| 使用計結契約<br>次の使用計結契約書を注意深(お読みください。                                                                                                    |
| 使用許諾契約書                                                                                                    |
| この使用許諾書は、本製品および、関連資料をご使用するにあたっての条件を<br>定めたもので、株式会社デネットとお客様との間で交わされる契約です。                                                                                                    |
| お客樹は、使用許諾契約書をお読みの上、同意いただける場合は<br>【使用許諾契約の条項に同意します】。テェックをつけ、「次へ」ボタン<br>名押してソフトウェアをインストールして下さい。                                                                                                    |
| 「使用許諾条件」に同意された場合のみ、ソフトウェアをインストールして  ✓  ● 使用時諾条件」に同意された場合のみ、ソフトウェアをインストールして  「印刷(P)                                                                                                    |
| ○使用料括約 次へ ボタン                                                                                                    |
|                                                                                                    |
|                                                                                                    |
| 劇 かんたん商人 バーコード作成2 - InstallShield Wizard ×                                                                                                    |
| インストール先のフォルダ<br>このフォルダにインストールする場合は、「次へ」をクリックしてください。 別のフォルダにイ<br>ンストールする場合は、「変更」をリックします。                                                                                                    |
| かんたん商人 バーコード作成2 のインストール先:<br>C:¥Program Files¥De-Net¥KantanBarCode2¥ 変更(C)                                                                                                    |
|                                                                                                    |
|                                                                                                    |
|                                                                                                    |
|                                                                                                    |
| instalishied 次へ ボタン                                                                                                    |
| をクリック! - ホヘロン キャンセル                                                                                                    |
|                                                                                                    |
| 10 th ( th ( m)   [ ] K (text) Install Chield Missard                                                                                                    |
| 187 ババルの個人 ハーコー (キャルス - Instanomielu Wizaru                                                                                                    |
| な アリカレノの個人 スパーコー イヤトがス 2 - Instansinent Wizatu プログラムをインストールする準備ができました ウィザードは、インストールは開始する準備ができました。                                                                                                    |
|                                                                                                    |
| アクリン・レージを当時間であました。     アン・レージを発展したのであった。     マン・レージを当時間であました。     マン・レージを消除するました。     マン・レージを引きる準備できました。     マン・レージを引きを登録したの支配する。     マン・レージを引きる準備できました。     マン・レージを引きを登録したの支配する。     マン・レージを引きる準備できました。     マン・レージを引きを登録したの支配する。     マン・レージを引きる     マン・レージを引きる     マン・レージャン・レージを引きる     マン・レージャン・レージを引きる     マン・レージを引きる     マン・レージ     マン・レージャン・レージ     マン・レージャン・レージ     マン・レージャン・レージ     マン・レージャン・レージャン・レージャン     マン・レージャン     マン・レージャン     マン・レージャン     マン・レージャン     マン・レージャン     マン・レージャン     マン・レージャン     マン・レージャン     マン・レージャン     マン・レージャン     マン・レージャン     マン・レージャン     マン・レージャン      マン・レージャン     マン・レージャン      マン・レージャン      マン・レージャン      マン・レージャン      マン・レージャン      マン・レージャン      マン・レージャン      マン・レージャン      マン・レージャン     マン・レージャン      マン・レージャン      マン・レージャ |
|                                                                                                    |
|                                                                                                    |
|                                                                                                    |
|                                                                                                    |
|                                                                                                    |
| クロラムをパストーン「キャンダン」 instalisation wizard           クロラムをパストールする実施備できました。           ク・ガードス           インストールの設定を参照したり支重する場合は、「戻る」をグリックしてください。「キャンセルえを)<br>リックすると、ウィザードも特 てします。           セットアップタイク:           増増           インストールの設定を参照したり支重する場合は、「戻る」をグリックしてください。「キャンセルえを)<br>リックすると、ウィザードも特 アします。           セットアップタイク:           増増           インストールの設定           ローが時間:           きか:           きか:           きか:           きか:           きか:           きか:           クリア・ワクタイク:           キャンセル                                                                                                    |
| クロラムになったー」の実施してきました。           クロラムとコントーがなる場合できました。           クロラムとコントーがなる場合できました。           インストールの設定を参照したり支まする場合は、「戻る」をクリックしてください。「キャンセル」をクリックすう!           セットアップタイク:           増車           インストールの設定を参照したり支まする場合は、「戻る」をクリックしてください。「キャンセル」をクリックすう!           インストールの設定を参照したります。           インストールの設定を参照したります。           インストールの設定           インストールのジェーンを行いためていために、           インストールの           インストール           インストールの           インストール           インストール           イント           インストール           インストール           イント           イント           イン           イン           イン           イン           イン           イン                                                                                                    |
|                                                                                                    |
| アメリカン(Amp A, A = 1 + hyb.2 + initialisticity Wizard           フリラムをパス・レットする影響幅できました。           ウッヴ・ドは、インストールを消除さま準備できました。           パンストールの設定を登録したり支重する場合は、「戻る」を対ックしてくだだい。「キャンセル」を<br>りかずなど、ウィヴ・ドはが「します。           現在の設定:           ビットアップ タイブ:           現在の設定:           ビットアップ タイブ:           現準           インストールの設定を登録したります。           ビットアップ タイブ:           現準           インストールの設定をやくなりのなり           ビッドアップ タイブ:           現準           インストールの設定を、           ビッドアップ タイブ:           現準           インストールの設定           ビッドアップ タイブ:           プレンストールの ボタン           クリック !           インストール ボタン           クリック !           パンストール ボタン           InstalShied ウッザードを完てしました           Patishied ウッザードを大しまた                                                                                                    |
| アレウルの加水、ハーコード作成2 * Installished Witzard           アリウスを(ストレールする実施備できました。           ワックマーには、インストールの部室を伸縮してきました。           リックマスト、レットの各部業権加できました。           リックマスト、レットの各部業権加できました。           リックマスト、レットの各部業権加できました。           ビットアップタイプ:           セットアップタイプ:           セット・レーン・レーン・レーン・レーン・レーン・レーン・レーン・レーン・レーン・レーン                                                                                                    |
| クロラムにない人やコード生気は、           クロラムをパス・トールする実施できました。           クロラムをパス・トールする実施できました。           インストールの設定を使用したり支まする場合は、「広る」をかりつしてだだない。「キャンセル」をつりがすなた。パイナード核が「します。           変社の設定           ビットアップタイプ:           増増           インストールの設定を使用したかとせばKantarBarCode2ダ           コーゲド報           予防・           クログロム・           インストールの設定を使用したかとせばKantarBarCode2ダ           コーゲド報           予防・           インストールの           インストールの           インストール           インストールの           インストールの           インストールの           インストール           インストール           インストール           インストール           インストール           インストール           インストール           インストール           インストール           インストール           インストール           オント           インストール           インストール           イント           インストール           インスト           イント           イント           イント           イント           イント           イン           イン           イン                                                                                                    |
| アログルはのカノペーニード作成2 * InstallShield Wizard           アログルビスシールなる実施できました。           アログルビス・レールを構成できました。           パンストールの設定を参照したり支まする場合は、「広る」をジリクしてください。「キャンセル」をさ<br>り方すな、ウィザード核が「します。           現在の設定           セットアップ タイプ:           標準           インストールの設定を参照したり支まする場合は、「広る」をジリクしてください。「キャンセル」をさ<br>り方すな、ウィザード核が「します。           マナートのプログラ・<br>(マンストールの設定を参照したの支まする場合は、「広る」をジリクしてください。「キャンセル」をさ<br>の Frooram Files PD=・Net Wixantar Bar Code 2 ¥           マーグド報酬:           アンストールの数定をやきしートをサレートをす びょう ***********************************                                                                                                    |
| アロックの協力、ペーコード生成2 * Initialisation (Wizard)       アロックスをいた、ハールる影響機能できまた。       アンストールの影響を登録したり変更する場合に、「原る」をグリックしてくだだい。「キャンセル」を<br>りかずなた、ウイナード技術でします。       現在の設定:       ビットアップタイブ:       現在の設定:       ビットアップタイブ:       マンストールの影響を登録したります。       マンストールの影響を登録したります。       マンストールの影響を登録したります。       マンストールの影響を登録したります。       マンストールの影響を受け、アンクトック!       マンストールの「ボタン」       マンストールの「ボタン」       マンストールの「ボタン」       マンストールの「「なタン」       マンストールの「「なタン」       マンストールの「「なタン」       マンストールの「「なタン」       マンストールの「「なタン」       マンストールの「「なタン」       マンストールの「「なタン」       マンストールの「「なり」」       マンストールの「「なり」」       マンストールの「「なり」」       マンストール」「なり」       マンストール」「なり」       マンストール」「なり」       マンストール」       マンストール」       アンストール」       マンストール」       アンストール」       アンストール」       アンストール」       アンストール」       アンストール」       アンストール」       アンストール」       アンストール」       アンストール」       アンストール」       アンストール」       アンストール」       アンストール」       アンストール」       アンストール」       アンストール」       アンストール」       アンストール                                                                                                    |
| アロウスは面ス ハーコード作成2 * Initialisticity Wizard       アロウスをパス・レットは客職職できました。       アリウスをパス・レットは客職職できました。       パンストールの設置を特徴したり支置する場合は、「広急をかりっしてください。「キャンセル」をかりすると、ウパワーラも特徴でします。       現在の設定:       ビットアップ タイプ:       マンストールの設置を特徴しゃりをせばんmtarBarCode2ど       コーザ解離:       さか:       アンストールル ボタン       クリック !       パンストールのプロレジ:       インストールレ ボタン       クリック !       パンストール ボタン       クリック !       パンストール ボタン       アンストール ボタン       アンストールの学校、「アンストール ボタン       アンストール・パクシートで統定 * InstallShield Wizard       アンストール・パクリードを完て いまた。「死了」をかりっして、ウィザードを終了                                                                                                    |
| アログロスの超入 ページード中放送 2 - Installished VIIZalu           アログコムをパントールする実施備で含ました。           アログコムをパントールする実施備で含ました。           アンフトールの設定を登録したり支まする場合は、「原る」をかりっしてください。「キャンセルよか」<br>り方すると、ウイナードも招 F しまう。           マンストールの設定を登録したからまずる場合は、「原る」をかりっしてください。「キャンセルよか」<br>り方すると、ウイナードも招 F しまう。           マンストールの設定を登録したからまずる場合は、「原る」をかりっしてください。「キャンセルよか<br>り方でのする。 F にありっしょう。           マンストールの設定を登録してきたい。           マンストールのますならか。           アンストールのボタン<br>をクリック!           マンストールのボタン<br>をクリック!           アンストール           アンストール                                                                                                    |

### 手順2 使用許諾契約の内容を確認します

使用許諾契約書の内容を確認し、 使用許諾契約の条項に同意しますをクリックして 選択した後、次へ ボタンをクリックしてください。

### 手順3 インストール先を確認します

インストール先を変更することができます。 変更しない場合は 次へ ボタンをクリックして ください。 インストール先を変更する場合は 変更 ボタンを クリックして、インストール先を選択してから、 次へ ボタンをクリックしてください。 通常はインストール先を変更しなくても問題は ありません。

#### 手順4 インストールの設定内容を 確認します

インストール先等の情報が表示されます。 確認を行い、インストールを行う場合は インストール ボタンをクリックしてください。

### 手順5 インストール完了です

インストールが正常に終了すると左のような 画面が表示されます。

内容を確認して、完了 ボタンをクリックして ください。

Δ

インストール・アンインストール方法

### アンインストール方法

お使いのパソコンから『バーコード作成2』をアンインストール(削除)します。

本ソフトを完全に終了して、

タスクバーの左下あたりにマウスカーソルを合わせます。

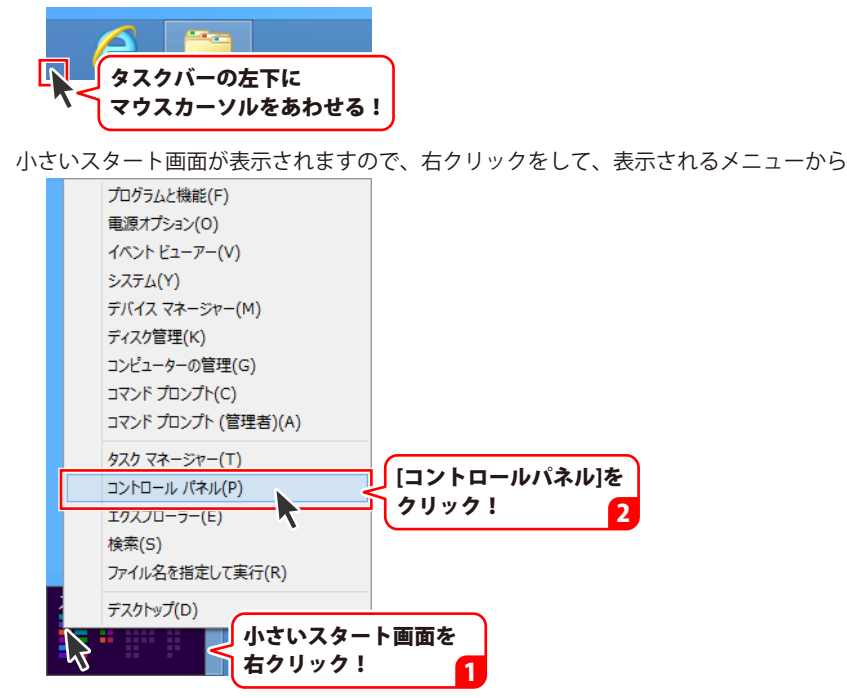

「コントロールパネル」→「プログラムのアンインストール」で 一覧表示されるプログラムの中から「バーコード作成2」を選択して「アンインストール」を クリックすると、確認メッセージが表示されますので、はい ボタンをクリックすると アンインストールが実行されます。

※Windows OSが7の場合、 ジョン・「コントロールパネル」→ 「プログラムのアンインストール」を選択してアンインストールを行ってください。

※Windows OSがVistaの場合、

※Windows OSがXPの場合、 3 スタート → 「コントロールパネル」→「プログラムの追加と削除」 を選択してアンインストールを行ってください。

# インストール・アンインストール方法

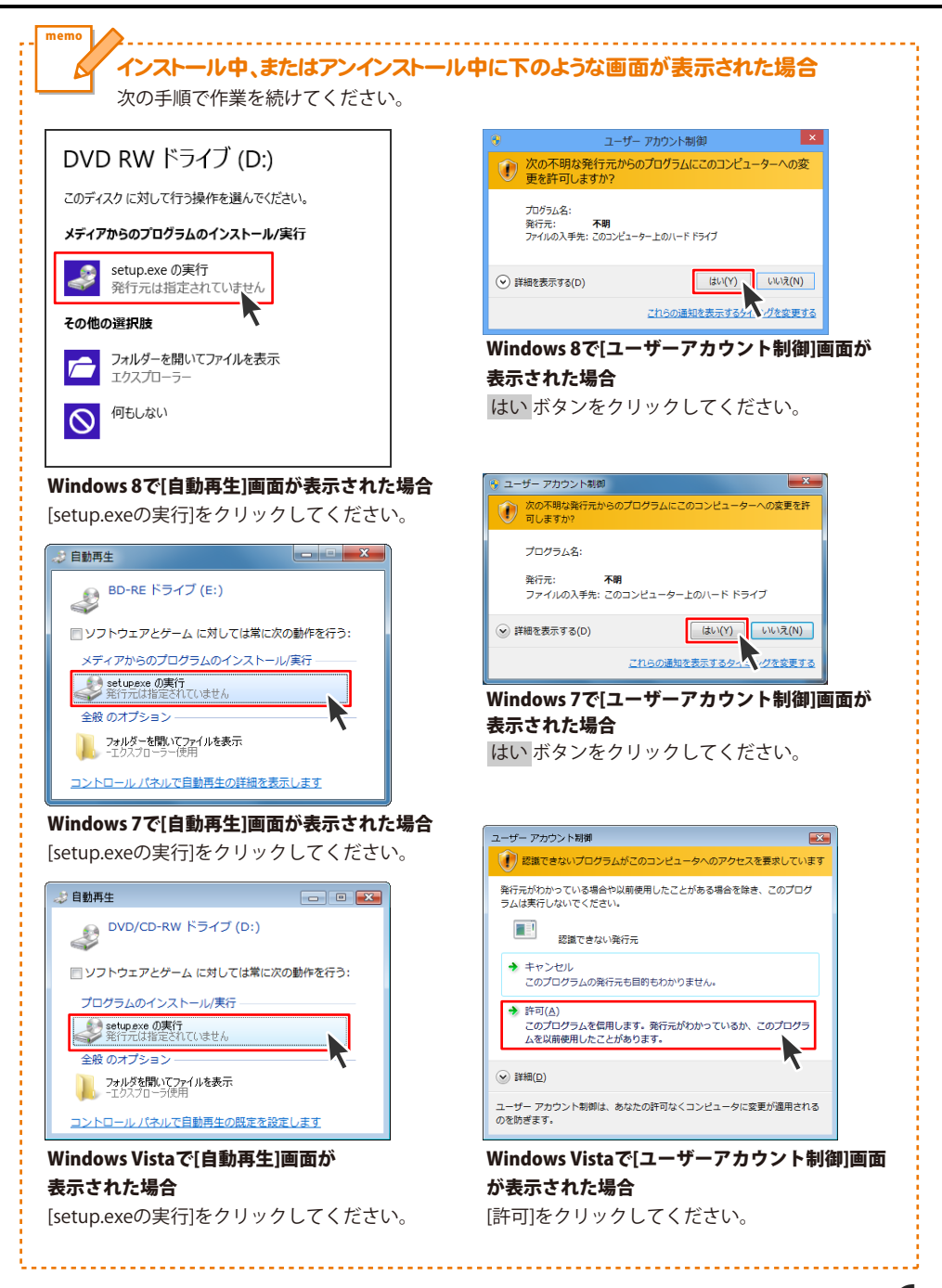

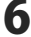

# 起動方法

### スタート画面(Windows 8)からの起動

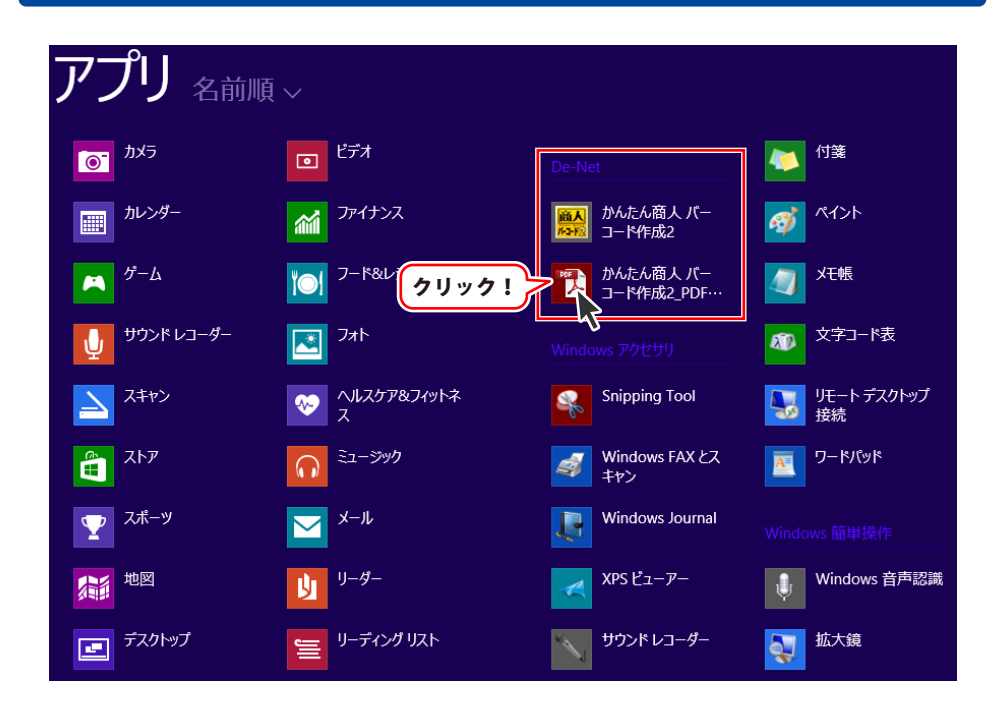

タスクバーの左下あたりにマウスカーソルをあわせます。

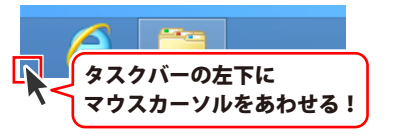

小さいスタート画面が表示されますので、クリックをします。

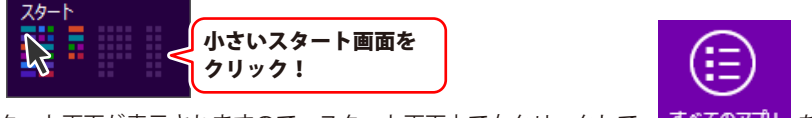

スタート画面が表示されますので、スタート画面上で右クリックして、 すべてのアプリ を クリックして「De-Net」→「かんたん商人 バーコード作成2」 をクリックしますと、 本ソフトが起動します。

### 起動方法

### スタートメニュー (Windows 7、Vista、XP) からの起動

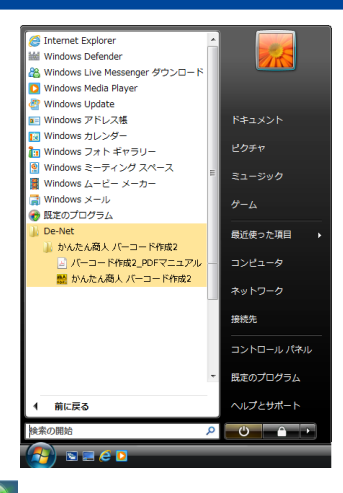

※Windows OSが7の場合、 💙 ボタンをクリックして

「すべてのプログラム」→「De-Net」→「かんたん商人 バーコード作成2」とたどって 「かんたん商人 バーコード作成2」をクリックしますと、本ソフトが起動します。

※Windows OSがVistaの場合、 ジョンをクリックして 「すべてのプログラム」→「De-Net」→「かんたん商人 バーコード作成2」とたどって 「かんたん商人 バーコード作成2」をクリックしますと、本ソフトが起動します。

※Windows OSがXPの場合、
<sup>4) スターナー</sup>
ボタンをクリックして
「すべてのプログラム」→「De-Net」→「かんたん商人 バーコード作成2」とたどって
「かんたん商人 バーコード作成2」をクリックしますと、本ソフトが起動します。

### デスクトップショートカットからの起動

正常にインストールが完了しますと、デスクトップに下の様なショートカットアイコンができます。 ダブルクリックをすると、ソフトが起動します。

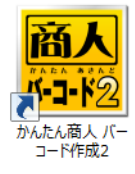

←バーコード作成2 ショートカットアイコン ←バーコード作成2\_PDFマニュアル ショートカットアイコン かんたん商人バー コード作成2\_PDF マニコル.pdf

R

### ソフトウェア最新版について

下記、弊社ホームページよりソフトウェアの最新情報をご確認ください。 ソフトウェア最新版をホームページよりダウンロードを行い、お客様がお使いのソフトウェアを 最新のソフトウェアへ更新します。ソフトウェア最新版をご利用いただくことで、より快適に 弊社ソフトウェアをご利用いただけます。

シリアルナンバーを入力して

お客様はコチラ

ダウンロード ボタンをクリック! ※シリアルナンバーは、冊子の

操作説明書表紙に貼付されています

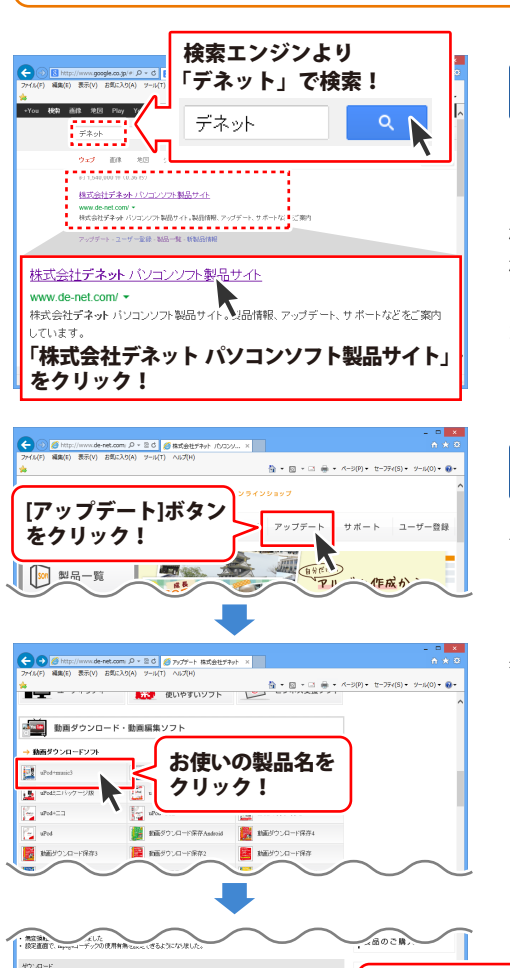

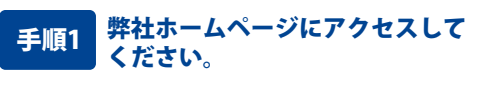

[弊社ホームページ] http://www.de-net.com/

検索エンジンで「デネット」と入力して 検索を開始すると、 「株式会社デネット パソコンソフト製品サイト」

が表示されますので、クリックしてください。

#### 手順2 アップデートページを開いて アップデート状況を確認します

弊社ホームページが表示されましたら、画面上部 にある[アップデート]ボタンをクリックして、 アップデート情報ページを開いてください。 アップデート版を公開している製品一覧が 表示されますので、お使いの製品名を クリックしますと、ダウンロードするページを ご案内します。

※アップデート版を公開していない製品は 一覧に掲載されていませんので、アップデート する必要はありません。

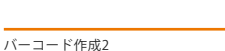

下記は実施のシリアルナンバーを入力後がウンロードボタンをクリックしてCF20、 米必ず下記インストール力法を対応してなってからファイルをインストールしてください、 シリアルナンバーは2半角美麗ではで入力していただますよう意味いなします。

9%:DE242-XXXXXXXXXXXX DE231-XXXX

ダウンロード

シリアルナンバー

インストール方法

g

### ランチャー画面

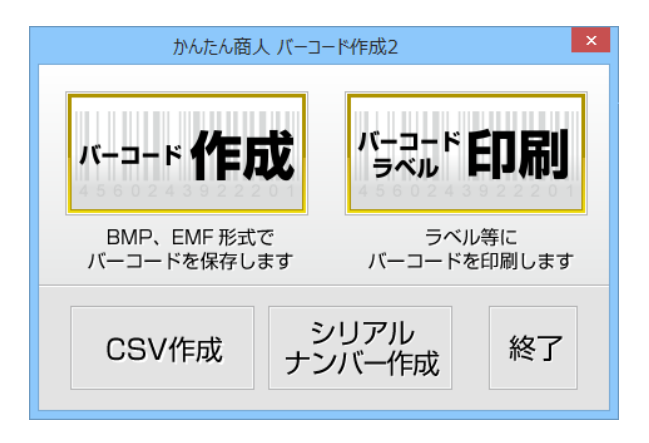

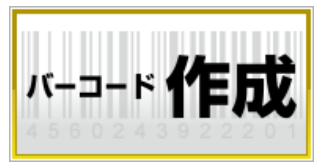

**CSV作成** 

バーコードを作成する画面を表示します。 バーコードを作成し、 画像で保存する時に使用します。

CSVファイルを作成することができます。

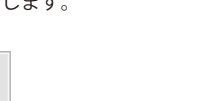

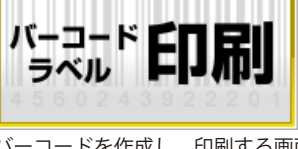

バーコードを作成し、印刷する画面を表示します。 バーコードを作成して、 ラベル等に印刷することができます。

シリアル ナンバー作成

CSVメーカーを起動します。差込印刷で使用する シリアルシリアルナンバー作成を起動します。 シリアルナンバーを作成することができます。

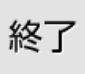

「かんたん商人バーコード作成2」を終了します。

### バーコード作成画面

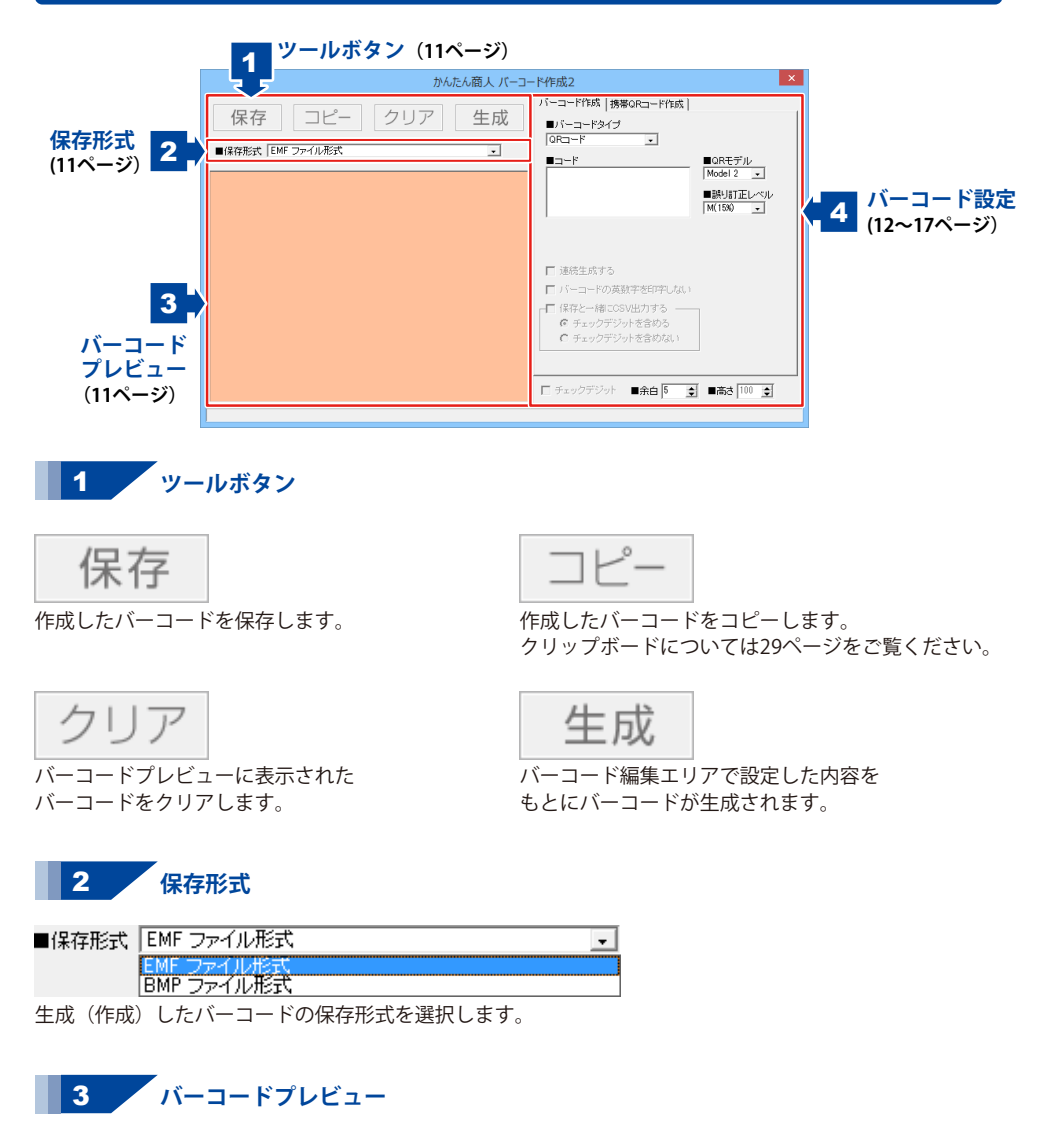

生成したバーコードが表示されます。

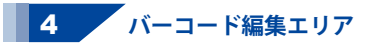

| バーコード作成   携帯QRコード作成  <br>■バーコードタイプ                                                  |                                 |
|-------------------------------------------------------------------------------------|---------------------------------|
|                                                                                     | ■QRモデル<br>Model 2 ・<br>■誤り訂正レベル |
| 「海然社でする                                                                             | W(10%)                          |
| <ul> <li>□ 2#02±0%9℃</li> <li>□ バーコードの英数字を印字しない</li> <li>□ 保存と一緒COSV出力する</li> </ul> | ]                               |
| <ul> <li>● チェックデジットを含めない</li> <li>● チェックデジットを含めない</li> </ul>                        |                                 |
| 🔲 チェックデジット 🛛 🔳 🚖                                                                    | ■高さ 100 👤                       |
| バーコード作成タブ                                                                           |                                 |

|                                      | ■OBモデル                    |
|--------------------------------------|---------------------------|
|                                      | Model 2 -                 |
|                                      |                           |
|                                      | ■ 誤り計正レヘル<br>M(15%) -     |
| K                                    |                           |
| 「<br>バーコードの内容を入力しま                   | す。                        |
| QRモデル                                |                           |
| ▼をクリックして、QRコード                       | のモデルを選択します。               |
| 誤り訂正レベル<br>東ちクリックレス 調り計正             | しべした深切します                 |
| ▼をクリックして、誤り訂正                        | レイルを迭折しまり。                |
| ●EAN-13(JAN-13)<br>■コード              |                           |
|                                      |                           |
| ,<br>■EAN-13はチェックデジットが自              | 目動的に                      |
| 追加されるため12桁入力して下                      | さい                        |
|                                      | +                         |
| ハーコートの内谷を入力しま<br>連続生成する              | 9 °                       |
| チェックを入れると、バーコ                        | ードが連続で生成されます              |
| バーコードの英数字を印字し                        | ない                        |
| チェックを入れると、バーコ                        | ードに英数字を印字しませ              |
| 保存と一緒にCSV出刀する<br>チェックたうわると バーコ       | ドた両侮 レーフ                  |
| 保存する際に指定したフォル                        | ートを画像として<br>ダにコードの一覧を     |
| CSVファイルとして保存します                      | す。                        |
| EAN-8(JAN-8)                         |                           |
| <b>■</b> ⊐ード                         |                           |
|                                      |                           |
| ■EAN-8はチェックデジットが自<br>追加されるためフ格スカレア下さ | 動的に                       |
| コード                                  | τ <b>υ '</b>              |
| バーコードの内容を入力しま                        | す。                        |
| 連続生成する                               |                           |
| チェックを入れると、バーコ                        | ードが連続で生成されます<br><b>たい</b> |
| ハーコートの央数子を叩子し<br>チェックを入れると バーコ       | <b>ない</b><br>― ドに         |
| 保存と一緒にCSV出力する                        | I ICAM J CHIT US C        |
| チェックを入れると、バーコ                        | ードを画像として                  |
| 保存する際に指定したフォル                        | ダにコードの一覧を                 |

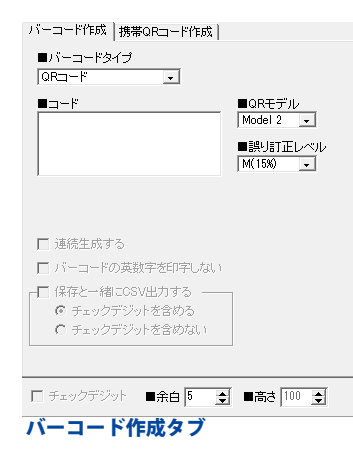

| OUPC-A                                                               |
|----------------------------------------------------------------------|
| ■ <u>⊐</u> ード                                                        |
|                                                                      |
| バーコードの内容を入力します。                                                      |
|                                                                      |
|                                                                      |
|                                                                      |
|                                                                      |
| バーコードの内容を入力します。                                                      |
|                                                                      |
|                                                                      |
|                                                                      |
| ■スタートキャラクタ ■ストップキャラクタ                                                |
|                                                                      |
|                                                                      |
| ハーコートの内谷を入力します。<br>- スタートキャラクタ                                       |
| ▼をクリックして、スタートキャラクタを選択します。                                            |
| ストップキャラクタ                                                            |
| ▼をクリックして、ストップキャラクタを選択します。                                            |
| OITF                                                                 |
|                                                                      |
|                                                                      |
| <b>■</b> コード                                                         |
|                                                                      |
| ベアラバー                                                                |
| チェックを入れると、                                                           |
| <ul> <li>ヘアラハー(IIFハーコートを囲む黒枠線)を印刷します。</li> <li><b>コード</b></li> </ul> |
| ゴート<br>バーコードの内容を入力します。                                               |
| ●STF                                                                 |
| <b>■</b> ⊐                                                           |
|                                                                      |
|                                                                      |
| バーコードの内容を入力します。                                                      |
| CODE39                                                               |
|                                                                      |
| コード                                                                  |
|                                                                      |
| バーコードの内容を入力します。                                                      |

·----

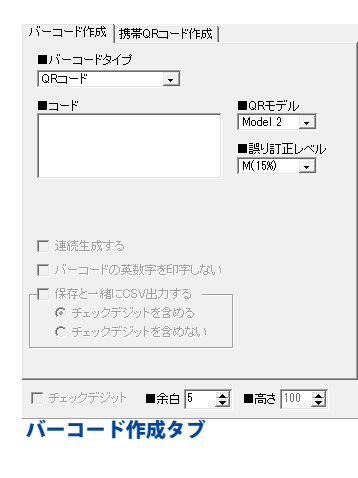

| CODE93                                     |
|--------------------------------------------|
|                                            |
| コード                                        |
| バーコードの内容を入力します。                            |
| ●CODE128<br>■ ¬ードtzwト                      |
| A                                          |
| <b>■</b> ⊐                                 |
|                                            |
| コードセット                                     |
| ▼をクリックして、コードセッドを選択します。<br><b>コード</b>       |
| バーコードの内容を入力します。                            |
| ●EAN-128<br>■ ⊐ ← ド†2∞)ト                   |
| A                                          |
| <b>■</b> ⊐                                 |
|                                            |
| <b>コードセット</b><br>▼をクリックして、コードセットを選択します     |
| <b>コード</b>                                 |
| バーコードの内容を入力します。                            |
| ●MaxiCode<br>■文字列     ■MaxiCodeモード         |
| Mode2                                      |
|                                            |
| 文字列                                        |
| バーコードの内容を入力します。                            |
| MaxiCodeモート<br>▼をクリックして、MaxiCodeモードを選択します。 |
| •PDF417                                    |
| ■文字列<br>Standard マ                         |
|                                            |
|                                            |
| <b>又字列</b><br>バーコードの内容を入力します。              |
| モデル                                        |
| ▼をクリックして、モデルを選択します。                        |

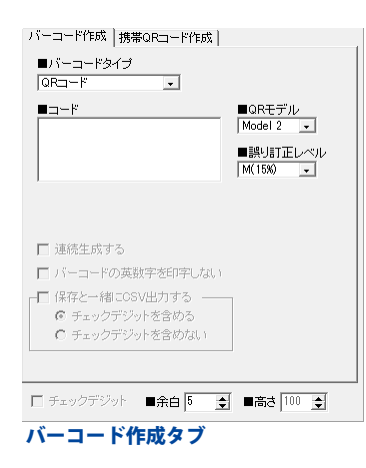

| ●Data Matrix<br>■文字列                                                                                                    |  |
|----------------------------------------------------------------------------------------------------|--|
| <ul> <li>文字列</li> <li>バーコードの内容を入力します。</li> <li>Data Matrixモデル</li> <li>▼をクリックして、Data Matrixモデルを選択します。</li> <li>●郵便カスタマーコード</li> <li>■郵便番号</li> <li>■カスタマーコードサイズ</li> <li>10 全</li> </ul>                                                                                             |  |
| <ul> <li>■1±//ſ</li> <li>郵便番号</li> <li>郵便番号を入力します。</li> <li>住所</li> <li>住所を入力します。</li> <li>カスタマーコードサイズ</li> <li>▲▼をクリックして、カスタマーコードサイズを<br/>入力します。</li> <li>●ISBN (13桁)</li> <li>■コード</li> </ul>                                                                                      |  |
| ■ISBN(13桁)はチェックデジットが自動的に<br>追加されるため12桁入力して下さい<br>コード<br>バーコードの内容を入力します。<br>●共通項目<br>チェックデジット<br>チェックを入れると、チェックデジットが生成されます。<br>※バーコードタイプにより、チェックデジットの有無は<br>それぞれ違います。<br>余白 (バーコード作成、携帯QRコード作成共通)<br>▲▼をクリックして、余白のサイズを選択します。<br>高さ (バーコード作成、携帯QRコード作成共通)<br>▲▼をクリックして、バーコードの高さを選択します。 |  |

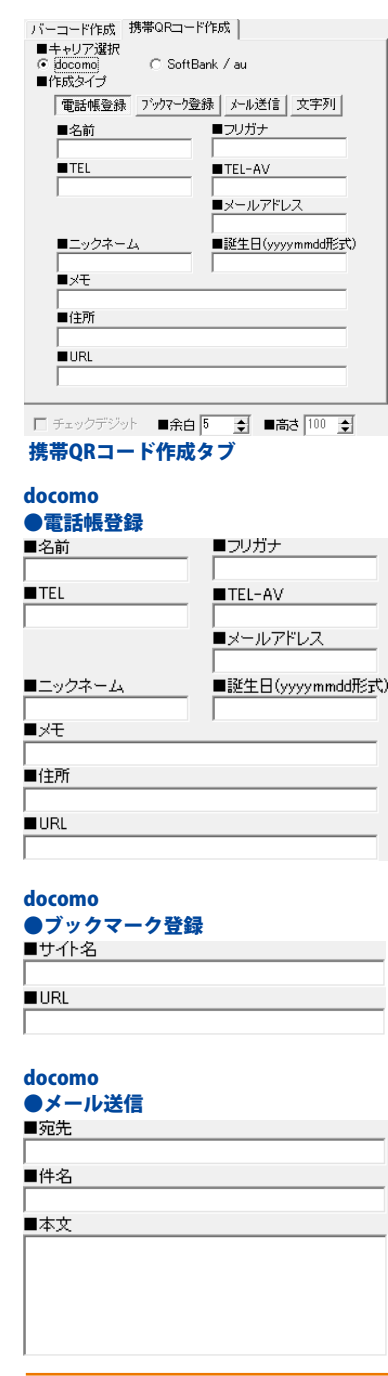

キャリア選択 携帯QRコードを作成するキャリアを選択します。 作成タイプ 携帯QRコードの作成タイプを選択します。 docomo ●電話帳登録 名前 電話帳登録する名前を入力します。 フリガナ 電話帳登録するフリガナを入力します。 TEL 電話帳登録する電話番号を入力します。 **TEL-AV** 電話帳登録するテレビ電話番号を入力します。 メールアドレス 電話帳登録するメールアドレスを入力します。 ニックネーム 電話帳登録するニックネームを入力します。 誕生日 電話帳登録する誕生日を入力します。 ×Ŧ 電話帳登録するメモを入力します。 住所 電話帳登録する住所を入力します。 URL 電話帳登録するURLを入力します。 docomo ●ブックマーク登録 サイト名 ブックマーク登録するサイト名を入力します。 URL ブックマーク登録するURLを入力します。 docomo ●メール送信 宛先 メールを送信する宛先を入力します。 件名 送信するメールの件名を入力します。 本文 送信するメールの本文を入力します。

| docomo<br>●文字列     | docomo                    |
|--------------------|---------------------------|
| ■本文                | ●文字列                      |
|                    | 本文                        |
|                    | 本文を入力します。                 |
|                    | SoftBank/au               |
|                    | ●電話帳登録                    |
|                    | 名前                        |
| SoftBank/au        | 電話帳登録する名前を入力します。          |
| ● 雷託帳登録            | フリガナ                      |
|                    | 電話帳登録するフリガナを入力します。        |
|                    | TEL 1                     |
| TEL 1 TEL 2        | 電話帳登録する電話番号を入力します。        |
|                    | TEL 2                     |
| ■TEL 3 ■メールアドレノ    | 電話帳登録する電話番号を入力します。        |
| ■メールアドレフク ■メールアドレフ | 73 TEL 3                  |
|                    | 電話帳登録する電話番号を入力します。        |
| ,<br>■×モ           | メールアドレス                   |
|                    | 電話帳登録するメールアドレスを入力します。     |
|                    | メールアドレス2                  |
| SoftBank/au        | 電話帳登録するメールアドレスを入力します。     |
| ●×-ル送信             | メールアドレス3                  |
| ■宛先                | 電話帳登録するメールアドレスを人力します。     |
|                    |                           |
| ■件名                | 電話帳登録9るメモを入力しよ9。          |
|                    | SoftBank/au               |
| ■本文<br>            | ●メール送信                    |
|                    | 宛先                        |
|                    | メールを送信する宛先を人力します。         |
|                    |                           |
|                    | 送信するメールの件名を人力します。<br>     |
|                    | 本义                        |
| SoftBank/au        | 送信するメールの本文を入力します。         |
| ●文字列               | SoftBank/au               |
| ■本文                | ●文字列                      |
|                    | 本文                        |
|                    | 本文を入力します。                 |
|                    |                           |
|                    | 余白                        |
| 1                  | ▲▼をクリックして、余白のサイズを選択します。   |
|                    |                           |
|                    | ▲▼をクリックして、バーコードの高さを選択します。 |
|                    | L                         |
|                    |                           |

\_\_\_\_

### 印刷メニュー画面

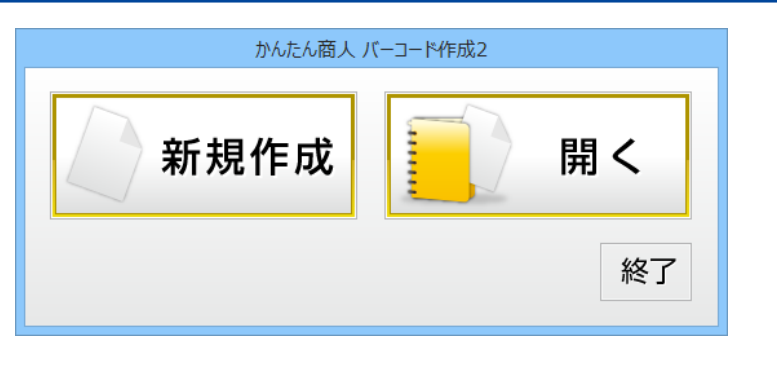

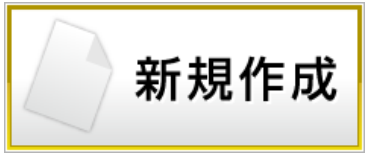

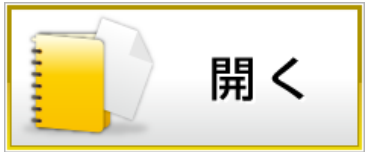

新しくラベルを作成します。

保存したラベルデータを開いてラベルを作成します。

終了

印刷メニュー画面を閉じて、ランチャー画面に戻ります。

### 用紙選択画面

| 用紙選択(                                                                                  | -覧表示)      |
|----------------------------------------------------------------------------------------|------------|
| 期後シーフー<br>一<br>時<br>第<br>二<br>二<br>二<br>二<br>二<br>二<br>二<br>二<br>二<br>二<br>二<br>二<br>二 |            |
| <b>聖華快衆</b><br>用6所称 用668加                                                              | 用紙方向<br>・縦 |
| 753007.000 [10000000                                                                   |            |

#### 用紙メーカー

使用するラベル用紙のメーカーを選択します。 ▼をクリックするとメーカーの一覧が表示されます。 本ソフトで選択できる用紙メーカーは「アピカ」 「エーワン」「エレコム」「キングコーポレーション」 「コクヨ」「サンワサプライ」「ナカバヤシ」 「ナナクリエイト」「ニチバン」「ハート」 「プラスステーショナリー」「ヒサゴ」「マクセル」です。 用紙型番 用紙メーカーを選択すると、収録されている用紙の型番の 一覧が表示されます。 型番検索 文字を入力して、用紙を検索することができます。 用紙削除 ユーザー設定で登録してある用紙データを削除します。 用紙追加 用紙追加画面を表示します。 (詳細は20ページをご覧ください) 用紙プレビュー 選択した用紙のイメージが表示されます。 用紙方向 縦向き 用紙方向を縦向きにします。 **横向き** 用紙方向を横向きにします。 キャンセル 設定した内容をキャンセルしてメイン画面に戻ります。

#### 次へ

選択した用紙でデザイン画面を表示します。

\_\_\_\_\_

### 用紙追加画面

用紙追加ボタンをクリックすると、下のような用紙追加画面が表示されます。 用紙追加画面では、本ソフトに収録されていない用紙を使用する際に用紙サイズを設定して 使用することができます。

| FRANCE NO.                                                                                                    |                         |
|----------------------------------------------------------------------------------------------------|-------------------------|
| TMB2H1フ ////////////////////////////////////                                                                                                    | 作成タイプ                   |
| 1回0/01/ス<br>CAI G AN C AS C BS C DS C //ガキサイズ 1 ♀                                                                                                    | 登録するラベルのタイプを選択します。      |
| 用紙名<br>ユーザ定義1 3 4                                                                                                    | 田純のサイブ                  |
| 用時設定 5 6                                                                                                    |                         |
| 10 (102 mm 1002 (123 mm - 66 → 7 m<br>±00 (20 mm 1002 (122 mm 107 m <sup>2</sup> )                                                                                                    | ナエックを入れたリイスの用紙が迭折されます。  |
|                                                                                                    | 用紙名                     |
| 2 100 ( 1 - 72) - 100 ( 2 - 10) - 100 ( 2 - 10 | 追加する用紙の名前を入力します。        |
| プレビュー 用紙通知 キャンセル                                                                                                    | 用紙設定                    |
|                                                                                                    | 幅                       |
|                                                                                                    | ラベルの1面あたりの幅のサイズを入力します   |
|                                                                                                    | <b>さ</b>                |
|                                                                                                    | 同じ                      |
|                                                                                                    | フハルの1回めにりの局さのサイスを入力します。 |
|                                                                                                    | 上余白                     |
|                                                                                                    | 用紙の上余白のサイズを入力します。       |
|                                                                                                    | 下余白                     |
|                                                                                                    | 用紙の下余白のサイズを入力します。       |
|                                                                                                    | 左余白                     |
|                                                                                                    | 田紙の左全白のサイズを入力します        |
|                                                                                                    |                         |
|                                                                                                    |                         |
|                                                                                                    | 用紙の石宗日のリイスを入力します。       |
|                                                                                                    | 列数                      |
|                                                                                                    | 列数を入力します。               |
|                                                                                                    | 段数                      |
|                                                                                                    | 段数を入力します。               |
|                                                                                                    | 用紙プレビュー                 |
|                                                                                                    | 設定した内容を田紙プレビューに表示し      |
|                                                                                                    | 破決したり合きが成プレビューに投入し、     |
|                                                                                                    |                         |
|                                                                                                    |                         |
|                                                                                                    | 設定した内谷の用紙を用紙選択画面に追加します。 |
| :                                                                                                    | キャンセル                   |
|                                                                                                    | 設定した内容を保存(追加)せずに、       |
|                                                                                                    | 用紙追加画面を閉じます。            |
|                                                                                                    |                         |
|                                                                                                    |                         |

### ファイル選択画面

|          |         | 77-03唐   |      |            |            |
|----------|---------|----------|------|------------|------------|
|          | ~ Mrt-9 | vn       | 22-5 | 7702808376 | フィイル名が展開する |
|          |         |          |      |            | Î          |
| 7940-001 |         | 77C40    |      | 7768       |            |
| 496,0.00 | 5892    | 1117 40. |      | ファイル       | /一覧        |

<<前ページ 現在表示されているページの前のページのファイル一覧 を表示します。 次ページ >> 現在表示されているページの次のページのファイル一覧 を表示します。 デザインを初期化する 選択したファイルを初期化(内容がない状態に)します。 ファイル名を編集する 選択したファイルのファイル名を編集します。 ファイル一覧 ファイルの一覧が表示されます。 バックアップを作成する ファイルのバックアップを作成します。 ※バックアップを作成すると、デザインの保存されていない 白紙のデータも含めてバックアップが保存されます。 バックアップから復元する 作成したバックアップからファイルを復元します。 ОК 選択したファイルを開きます。 キャンセル ファイルを開かずに、ファイル選択画面を閉じます。

### デザイン画面

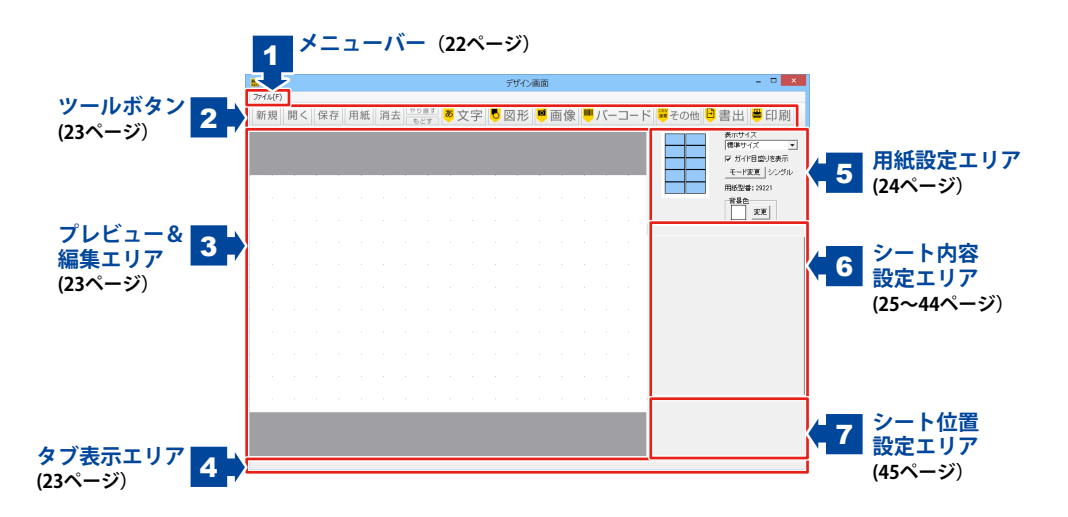

| <u>ファイル(F)</u><br>新規作成(N)<br>用紙変更(C) | <b>ファイルメニュー</b><br>新規作成<br>新しくデザインを作成します。<br><b>用紙変更</b><br>田紙を恋雨します |  |  |
|--------------------------------------|----------------------------------------------------------------------|--|--|
| 開〈(O)<br>保存(S)                       | <b>開く</b><br>作成(保存)したファイルを開きます。<br><b>保存</b><br>作成:たごザインを得きます。       |  |  |
| 終了(Q)                                | 1FIQUE フリインを味住します。<br><b>ソフトを終了</b><br>デザイン画面を終了して、印刷メニュー画面に戻ります。    |  |  |
| ファイルメニュー                             |                                                                      |  |  |

2 ツールボタン

新規

新しくデザインを作成します。

保存

現在作成しているデザインを保存します。

消去

現在編集しているデザインを消去します。

もどす

行った作業の1つ前の作業に戻ります。

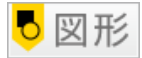

デザインに図形シートを追加します。

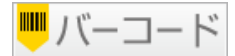

 バーコード デザインにバーコードシートを 追加します。
 携帯QRコード デザインに携帯QRシートを 追加します。

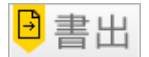

**PDF書き出し作成** 保存したデザインを PDFファイルに書き出します。 **画像書き出し作成** 保存したデザインを 画像に書き出します。 (JPEG/BMP)

### 3 プレビュー&編集エリア

作成時、ここにプレビュー(印刷イメージ)が表示されます。 ここから直接、シート位置の調整やサイズ調整などの編集作業も行います。

### 4 タブ表示エリア

シートを追加した際に表示されるタブがこのスペースに表示されます。 タブの入れ替えや名前の変更等も行えます。

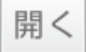

本ソフトで作成、保存したファイルを開きます。

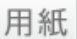

用紙を変更します。 ファイルメニューの[用紙変更]と同じ働きをします。

やり直す

「もどす」によって変更した作業を1つやり直します。

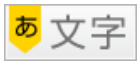

**文字** デザインに文字シートを追加します。 特殊文字 デザインに特殊文字シートを追加します。

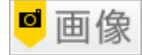

デザインに画像シートを追加します。

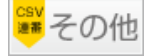

格子模様 デザインに格子模様シートを追加します。 連番差込 デザインに連番差込シートを追加します。 CSV差込 デザインにCSV差込シートを追加します。 CSVメーカー CSVメーカーを起動します。 シリアル作成 シリアル作成画面を表示します。

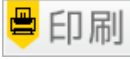

作成(保存)したデザインを印刷します。

| 5 用紙設定エリア                                                                                                    |                                                                                                    |
|----------------------------------------------------------------------------------------------------|----------------------------------------------------------------------------------------------------|
| 表示サイズ         標準サイズ         ブガイド目盛りを表示         モード変更       シングル         用紙型番: 29221         皆景色         変更                                 | <ul> <li>シングルモード</li> <li>用紙ブレビュー</li> <li>現在デザインしている用紙の部分が青色で表示されます。</li> <li>表示</li> <li>▼をクリックして、プレビュー&amp;編集エリアの</li> <li>表示サイズを設定します。</li> <li>ガイド目盛りを表示する</li> <li>チェックを入れると、プレビュー&amp;編集エリアに</li> <li>ガイドを表示します。</li> <li>型番</li> <li>現在使用している用紙の型番が表示されます。</li> <li>モード変更</li> <li>シングルモード←→マルチモードのモード変更を行います。</li> <li>背景色</li> <li>現在の用紙の背景色を表示します。</li> <li>変更ボタンをクリックして背景色を</li> <li>変更することができます。</li> </ul> |
| 表示サイズ<br>標準サイズ<br>「<br>ボガバ目盛りを表示<br>モード変更<br>マルチ<br>用紙型番: 29221<br>コピー<br>副院<br>全面に貼付<br>全面に貼付<br>す<br>アルチモード                              | マルチモード<br>用紙プレビュー<br>現在デザインしている用紙の部分が青色で表示されます。<br>コピー<br>現在表示・編集しているデザインをコピーします。<br>削除<br>現在表示・編集しているデザインを削除します。<br>貼付<br>コピーしたデザインを現在表示・編集している                                                                                                    |
| <ul> <li>マルチモードの注意点</li> <li>マルチモードでは以下のことに<br/>ご注意ください。</li> <li>・連番差込、CSV差込が<br/>使用できません。</li> <li>モード変更はもどす ボタンでは<br/>戻せません。</li> </ul> | <ul> <li>ラベルに貼り付けます。</li> <li>全面に貼付</li> <li>コピーしたデザインをすべてのラベルに貼り付けます。</li> <li>表示</li> <li>▼をクリックして、プレビュー&amp;編集エリアの</li> <li>表示サイズを設定します。</li> <li>ガイド目盛りを表示する</li> <li>チェックを入れると、プレビュー&amp;編集エリアに</li> <li>ガイドを表示します。</li> <li>型番</li> <li>現在使用している用紙の型番が表示されます。</li> <li>モード変更</li> <li>シングルモード←→マルチモードのモード変更を行います。</li> <li>背景色</li> <li>現在の用紙の背景色を表示します。</li> <li>変更 ボタンをクリックして背景色を変更することが</li> </ul>              |
|                                                                                                    | できます。                                                                                                    |

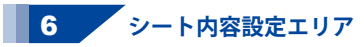

文字、特殊文字、図形、画像、バーコード、携帯QR、格子模様、連番、差込の 各シートの詳細の編集と設定を行います。

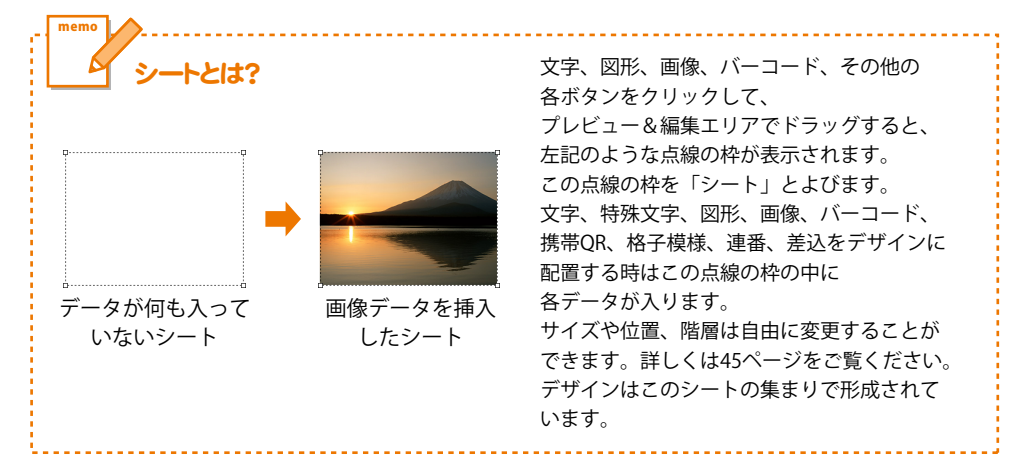

文字シート

:**字** ボタンをクリックして表示されるメニューから、「文字」を選択すると、 デザインに文字シートを追加します。

| 文字シート1                                                 | シートネ                  |
|--------------------------------------------------------|-----------------------|
| 、文字シート<br>ここに文字列を入力してくださ                               | ,) ^                  |
| <                                                      | 文字入力欄                 |
| <ul> <li></li></ul>                                    |                       |
| ーフォントの設定<br>フォント名 MS ゴシック                              | • サイズ 8 🔹             |
| フォント     ス子     科14       変更     B     /       文字を回転する | └報<br><u> し</u> □ 縦書き |
| ● 通常 ○ 逆さ ○ 左回                                         | りて右回り                 |

|     | <b>シート名</b><br>シートタが表示されます             |
|-----|----------------------------------------|
|     | <b>文字入力欄</b>                           |
| 1   | デザインに入れたい文字を入力します。                     |
|     | 改行もできますので、デザインに合わせて文字の長さを<br>調整してください。 |
|     | 文字揃え                                   |
|     | 左揃え、中央揃え、右揃えから選択することができます。             |
|     | 又子間<br>▲■たクリックトブ 立宮と立宮の間を設定します         |
|     | ▲▼ を クリック しして、 文子 こ 文子 の 間 を 改 定 し よ   |
| 1   | フォント名                                  |
| 1   | ▼をクリックして、デザインに入力する文字の                  |
|     | フォントを表示されるフォント名一覧から選択します。              |
| 1   | フォントの種類は、お使いのパソコンに                     |
| 1   | インストールされているものをお使いいたたけます。<br>フォントサイズ    |
| 1   | ▲▼ボタンをクリックして、デザインに入力する                 |
|     | フォントのサイズを数値を変えて設定します。                  |
| - 2 |                                        |

| 文字シート1 シート名                                   |
|-----------------------------------------------|
| 文字シート<br>ここに文字列を入力してください へ                    |
| < 文字入力欄                                       |
| 文字揃え     文字間       ・ 左揃え ○ 中央揃え ○ 右揃え     0.0 |
| - フォントの設定<br>フォント名 MS ゴシック マサイズ 8 よ           |
| フォント色 太字 斜体 下線<br>変更 B / / U □ 縦書き<br>文字を回転する |
| ◎ 通常 ○ 逆さ ○ 左回り ○ 右回り                         |

| <b>フォント色</b><br>デザインに入力する文字の色を変更します。<br>変更 ボタンをクリックすると、カラーパレットが<br>表示されますので、お好きな色を選択して、 |
|-----------------------------------------------------------------------------------------|
| した ホタンをクリックしてくたさい。<br>スタイル<br>大字                                                        |
| ▲ <del>オ</del><br>文字を太文字に変更します。<br><b>44</b>                                            |
| 新神<br>文字を斜体に変更します。<br>てぬ                                                                |
|                                                                                         |
| このチェックボックスにチェックを入れると文字を<br>縦書きに変更できます。                                                  |
| ※半角文字は横向きで、縦方向に配列されます。<br>文字を回転する                                                       |
| 文字の回転を通常、逆さ、左回り、右回りから<br>選択することができます。                                                   |
|                                                                                         |

特殊文字シート

ボタンをクリックして表示されるメニューから、「特殊文字」を選択すると、 <mark>あ</mark> 文字 デザインに特殊文字シートを追加します。

|                       | ·····                      |
|-----------------------|----------------------------|
| 特殊文字シート1 シート名         | シート名                       |
| 特殊文字シート               | シート名が表示されます。               |
| ここに特殊文字列を入力してください     | 特殊文字列入力欄                   |
| フォントの設定               | 文字を入力します。文字を変形する場合は全角20文字、 |
| フォント名 フォントサイズ         | 半角40文字まで入力できます。            |
| MS ゴシック 🔹 🛚 🍨         | フォントの設定                    |
|                       | フォント名                      |
|                       | ▼をクリックして、デザインに入力する文字のフォントを |
| <u> </u>              | 表示されるフォント名一覧から選択します。       |
| □ 影を付ける① □ 影を付ける②     | フォントの種類は、お使いのパソコンに         |
| 🗌 🔲 囲いを付ける① 📄 囲いを付ける② | インストールされているものをお使いいただけます。   |
| □ 斜め文字/ □ 斜め文字 \      | フォント色                      |
| □ □ 曲線 □ 文字を変形する      | デザインに入力する文字の色を変更します。       |
|                       | 変更 ボタンをクリックすると、カラーパレットが    |
|                       | 表示されますので、お好きな色を選択して、       |
|                       | OK ボタンをクリックしてください。         |
|                       | 影の色(影をつける①②チェック時に表示)       |
|                       | 影の色を設定します。                 |
|                       | 囲いの色(囲いを付けるチェック時に表示)       |
|                       | 囲いの色を設定します。                |
|                       | フォントサイズ                    |
|                       |                            |

▲▼ボタンをクリックして、デザインに入力する フォントのサイズを数値を変更して設定します。

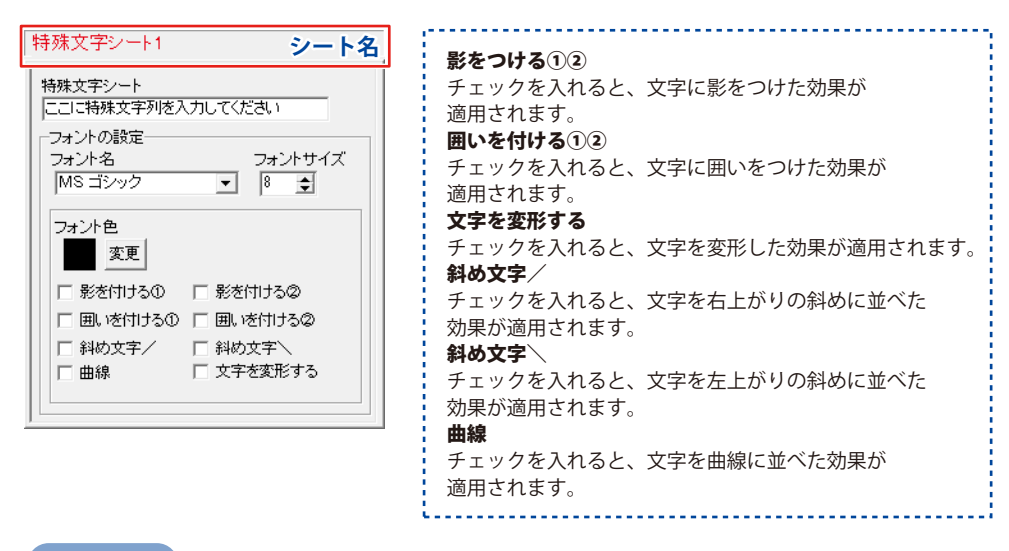

図形シート

💍 🕎 形 ボタンをクリックすると、デザインに図形シートを追加します。

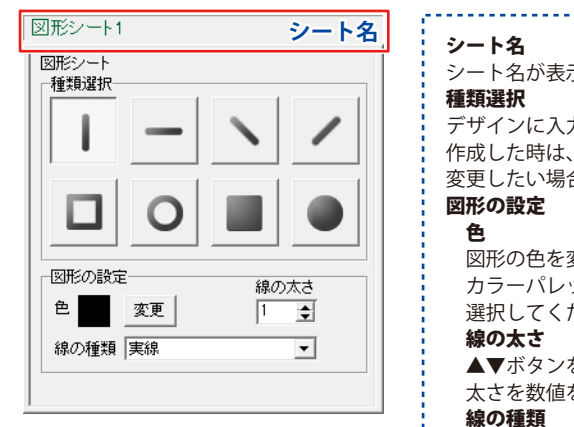

シート名
 シート名が表示されます。
 種類選択
 デザインに入力したい図形を選択します。図形シートを作成した時は、縦線になっていますので、他の図形に変更したい場合は、各図形をクリックしてください。
 図形の設定
 ●
 図形の色を変更します。変更 ボタンをクリックすると、カラーパレットが表示されますので、お好きな色を選択してください。
 線の太さ
 ▲▼ボタンをクリックして、デザインに入力する線の太さを数値を変えて設定します。
 線の種類
 ▼をクリックして、線の種類を選択します。

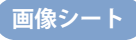

◙画像

ボタンをクリックすると、デザインに画像シートを追加します。

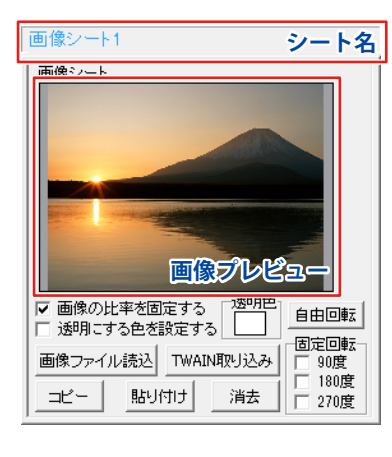

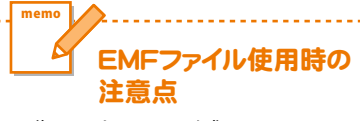

画像シートにEMF形式の 画像ファイルを読込んだ時は 以下のことにご注意ください。

- ・透明色の選択、設定が できません。
- ぐさません。
- ・コピー、貼り付けができません。
- ・[画像の比率を固定する]を 解除することができません。
- ・画像の回転ができません。

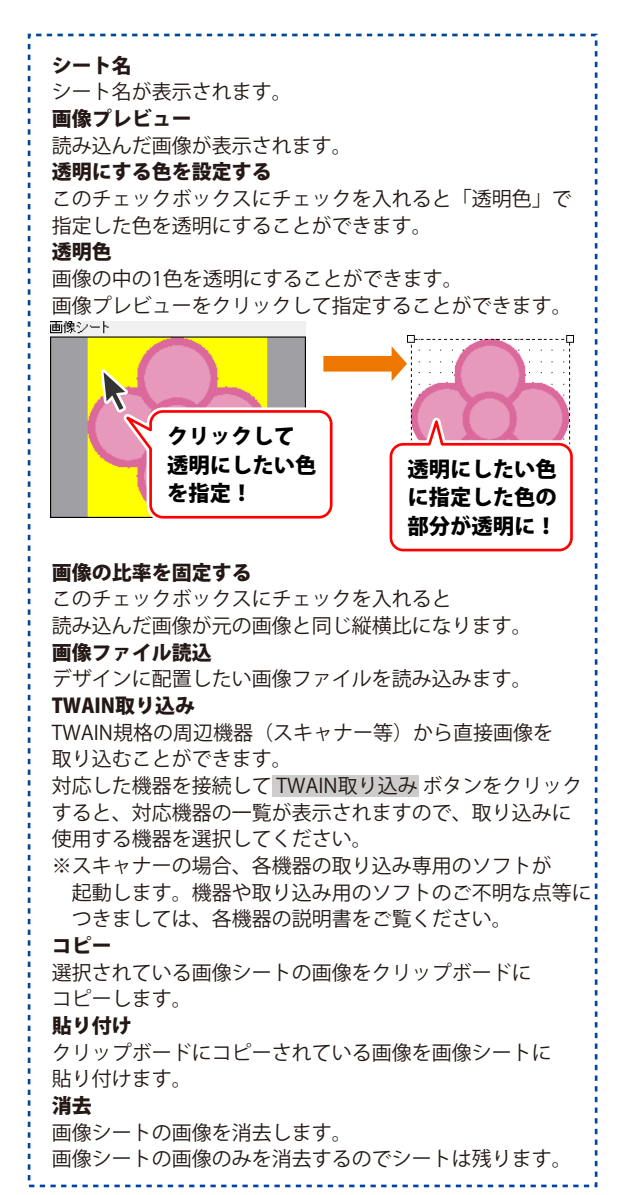

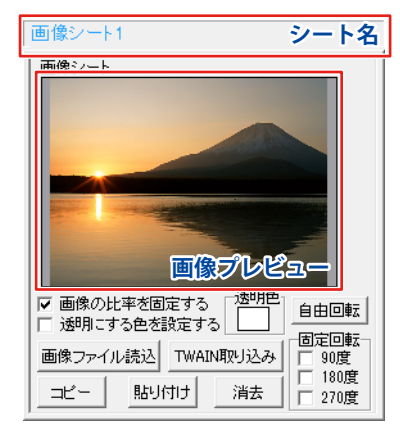

| <b>自由回転</b><br>自由回転画面を表示して画像を回転する角度を設定します。<br><b>固定回転</b> |  |
|-----------------------------------------------------------|--|
| <b>90度</b><br>画像を時計回りに90度回転させます。<br><b>180度</b>           |  |
| 画像を時計回りに180度回転させます。<br>270度<br>画像を時計回りに270度回転させます。        |  |
| 画家を時間回りに270支目転できます。                                       |  |

クリップボードとは?

コピーや切り取り操作を行なったデータを一時的に保存する一時保管所です。 操作画面上で対象となる文字列や画像を指定してコピーや切り取りなどを行なうと、 対象となったデータはここに保存されます。貼り付け操作をすると、ここに保存されている データが画面上の指示した位置に貼り付けられます。 一度クリップボードに登録されたデータは他のデータが入ってくるまで保存されているので、 同じデータを別の場所に何度も貼り付けることが可能です。

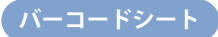

「バーコード」ボタンをクリックして表示されるメニューから、「バーコード」を選択すると、 デザインにバーコードシートを追加します。

| バーコードシート1                                | シート名 |
|------------------------------------------|------|
| QR⊐ードシート                                 |      |
| ■バーコードタイプ                                |      |
| QR⊐−1″                                   | -    |
| ∎⊐−ド                                     |      |
|                                          |      |
| ■QRモデル<br>■誤り訂正レベル<br>Model 1 ・ M(15%) ・ |      |
|                                          |      |
|                                          |      |
|                                          |      |
|                                          |      |

| - シート名              | 1.1 |
|---------------------|-----|
| シート名が表示されます。        |     |
| バーコードタイプ            |     |
| ▼をクリックして、作成するバーコードの |     |
| タイプを選択します。          |     |
| <u>.</u>            | i   |

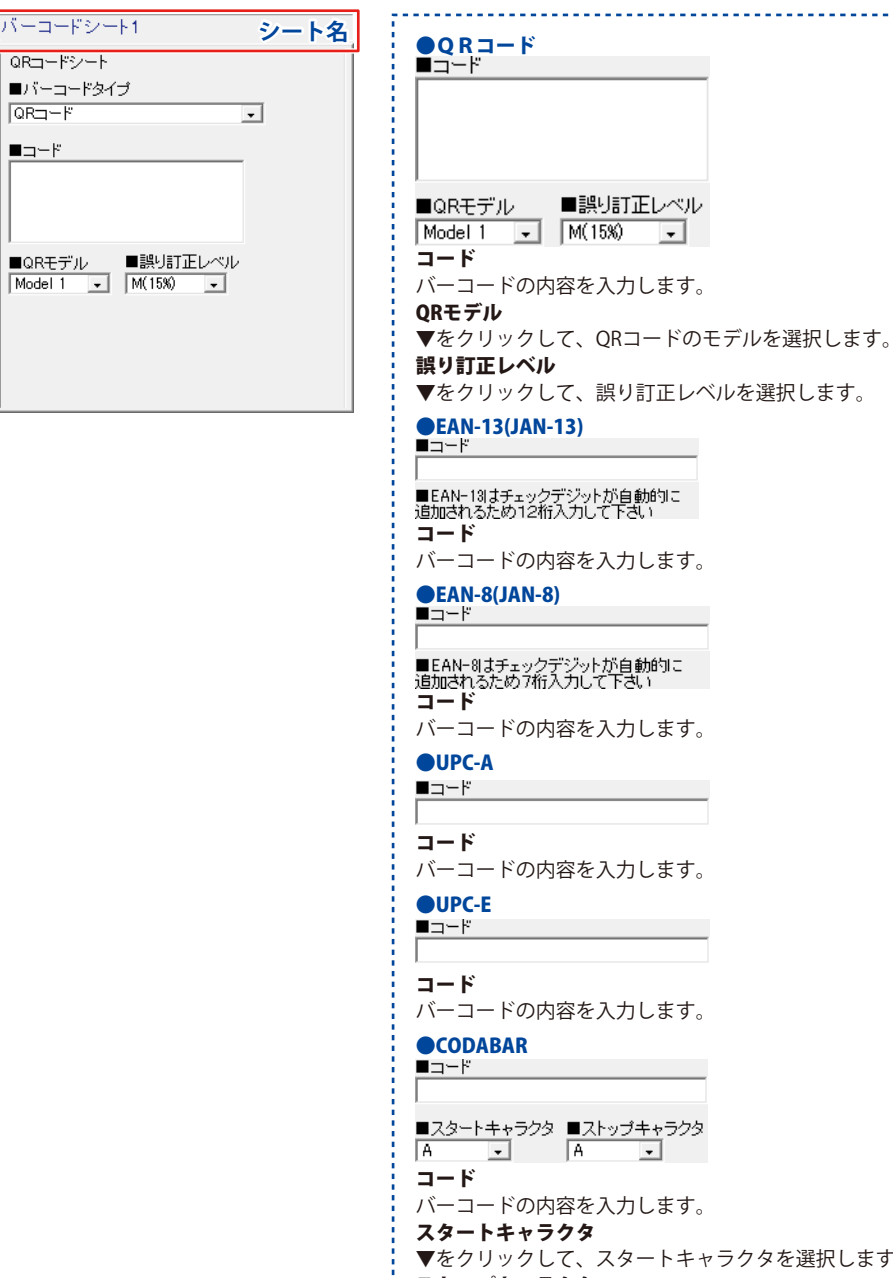

▼をクリックして、スタートキャラクタを選択します。 ストップキャラクタ ▼をクリックして、ストップキャラクタを選択します。 30 画面・各部の説明

QR=-F

■コード

| バーコードシート1                             | シート名 |
|---------------------------------------|------|
| QRコードシート                              |      |
| パーコードタイプ                              | _    |
| QR=-1"                                | •    |
| <b>■</b> ⊐−ド                          |      |
| ■QRモデル ■誤リ訂正レベル<br>Model 1 _ M(15%) _ |      |

**OITF** □ ベアラバー ■コード ベアラバー チェックを入れると、ベアラバー (ITFバーコードを囲む黒枠線)を印刷します。 コード バーコードの内容を入力します。 **O**STF ■コード コード バーコードの内容を入力します。 CODE39 ■コード コード バーコードの内容を入力します。 CODE93 ■コード コード バーコードの内容を入力します。 CODE128 ■コードセット A -■コード コードセット ▼をクリックして、コードセットを選択します。 コード バーコードの内容を入力します。 **EAN-128** ■コードセット A • ■コード コードセット ▼をクリックして、コードセットを選択します。 コード バーコードの内容を入力します。

| バーコードシート1 シート名<br>QRコードシート<br>■バーコードタイプ<br>QRコード 、 | ●MaxiCode<br>■MaxiCodeモード<br>Mode2<br>■文字列                           |
|----------------------------------------------------|----------------------------------------------------------------------|
| ■コード<br>■QRモデルレ ■誤り訂正レベルレ<br>Model 1 _ M(15%) _    | MaxiCodeモード<br>▼をクリックして、MaxiCodeモードを選択します。<br>文字列<br>バーコードの内容を入力します。 |
|                                                    | ●PDF417<br>■モデル<br>Standard<br>■文字列                                  |
|                                                    | <br>モデル<br>▼をクリックして、モデルを選択します。<br>文字列<br>バーコードの内容を入力します。             |
|                                                    | ●Data Matrix<br>■Data Matrixモデル<br>Square →<br>■文字列                  |
|                                                    | <br><b>Data Matrixモデル</b><br>▼をクリックして、Data Matrixモデルを選択します           |

クして、Data Matrixモデルを選択します。 文字列 バーコードの内容を入力します。

| ●郵便カスタマーコード<br>■郵便番号 |  |
|----------------------|--|
|                      |  |
| ■住所                  |  |
| 郵便番号                 |  |
| 郵便番号を入力します。          |  |
| 住所                   |  |
| 住所を入力します。            |  |

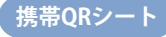

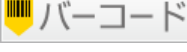

ボタンをクリックして表示されるメニューから、「携帯QRコード」を選択すると、 デザインに携帯QRシートを追加します。

| 携帯QRシート1                               | シート名            |
|----------------------------------------|-----------------|
| 携帯QRシート<br>  ■キャリア選択 ・© ドコ<br>  ■作成タイプ | € © SoftBank/au |
| 電話帳 ブックマーク                             | メール 文字          |
| ■名前<br>                                | <b>■</b> フリガナ   |
| TEL                                    | ■TV電話           |
|                                        | ■メールアドレス        |
| ■ニックネーム                                | ■誕生日            |
| ● 住所                                   | URL             |
| ,<br>■×モ                               | ,               |
| ,                                      |                 |

#### docomo ●電話帳登録

| ■名前     | ■フリガナ    |
|---------|----------|
|         |          |
| TEL     | ■TV電話    |
|         |          |
|         | ■メールアドレス |
|         |          |
| ■ニックネーム | ■誕生日     |
|         |          |
| ■住所     | ∎URL     |
|         |          |
| ■メモ     |          |
|         |          |

#### docomo

| ●ブックマーク登録 |  |
|-----------|--|
| ■サ仆名      |  |
|           |  |
| ∎URL      |  |
|           |  |

#### docomo

| •*- | ール送信 |  |  |
|-----|------|--|--|
| ■宛先 |      |  |  |
|     |      |  |  |
| ■件名 |      |  |  |
|     |      |  |  |
| ■本文 |      |  |  |
|     |      |  |  |
|     |      |  |  |
|     |      |  |  |
|     |      |  |  |

キャリア選択 携帯QRコードを作成するキャリアを選択します。 作成タイプ 携帯ORコードの作成タイプを選択します。 docomo ●電話帳登録 名前 電話帳登録する名前を入力します。 フリガナ 電話帳登録するフリガナを入力します。 TEL 電話帳登録する電話番号を入力します。 TEL-AV 電話帳登録するテレビ電話番号を入力します。 メールアドレス 電話帳登録するメールアドレスを入力します。 ニックネーム 電話帳登録するニックネームを入力します。 誕生日 電話帳登録する誕生日を入力します。 メモ 電話帳登録するメモを入力します。 住所 電話帳登録する住所を入力します。 URL 電話帳登録するURLを入力します。 docomo ●ブックマーク登録 サイト名 ブックマーク登録するサイト名を入力します。 URL ブックマーク登録するURLを入力します。 docomo ●メール送信 宛先 メールを送信する宛先を入力します。 件名 送信するメールの件名を入力します。 本文 送信するメールの本文を入力します。

| ●乂子列          |           |
|---------------|-----------|
| ■本文           |           |
|               |           |
|               |           |
|               |           |
|               |           |
|               |           |
|               |           |
| SoftBank/au   |           |
| ●電話帳登録        |           |
| ■名前           | ■フリガナ     |
|               |           |
| TEL 1         | TEL 2     |
|               |           |
| TEL 3         | ■メールアドレス1 |
|               |           |
| <br>■マールマドレフク | ■マールフドレフタ |
|               |           |
| I<br>■ √∓     | 1         |
|               |           |
| 1             |           |
| SoftBank/au   |           |
|               |           |
| ● メール达信       |           |
| ■夗尤           |           |
| - // 5        |           |
| ■件名           |           |
|               |           |
| ■本文           |           |
|               |           |
|               |           |
|               |           |
|               |           |

SoftBank/au

●**文字列** ■本文

docomo

docomo ●文字列 本文 本文を入力します。 SoftBank/au ●電話帳登録 名前 電話帳登録する名前を入力します。 フリガナ 電話帳登録するフリガナを入力します。 TEL 1 電話帳登録する電話番号を入力します。 TEL 2 電話帳登録する電話番号を入力します。 TEL 3 電話帳登録する電話番号を入力します。 メールアドレス 電話帳登録するメールアドレスを入力します。 メールアドレス2 電話帳登録するメールアドレスを入力します。 メールアドレス3 電話帳登録するメールアドレスを入力します。 メモ 電話帳登録するメモを入力します。 SoftBank/au ●メール送信 宛先 メールを送信する宛先を入力します。 件名 送信するメールの件名を入力します。 本文

送信するメールの本文を入力します。

SoftBank/au

#### ●文字列 本文

本文を入力します。

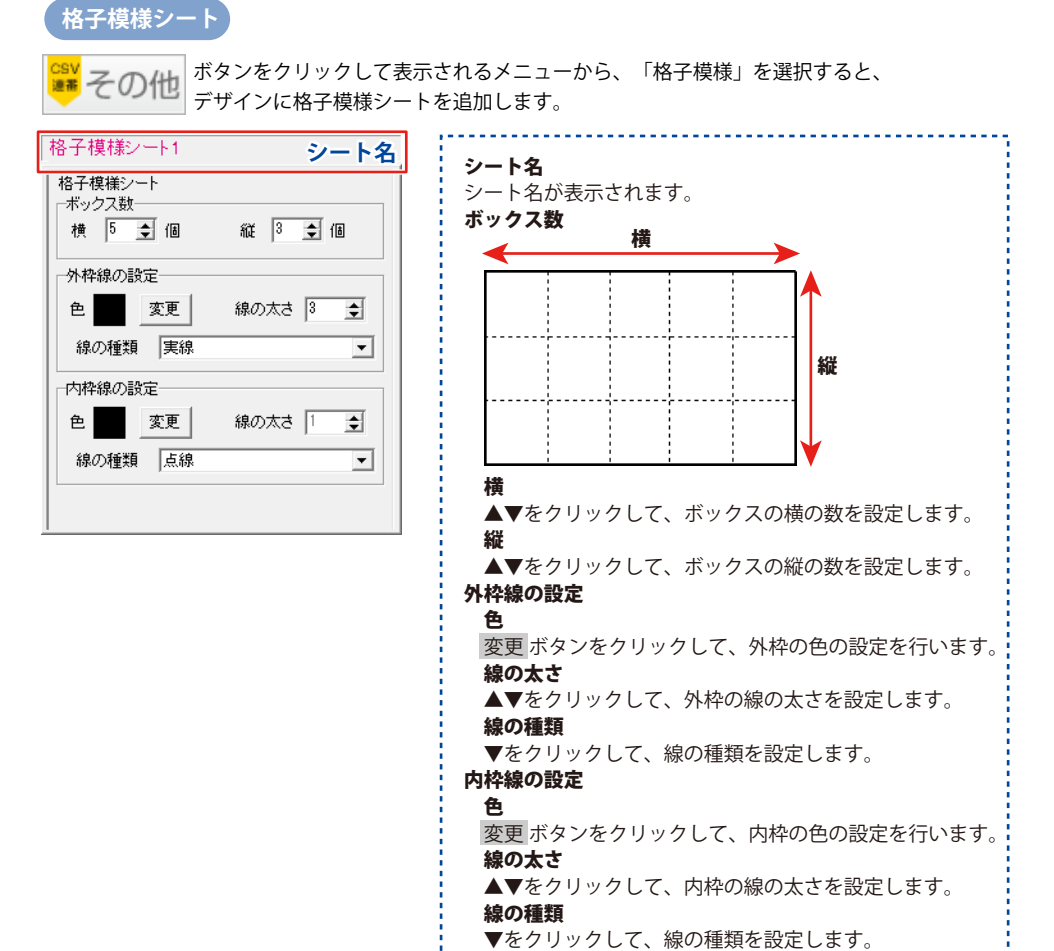
#### 連番シート

その他 ボタンをクリックして表示されるメニューから、「連番差込」を選択すると、 デザインに連番シートを追加します。

※連番シートはシングルモードのみの機能です。マルチモードでは使用できません。

| 連番シート1                          | シート名                                                                                                    |
|---------------------------------|----------------------------------------------------------------------------------------------------|
| 連番シート<br> ■開始番号 ■終<br>  0 0     | ?了番号                                                                                                    |
| -文字揃え<br>● 左揃え ○ 中央揃え ○ 右       | (<br>揃え) (<br>立字間)<br>(<br>うの) (<br>・) (<br>う) (<br>う) (<br>) (<br>) (<br>) (<br>) (<br>) (<br>) (<br>) ( |
| - フォントの設定<br>フォント名<br>MS ゴシック ▼ | フォントサイズ<br>8 🚖                                                                                                    |
|                                 | 下線<br>□ 縦書き                                                                                                    |
|                                 |                                                                                                    |

シート名 シート名が表示されます。 開始番号 連番の開始番号を入力します。 終了番号 連番の終了番号を入力します。 文字揃え 左揃え、中央揃え、右揃えから選択することが できます。 文字間 ▲▼をクリックして、文字と文字の間を設定します。 フォント名 ラベルに入力する文字のフォントを▼をクリックして 表示されるフォント名一覧から選択します。 フォントの種類は、お使いのパソコンにインストール されているものをお使いいただけます。 フォントサイズ ラベルに入力するフォントのサイズを▲▼ボタンを クリックして数値を変えて変更します。 スタイル 太字 文字を太文字に変更します。 あいう → **あいう** 斜体 文字を斜体に変更します。 あいう → あいう 下線 文字に下線を付けます。 あいう → あいう 縦書き このチェックボックスにチェックを入れると文字を 縦書きに変更できます。 ※半角文字は横向きで、縦方向に配列されます。

画面・各部の説明

#### 差込文字シート

ぶタンをクリックして表示されるメニューから、「CSV差込」を選択すると、
デザインに差込シートを追加します。

差込シートは「文字」「バーコード」「携帯QRコード」から選択することができます。

※連番シートはシングルモードのみの機能です。マルチモードでは使用できません。

| 差込文字シート1                        | シート名           |
|---------------------------------|----------------|
| 差込シート                           | CSVファイルを変更     |
| ■差込むCSVファイルの列<br>「別を選択してください」 ▼ |                |
| 差し込むCSVの                        |                |
| 内容表示欄                           | ■後付文字          |
| ─文字揃え                           | 文字間            |
| ・ 左揃え○ 中央揃え○                    | 右揃え 0.0 ÷      |
| フォントの設定                         |                |
| フォント名                           | フォントサイズ        |
| MS ゴシック                         | 【 8 ま          |
| フォント色 太字 斜体                     | 下線             |
| 変更                              | <u>U</u> □ 縦書き |

# シート名 シート名が表示されます。 CSVファイルを変更 差込むCSVファイルを変更します。 差込むCSVファイルの列 ▼をクリックして、シートに差込むCSVファイルの データの列を選択します。 差込むCSVファイルの列の選択で選択した列の

CSVファイルの内容を表示します。

#### 前付文字

差込むCSVデータの文字の前に文字を入力します。

| 営業一課 | 出根戸 太郎        |
|------|---------------|
| 入力した | <br>CSVファイルから |
| 前付文字 | 読み込んだデータ      |

後付文字

差込むCSVデータの文字の後ろに文字を入力します。

出根戸 太郎 様

CSVファイルから 入力した 読み込んだデータ 後付文字

#### 文字揃え

左揃え、中央揃え、右揃えから選択することが できます。

#### 文字間

▲▼をクリックして、文字と文字の間を設定します。

#### フォント名

ラベルに入力する文字のフォントを▼をクリックして 表示されるフォント名一覧から選択します。

フォントの種類は、お使いのパソコンにインストール されているものをお使いいただけます。

#### フォントサイズ

ラベルに入力するフォントのサイズを▲▼ボタンを クリックして数値を変えて変更します。

#### フォント色

ラベルに入力する文字の色を変更します。 変更 ボタンをクリックすると、カラーパレットが 表示されますので、お好きな色を選択して、 OK ボタンをクリックしてください。

| 差込文字シート1                                                                                                    | シート名                      |
|----------------------------------------------------------------------------------------------------|---------------------------|
| 差込シート                                                                                                    | CSVファイルを変更                |
| ■差込むCSVファイルの列<br>「列を選択してください」 ▼                                                                                                    | <br>■前付文字                 |
| 差し込むCSVの<br>内容表示欄                                                                                                    | <ul> <li>■後付文字</li> </ul> |
| <ul> <li>         ・文字揃え         ・</li> <li>         ・</li> <li>         ・</li></ul> | 文字間<br>右揃え 0.0 ÷          |
| フォントの設定                                                                                                    |                           |
| フォント名<br>MS ゴシック                                                                                                    | フォントサイズ                   |
|                                                                                                    | 下線<br><u>U</u> 「 縦書き      |

| スタイル             |                  |
|------------------|------------------|
| 太字               |                  |
| 文字を太文字に変更します。    | あいう → <b>あいう</b> |
| 斜体               |                  |
| 文字を斜体に変更します。     | あいう → あいう        |
| 下線               |                  |
| 文字に下線を付けます。      | あいう → <u>あいう</u> |
| 縦書き              |                  |
| このチェックボックスにチェックを | を入れると文字を         |
| 縦書きに変更できます。      |                  |
| ※半角文字は横向きで、縦方向に西 | 記列されます。          |
|                  |                  |

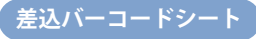

| 差込バーコードシート1                                                                                         | シート名                        |
|----------------------------------------------------------------------------------------------------|-----------------------------|
| 差込シート<br>バーコードタイプ<br>QRコード<br>コード<br>「ØJを選択してください]<br>■ ORモデル<br>Model 1 ↓<br>■ 誤り訂正レベル<br>M(15%) ↓ | <u>CSVファイルを変更</u><br>♪<br>▼ |
| □ チェックデジット                                                                                          |                             |

バーコードタイプ ▼をクリックして、作成するバーコードのタイプを 選択します。 ●QRコード ■コード |
「列を選択してください] Ŧ ■QRモデル Model 1 🚽 ■誤り訂正レベル M(15%) -コード ▼をクリックして、差込をする列を選択します。 QRモデル ▼をクリックして、QRコードのモデルを選択します。 誤り訂正レベル ▼をクリックして、誤り訂正レベルを選択します。 ●EAN-13(JAN-13)/ISBN(13桁) ■コード 「列を選択してください」 -コード ▼をクリックして、差込をする列を選択します。 EAN-8(JAN-8) ■コード 「团を選択してください」 • コード ▼をクリックして、差込をする列を選択します。

| 差込バーコードシート1                                                                                          | シート名                  |
|----------------------------------------------------------------------------------------------------|-----------------------|
| 差込シート<br>■バーコードタイプ<br>QRコード<br>■コード<br>「別は選択してください」<br>■ QRモデル<br>Model 1 _<br>■ 誤り訂正レベル<br>M(15%) _ | _CSVファイルを変更<br>・<br>・ |
| □ チェックデジット                                                                                           |                       |

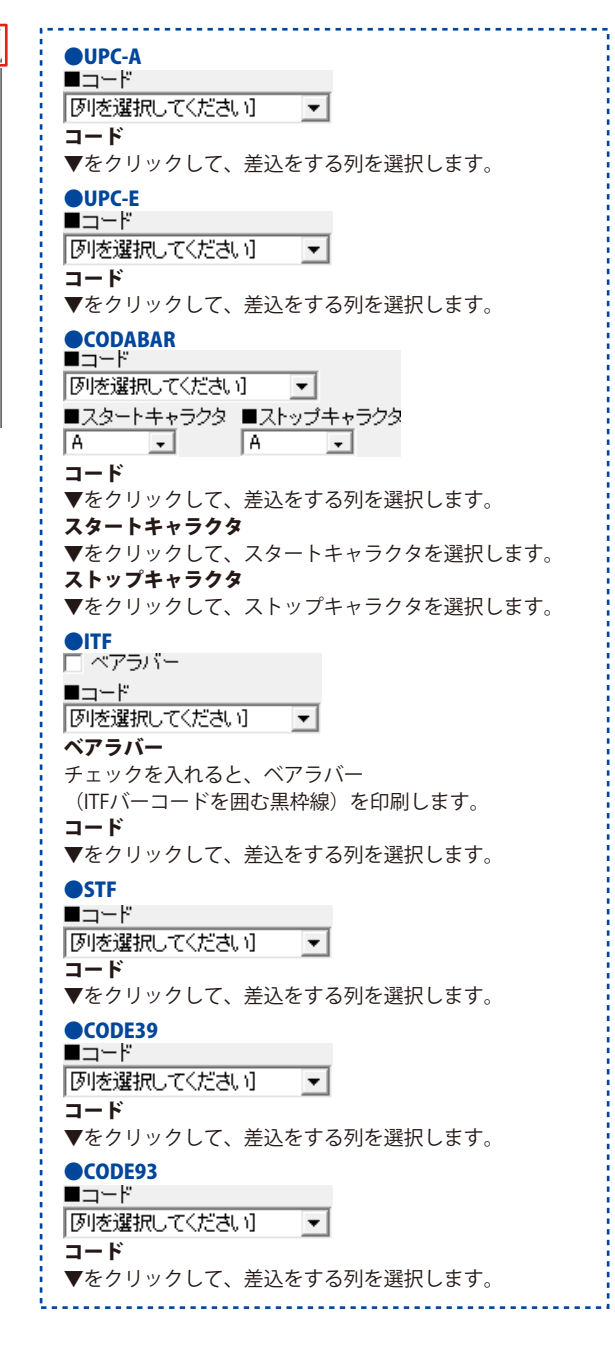

39

| 差込バーコードシート1                                                                                                    | シート名                        |
|----------------------------------------------------------------------------------------------------|-----------------------------|
| <ul> <li>差込シート</li> <li>バーコードタイプ</li> <li>QRコード</li> <li>コード</li> <li>[列防選択してください]</li> <li>QRモデル</li> <li>Model 1 ・</li> <li>副:り町正レベル</li> <li>[M(15%) ・</li> </ul> | <u>CSVファイルを変更</u><br>-<br>- |
| チェックデジット                                                                                                    |                             |

| CODE128                                                                                 |
|-----------------------------------------------------------------------------------------|
|                                                                                         |
| A                                                                                       |
|                                                                                         |
| 「列を選択してください] 📃                                                                          |
| コードセット                                                                                  |
| ▼をクリックして、コードセットを選択します。                                                                  |
| コード                                                                                     |
| ▼をクリックして、差込をする列を選択します。                                                                  |
| ●EAN-128                                                                                |
| <u>■⊐-rtzył</u>                                                                         |
|                                                                                         |
|                                                                                         |
| 「例を選択してください] _ ▼                                                                        |
| コードセット                                                                                  |
| ▼をクリックして、コードセットを選択します。                                                                  |
| コード                                                                                     |
| ▼をクリックして、差込をする列を選択します。                                                                  |
| ●MaxiCode                                                                               |
| ■MaxiCodeモード                                                                            |
| Mode2                                                                                   |
| ■文字列                                                                                    |
| 「例を選択してください」 ▼                                                                          |
| MaxiCodeモード                                                                             |
| ▼をクリックして、MaxiCodeモードを選択します。                                                             |
| 文字列                                                                                     |
| ▼をクリックして、差込をする列を選択します。                                                                  |
| ●PDF417                                                                                 |
| ■モデル                                                                                    |
| Standard -                                                                              |
|                                                                                         |
| 「「「を選択してください」 ・                                                                         |
|                                                                                         |
| ▼をクリックして モデルを選択します                                                                      |
| <ul> <li>↓ と ア ア ア り り り 0 C C C P / N と と 所 0 G P 。</li> <li>↓ <b>文 空 列</b></li> </ul> |
| ▼をクリックして「差込をする列を選択します」                                                                  |
|                                                                                         |
| ●Data Matrix<br>■Data Matrix王子U.                                                        |
|                                                                                         |
| Oquais                                                                                  |
| ■ スナクリ<br>  因此が避け回してください 1                                                              |
|                                                                                         |
|                                                                                         |
| ▼ をクリックして、Data Matrixモナルを選択しより。                                                         |
|                                                                                         |
| ▼をソリツクしし、左心をする列を選択しよす。                                                                  |
|                                                                                         |

| 差込バーコードシート1       | シート名 |
|-------------------|------|
| 差込シート<br>バーコードタイブ |      |
| □ チェックデジット        |      |

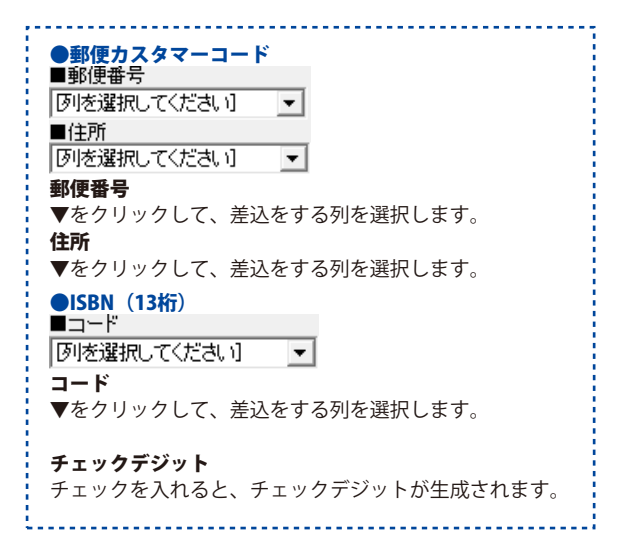

#### 差込携帯QRシート

| 差込携帯QRシート1         | シート名              |
|--------------------|-------------------|
| 差込シート              | CSVファイルを変更        |
| ■キャリア選択            |                   |
| <u> </u>           | ioftBank/au       |
| │ 電話帳登録 │ ブックマーク登録 | メール送信   文字列       |
| ┃ ■名前 ■            | <u>  フリガナ</u>     |
| 例を選択してくだ: ▼        | 列を選択してくだぇ▼        |
|                    | ITEL-AV           |
| 別を選択してくだ!          | 列を選択してくたこ         |
|                    | メールアドレス           |
|                    | 別を選択してくる          |
|                    | レンドレス。            |
|                    | い注所               |
|                    | リエノカ<br>列本設現してくた。 |
|                    |                   |
| ■しれに               |                   |

#### docomo ●電話帳登録

| ■名前         | ■フリガナ       |
|-------------|-------------|
| 「列を選択してくだ。▼ | 例を選択してくだ: ▼ |
| TEL1        | TEL-AV      |
| 「列を選択してくだ。▼ | 列を選択してくだ: ▼ |
| TEL3        | ■メールアドレス    |
| 「列を選択してくだ。▼ | 「列を選択してくだ。▼ |
| ■メールアドレス2   | ■メールアドレス3   |
| 列を選択してくだ。▼  | 列を選択してくだ: ▼ |
| ∎xt         | ■住所         |
| 「列を選択してくだ。▼ | 「別を選択してくだ。▼ |
| ∎URL        |             |
| を選択してくだ:▼   |             |
|             |             |

#### docomo

| ●ブックマーク登録  |
|------------|
| ■サ仆名       |
| 列を選択してくだ。▼ |
| URL        |
| 例を選択してくだ:▼ |

キャリア選択 携帯ORコードを作成するキャリアを選択します。 作成タイプ 携帯ORコードの作成タイプを選択します。 docomo ●電話帳登録 名前 ▼をクリックして名前の差込をする列を選択します。 フリガナ ▼をクリックしてフリガナの差込をする列を選択します。 TEL ▼をクリックして電話番号の差込をする列を選択します。 TEL-AV ▼をクリックしてTV電話番号の差込をする列を選択 します。 メールアドレス ▼をクリックしてメールアドレスの差込をする列を 選択します。 ニックネーム ▼をクリックしてニックネームの差込をする列を選択 します。 誕生日 ▼をクリックして誕生日の差込をする列を選択します。 メモ ▼をクリックしてメモの差込をする列を選択します。 住所 ▼をクリックして住所の差込をする列を選択します。 URL ▼をクリックしてURLの差込をする列を選択します。 docomo ●ブックマーク登録 サイト名 ▼をクリックしてブックマーク登録するサイト名の 差込をする列を選択します。 URL ▼をクリックしてブックマーク登録するURLの差込 をする列を選択します。

| docomo                         | docomo                                                           |
|--------------------------------|------------------------------------------------------------------|
| ●メール送信                         | ● <del>《</del> 」 小洋信                                             |
| ■ 宛先                           |                                                                  |
| 「別を選択してくだ。▼                    | ▼をクリックしてメールを送信する宛失の美いをする                                         |
| ■件名                            | ▼ を ア ア ア ア と と に タ る 地 し の 左 ひ と タ る<br>別 た 選 中 し ま す           |
| 例を選択してくだ: ▼                    | ッ」で送れてより。<br><b> 件々</b>                                          |
|                                | ■たクロックレア洋信するメールの性々の美いたする                                         |
|                                | ▼ を ア ア ア ア し て と に 9 る ア ア かの 圧 石 の 左 ひ を 9 る<br>利 を 選 択 し ま す  |
|                                |                                                                  |
| docomo                         | <b>坐×</b><br>▼をクリック上て送信するメールの木立の美込をする                            |
| ●文字列                           | ▼ を ア ア ア ア し て と に 9 る ア ア ル の 本 文 の 左 ひ と 9 る<br>別 を 深 択 し ま す |
| ■本文                            | かる<br>docomo                                                     |
| 例を選択してくだ: ▼                    | ▲<br>文<br>空<br>列                                                 |
|                                |                                                                  |
| SoftBank/au                    | ◆ス<br>▼をクリック」て木立の美いたする別を選択します                                    |
| ●雷託帳登録                         | ▼をクラククランして本文の定応をする外を送択します。<br>SoftBank/au                        |
|                                | ●季託框登録                                                           |
| 「 別を選択してくだ: ▼   「 別を選択してくだ: ▼  | ●电印版显频<br>久益                                                     |
| TEL1                           | ▼をクリック」て久前の美法をする列を選択します                                          |
| 「図を選択してくだぇ」」「図を選択してくだぇ」        | ▼ と ア ア ア ア じ C 石 前の 定 区 と 9 る 外 と 送 水 じ よ 9 。<br>フ U ガ +        |
| ■ TEL3 ■メールアドレス<br>「関本部現」でくだ。▼ | ▼をクリック」てフリガナの美込をする列を選択します                                        |
| ■メールアドレス2 ■メールアドレス3            | TFI1                                                             |
| 「列を選択してくだ:▼ 「列を選択してくだ:▼        | ▼をクリック」て電話番号の差込をする列を選択します                                        |
| ■xt                            | TFI 2                                                            |
| 「列を選択してくだぇ▼                    | ▼をクリックして電話番号の差込をする列を選択します。                                       |
|                                | TEL3                                                             |
|                                | ▼をクリックして電話番号の差込をする列を選択します。                                       |
| SoftBank/au                    | メールアドレス                                                          |
| ●メール送信                         | ▼をクリックしてメールアドレスの差込をする列を                                          |
| ■宛先                            | 選択します。                                                           |
| 列を選択してくだ: ▼                    | メールアドレス2                                                         |
| ■件名                            | ▼をクリックしてメールアドレスの差込をする列を                                          |
| 例を選択してくだ: ▼                    | 選択します。                                                           |
|                                | メールアドレス3                                                         |
| を選択してくだ: ▼                     | ▼をクリックしてメールアドレスの差込をする列を                                          |
|                                | 選択します。                                                           |
|                                | メモ                                                               |
|                                | ▼をクリックしてメモの差込をする列を選択します。                                         |
|                                | SoftBank/au                                                      |
|                                | ●メール送信                                                           |
|                                | 宛先                                                               |
|                                | ▼をクリックしてメールを送信する宛先の差込をする                                         |
|                                | 列を選択します。                                                         |
|                                | 件名                                                               |
|                                | ▼をクリックして送信するメールの件名の差込をする                                         |
|                                | 列を選択します。                                                         |
|                                | 本文                                                               |
|                                | ▼をクリックして送信するメールの本文の差込をする                                         |

列を選択します。

バーコード作成2

43

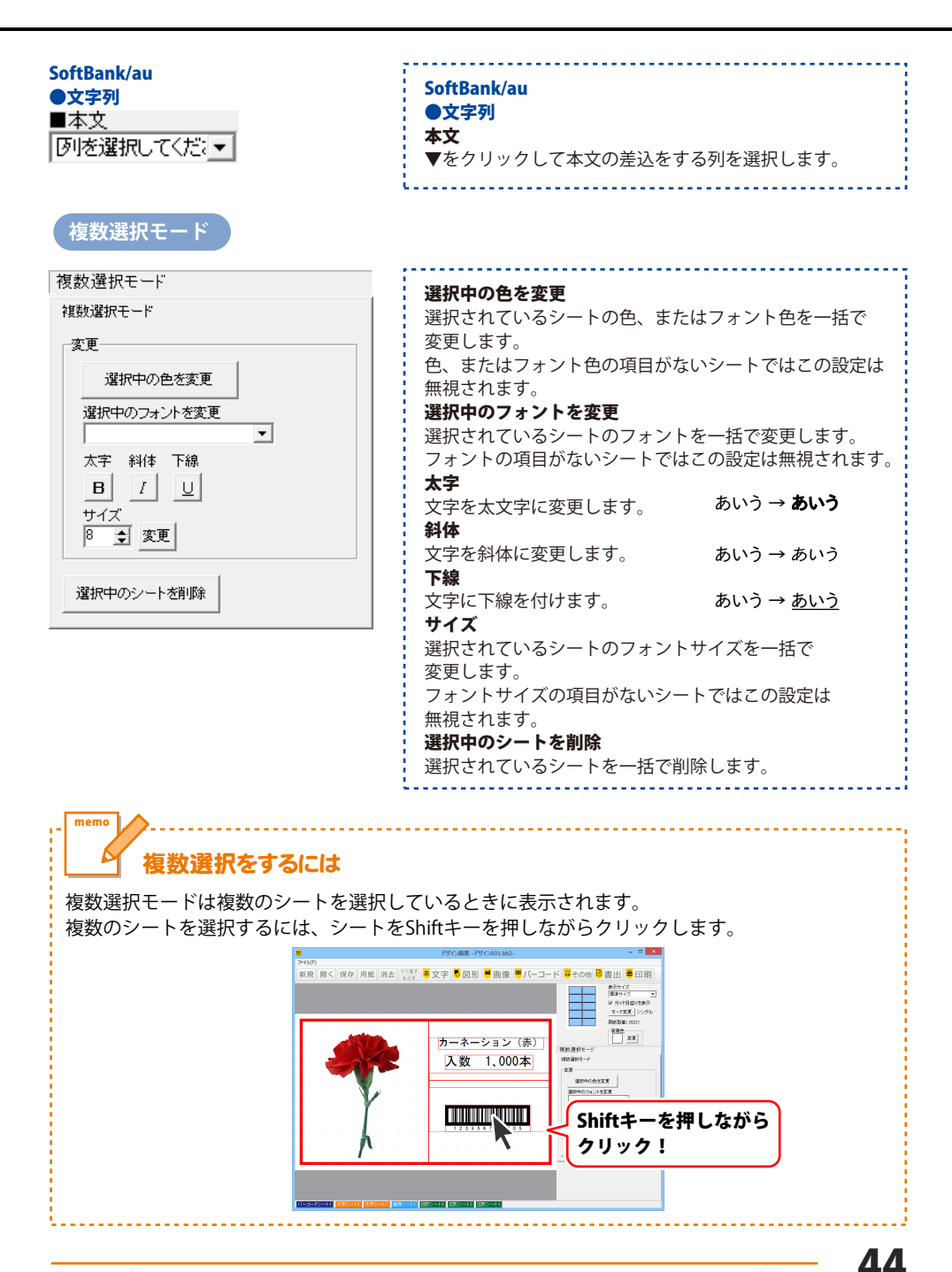

#### 7 シートの詳細設定エリア

各シートの詳細設定はシートの位置・サイズ等を変更する時に使用します。

| ▲前面へ ▼皆面へ シート名変更 シート削除<br>シート位置 [mm] 横 10 - : 縦 10 - :<br>シートサイズ [mm] 幅 54.0 -: 高さ 50 - :<br>ま示なし □ 位置固定 □ 印刷なし | <ul> <li>▲前面へ</li> <li>複数のシートがある場合、他のシートに対しての</li> <li>上下関係を調整できます。</li> <li>▲前面へボタンをクリックするたびにひとつずつ上へ</li> <li>シートの位置が変わります。</li> <li>▼背面へボタンをクリックするたびにひとつずつ下へ</li> <li>上下関係を調整できます。</li> <li>♥ 背面へボタンをクリックするたびにひとつずつ下へ</li> <li>シートの位置が変わります。</li> <li>例:文字シートを一番下から一番上の層に移動しました。</li> <li>図形シート1 (文字シート)</li> <li>図形シート1 (文字シート)</li> <li>(図形シート1 (文字シート)</li> <li>(文字シート1 (図形シート)</li> <li>(文字シート1 (図形シート)</li> <li>(文字シート)</li> <li>(文字シート)</li> <li>(大学シート)</li> <li>(大学シー)</li> <li>(大学シー)</li> <li>(大学シー)</li> <li< th=""></li<></ul> |
|----------------------------------------------------------------------------------------------------|----------------------------------------------------------------------------------------------------|
|                                                                                                    | 文字シート       図形シート       画像シート         シート名変更       シートの名前を変更します。新しくシートを追加すると         シート名は、「画像」、「文字」等の名前が       ついていますが、シート名を自分で分かりやすいように         変更することができます。       シートの名前を         ノート名を入力して(ださい)       シートの名前を         シート名を入力して(ださい)       シートの名前を         メート名を入力して(ださい)       シートの名前を         メカ!       1         シート名を入力して(ださい)       シートの名前を         メカ!       1         シート名を入力して(ださい)       1         シート名を対応したい時などに使用します。       不要なシートを削除したい時などに使用します。         チートの位置を横、縦のそれぞれの▲▼ボタンを       クリックして、数値を変えて設定します。                                                                                                    |

画面・各部の説明

| ▲前面へ ▼背面へ        | シート名変更シート削除       |
|------------------|-------------------|
| シート位置 [mm]       | 横1.0 ÷ 縦1.0 ÷     |
| シートサイズ [mm]      | 幅 54.0 📫 高さ 5.0 📫 |
| ,<br>□ 表示なし □ 位語 |                   |

#### シートサイズ

シートのサイズを幅、高さのそれぞれの▲▼ボタンを クリックして、数値を変えて変更します。(文字シートや 画像シートの比率固定時は使用することができません)

. . . . . . . . . . . . . . . .

#### 表示なし

このチェックボックスにチェックを入れると、 選択されているシートの表示を消すことができます。 印刷も行われませんので、印刷をする場合はチェックを 外してください。

#### 位置固定

このチェックボックスにチェックを入れると、 選択されているシートの位置が固定され、 位置の変更を行えません。

#### 印刷なし

このチェックボックスにチェックを入れると、 選択されているシートは印刷されません。

#### 印刷プレビュー画面

🛢 印刷

ボタンをクリックすると、下のような印刷プレビュー画面が表示されます。 作成したデザインの印刷プレビューを確認し、印刷を行うことができます。

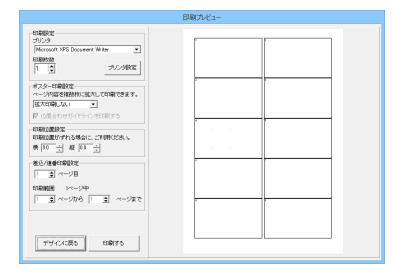

#### 印刷設定

プリンタ 印刷に使用するプリンタを▼をクリックして選択します。 印刷枚数 印刷する枚数を▲▼ボタンをクリックして設定します。 プリンタ設定 プリンタの設定画面が表示されます。 ポスター印刷設定 ページ内容を拡大して印刷する枚数を ▲▼ボタンをクリックして選択します。 位置合わせガイドラインを印刷する チェックを入れると張り合わせる際に 位置を合わせるためのガイドラインが印刷されます。 印刷位置指定 ▲▼ボタンをクリックして左上からの印刷位置を 設定します。 差込/連番印刷設定(差込/連番シート使用時のみ有効) XXページ目 ▲▼をクリックして、表示<br />
ボタンをクリックすると、 選択したページのプレビューを表示します。 印刷範囲 ▲▼をクリックして、印刷するページ範囲を設定します。  $\leftarrow \rightarrow$ 現在表示しているページの前、後のページのプレビューを 表示します。 デザインに戻る 印刷プレビュー画面を閉じて、メイン画面に戻ります。 印刷する

印刷を開始します。

### シリアルナンバー作成画面

ーシリアル番号

①セット
 シリアル桁数
 24 ■ 桁
 設定

| シリアルナンバー作成           | !                                           |
|----------------------|---------------------------------------------|
|                      | <b>シリアル番号</b><br>チェックを入れて、固定する文字などの設定を行います。 |
| 主成数                  | <b>リセット</b><br>設定した内容をリセットします。              |
| 100 個 こうンダム          | シリアル桁数                                      |
| カビュー シリアル作成 キャンセル 終了 | ▼をクリックして、シリアルの桁数を選択します。                     |
|                      | 生成数<br>数値を入力して、シリアルナンバーの生成数を設定します。          |
|                      | <b>生成タイプ</b><br>生成タイプを選択します。                |
|                      | 進行状況                                        |
|                      | シリアルナンバー作成の進行状況を表示します。                      |
|                      | <b>設定</b><br>バーコード、入力文字、作成文字の設定を行います。       |
|                      |                                             |
|                      | - バーコード<br>デフォルト<br>-                       |
|                      |                                             |
|                      | U123436789ABCDEFGHIJKEMINOPORSTOVWATZ-      |
|                      | 作成文字                                        |
|                      | UI23496789ABCDEFGHIJKEIMNOPGRSTOVWXYZ       |
|                      | OK デフォルト キャンセル                              |
|                      | バーコード                                       |
|                      | バーコード用のシリアルナンバーを作成する場合                      |
|                      | ▼をクリックして、バーコードの種類を選択します。                    |
|                      | 入力文字                                        |
|                      | ID番号で設定することができる文字を入力します。                    |
|                      | ※ハーコード用のシリアルナンハーを作成する時は                     |
|                      | 制限かめります。                                    |
|                      | ■ 1F成义子<br>シリアルナンバーに使用される文字を入力します           |
|                      | ※バーコード田のシリアルナンバーを作成する時は                     |
|                      | 制限があります。                                    |
|                      | プレビュー                                       |
|                      | 作成(保存)直後のみ、シリアル表示画面に                        |
|                      | 作成されたシリアルが一覧表示されます。                         |
|                      | シリアル作成                                      |
|                      | 設定した内容でシリアルを作成します。                          |
|                      | (ファイル形式はCSVファイルです)                          |
|                      | · キャンセル<br>- シリフリーンバー 作者を中国します              |
|                      | 」 ンリナルナノハー1FRXを中止しより。<br>-                  |
|                      | <b>₹₹」</b><br>シリアルナンバー作成画面を終了します。           |
|                      | 1<br>6                                      |

#### CSV メーカー画面

CSVメーカーでは、CSVファイルを作成することができます。

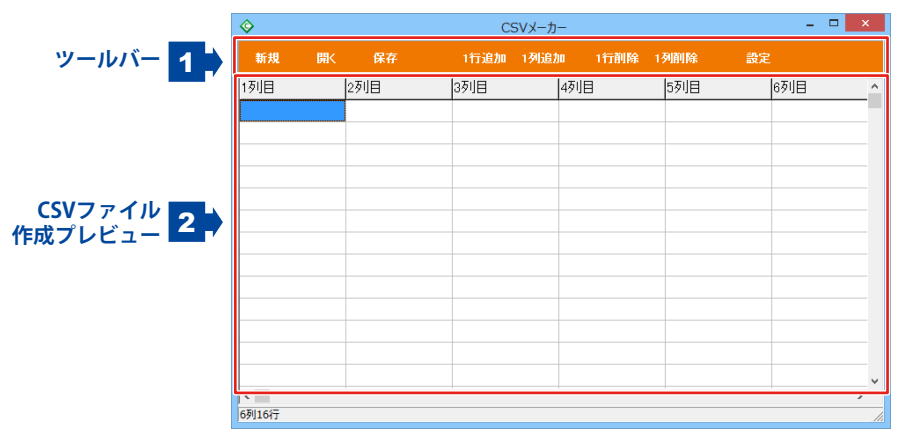

1 ツールバー

#### 2 CSVファイル作成プレビュー

ここにCSVファイルの内容を入力します。右クリックをすると下のようなメニューが表示されます。

| 1行追加(R)<br>1行挿入(I)<br>1列追加(C)<br>1列挿入(A) | <ul> <li>1行追加… 空の行を1行追加します。(最後の行に追加されます)</li> <li>1行挿入… 空の行を1行追加します。<br/>(現在選択している行の1行上に挿入されます)</li> <li>1列追加… 空の列を1列追加します。(最後の列に追加されます)</li> <li>1列挿入… 空の列を1列追加します。<br/>(現在選択している列の1列左に挿入されます)</li> </ul> |
|------------------------------------------|----------------------------------------------------------------------------------------------------|
| 1行削除(D)<br>1列削除(L)                       | 1行削除… 現在選択中の行を削除します。<br>1列削除… 現在選択中の列を削除します。                                                                                                    |

### バーコードを作成する

ここでは、EAN-13を例にバーコードの作成方法を説明します。

※説明にあるすべての操作を行う必要はありませんので、実際の作成作業では必要のない項目は 飛ばしながらお進みください。

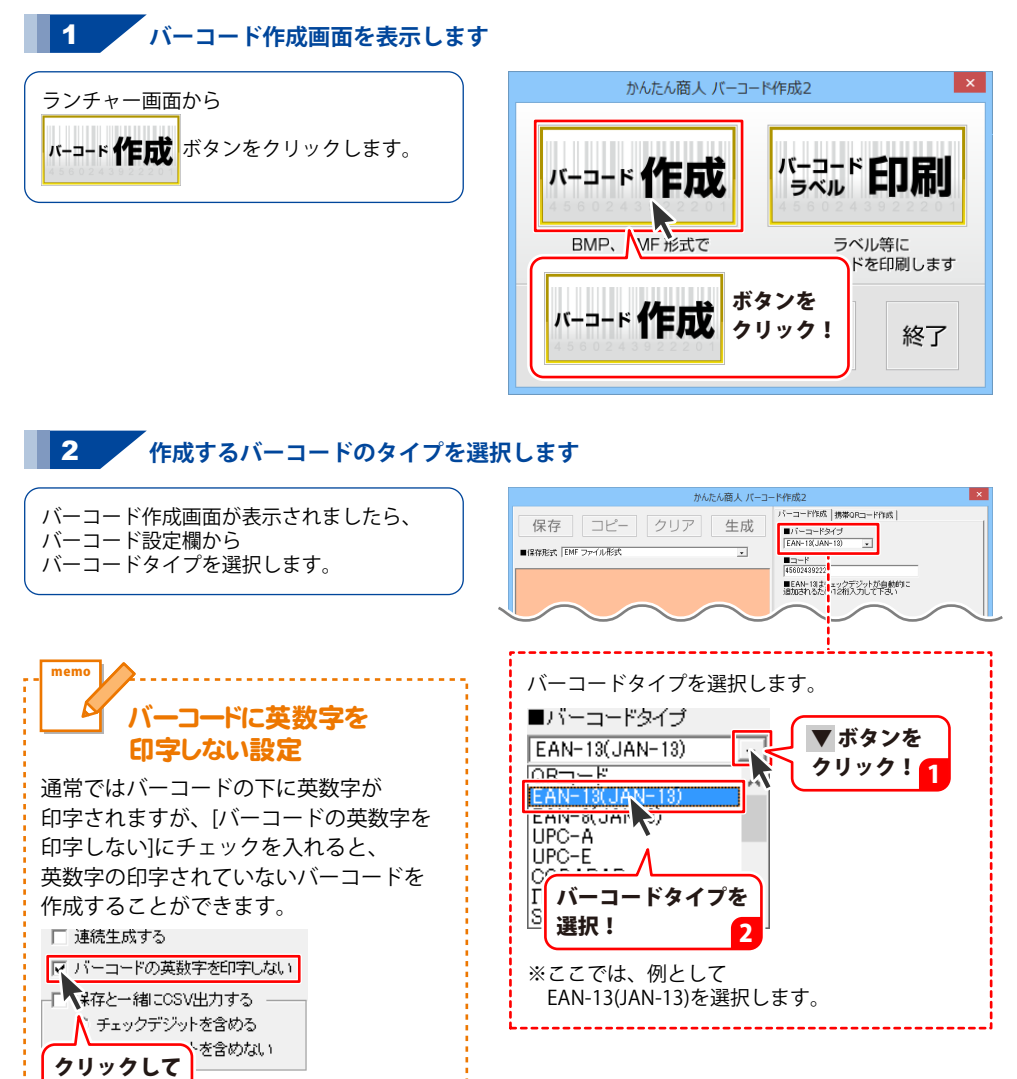

チェック!

# バーコードを作成する

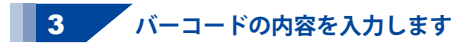

バーコードタイプが選択できましたら、 バーコード設定欄にバーコードの作成に 必要な情報の入力欄が表示されますので、 バーコードの情報を入力します。

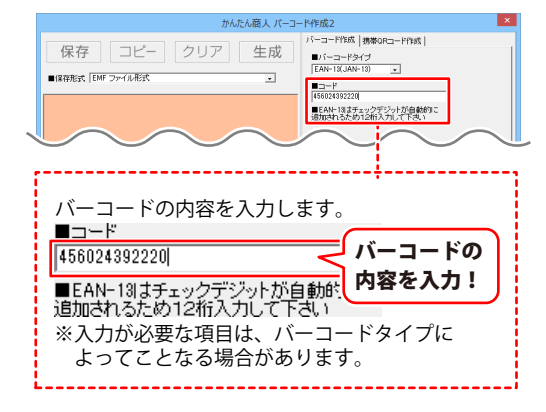

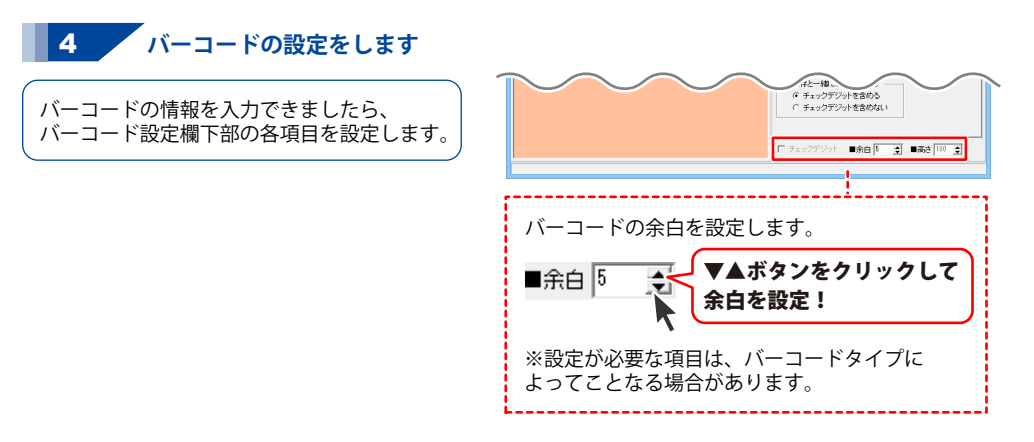

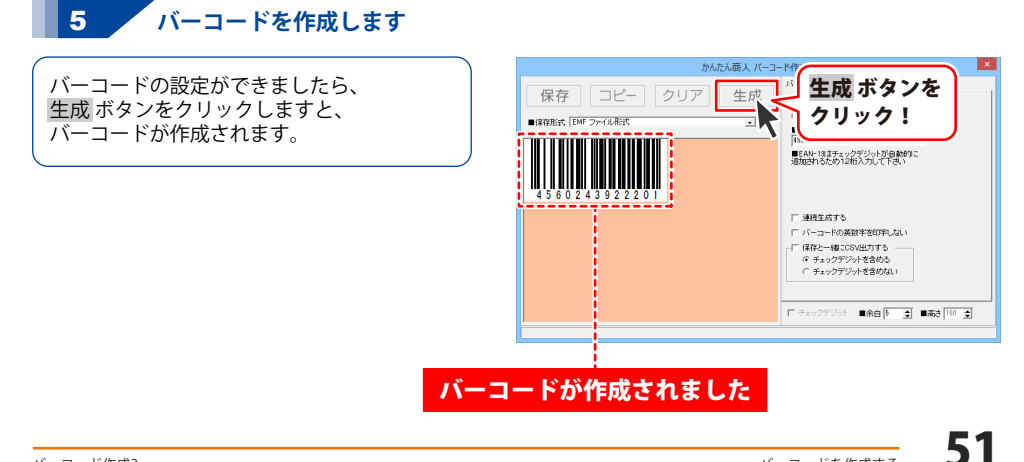

### 携帯 QR コードを作成する

ここでは、docomoの電話帳登録を例にQRコードの作成方法を説明します。 ※説明にあるすべての操作を行う必要はありませんので、実際の作成作業では必要のない項目は

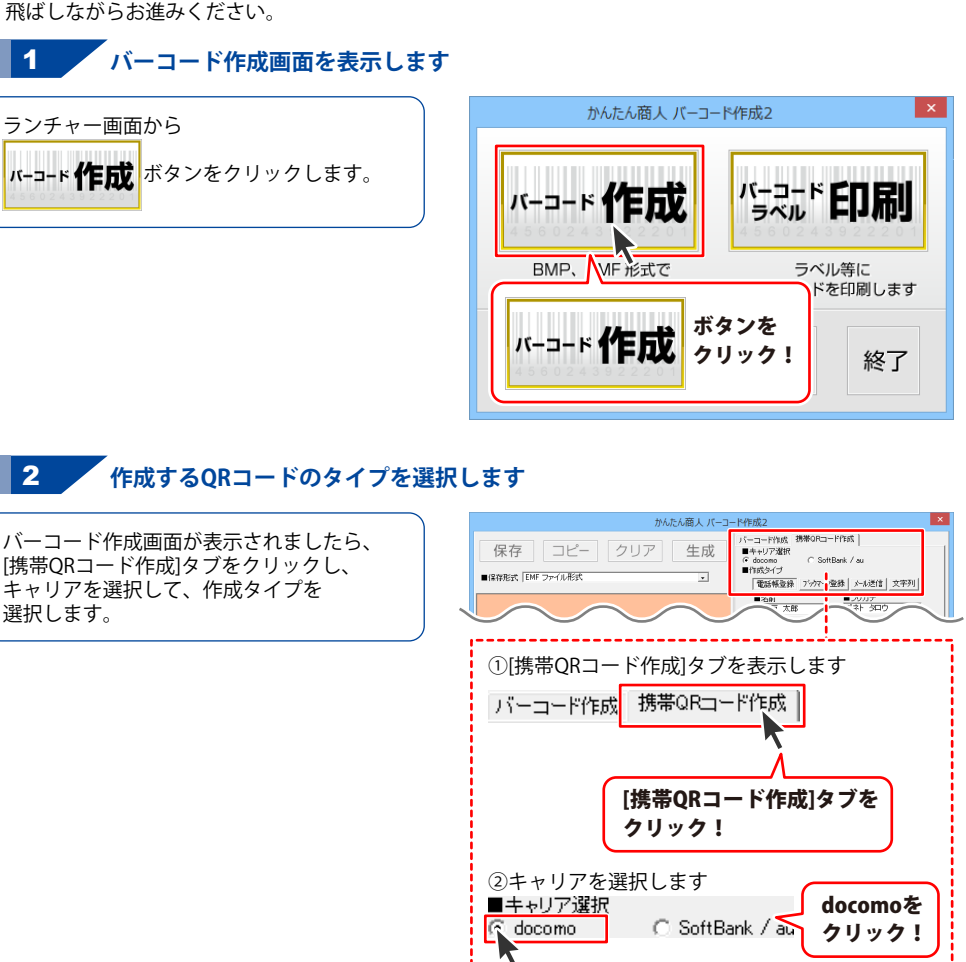

クリック!

電話帳登録 ボタンを

※ここでは、例としてdocomoを選択します

※ここでは、例として電話帳登録を選択します

③作成タイプを選択します

電話帳登録 ブックマーク

■作成タイプ

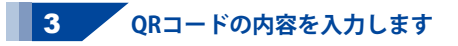

QRコードタイプが選択できましたら、 バーコード設定欄にQRコードの作成に 必要な情報の入力欄が表示されますので、 QRコードの情報を入力します。

| かんたん商人 バーコー                        | ド作成2 ×                                                                                                    |
|------------------------------------|----------------------------------------------------------------------------------------------------|
| 保存 コピー クリア 生成<br>■IRHER EMF ファイル形式 | バーコード1985 第巻0Rコード1985<br>■ キャリア道訳<br>← docomo C SoftBank / ou<br>■ 1985/イブ<br>電磁振電路 アクペン登録   水心活信 文干列  <br>電合数 第フリバナ    |
| QRコードの内容を<br>入力!                   | 2007年 ABB   フォキ・シーン<br>TTEL   TEL-AV<br> 599-1234-1234<br>  エーシン・アドレス<br>エーシンネーム   単正日のsymmed形式の<br> 570-1 <br>19758928 |
|                                    | 住用<br>(京市社場長比線戸1-2-3<br>URL<br>http://www.fara.axange.co.el                                                             |

※入力が必要な項目は、QRコードタイプに よってことなる場合があります。

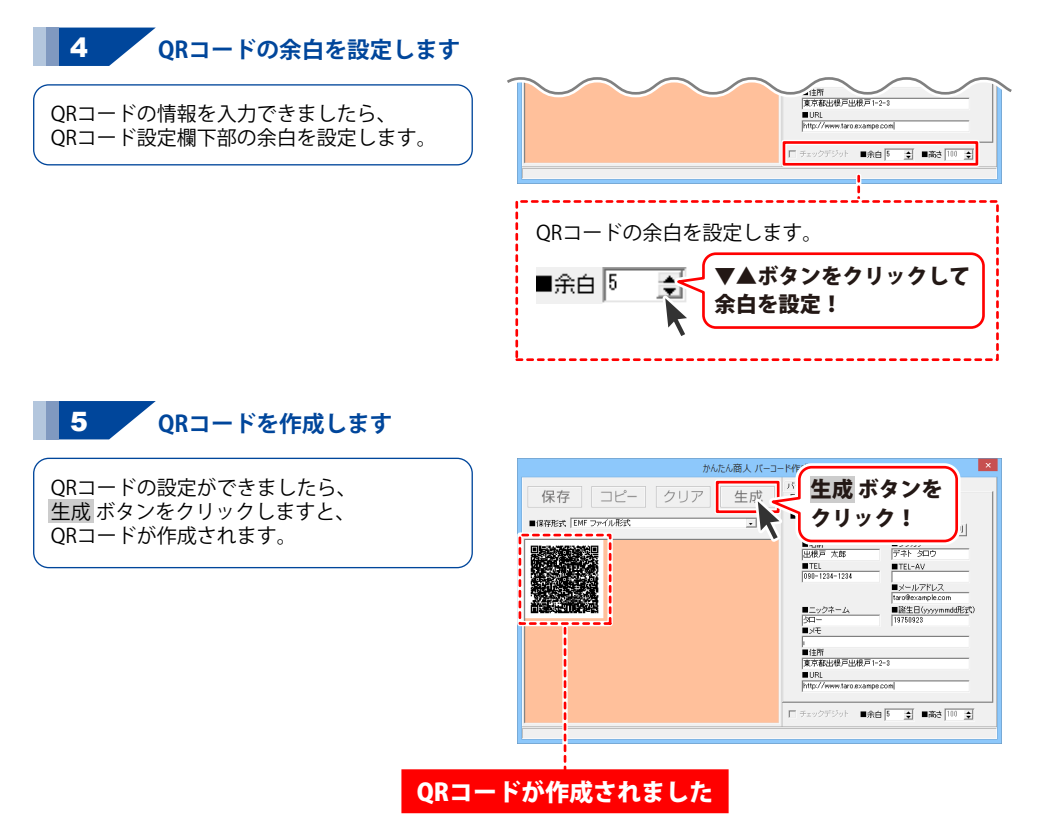

バーコードを作成する

### バーコードを連続で作成する

ここでは、EAN-13を例に連番のバーコードを連続で作成する方法を説明します。 連続生成できるバーコードタイプはEAN-13(JAN-13)とEAN-8(JAN-8)のみです。 ※説明にあるすべての操作を行う必要はありませんので、実際の作成作業では必要のない項目は 飛ばしながらお進みください。

#### 作成するバーコードのタイプを選択します

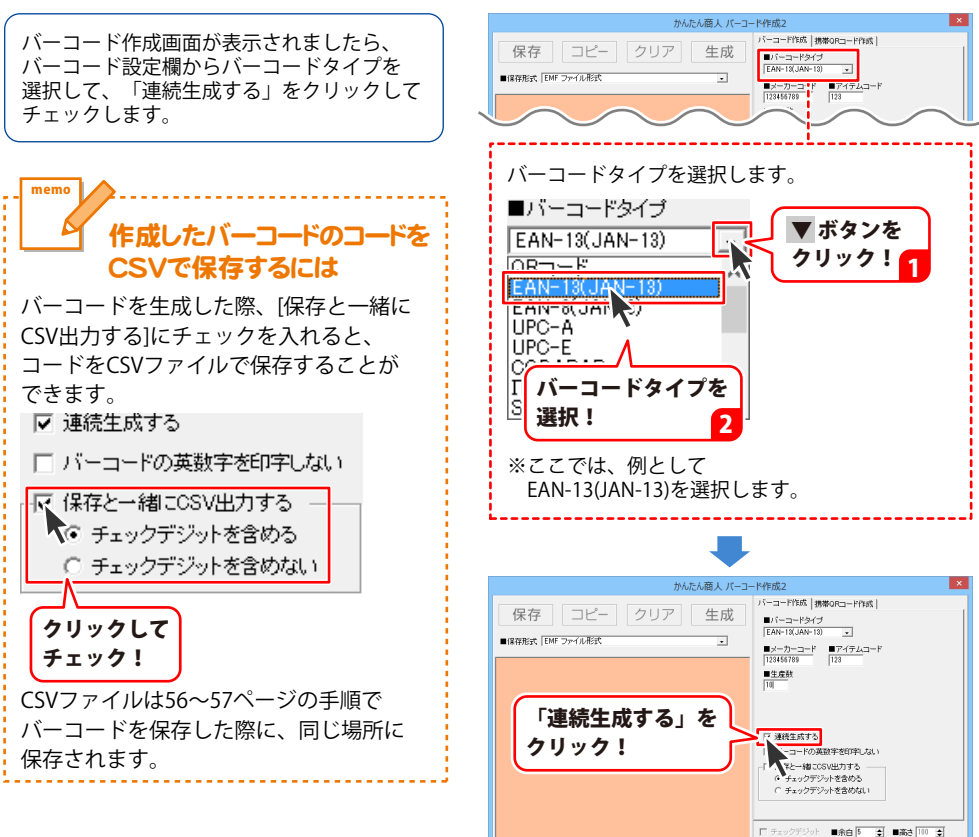

バーコードを作成する

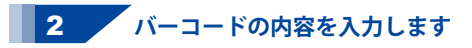

バーコードタイプが選択できましたら、 バーコード設定欄にバーコードの作成に 必要な情報の入力欄が表示されますので、 バーコードの情報を入力します。

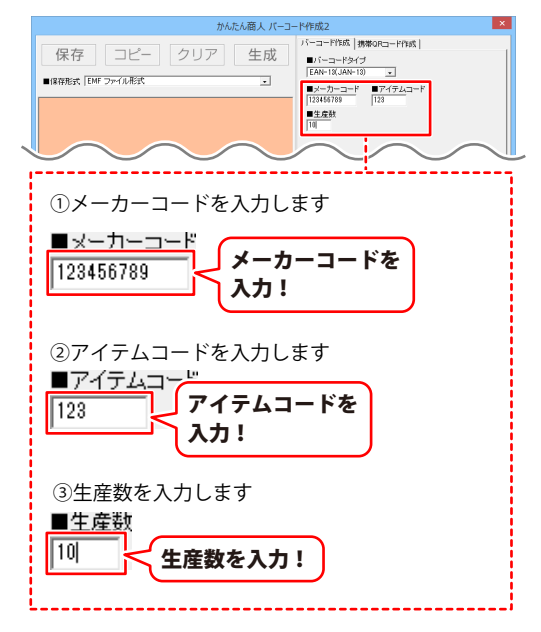

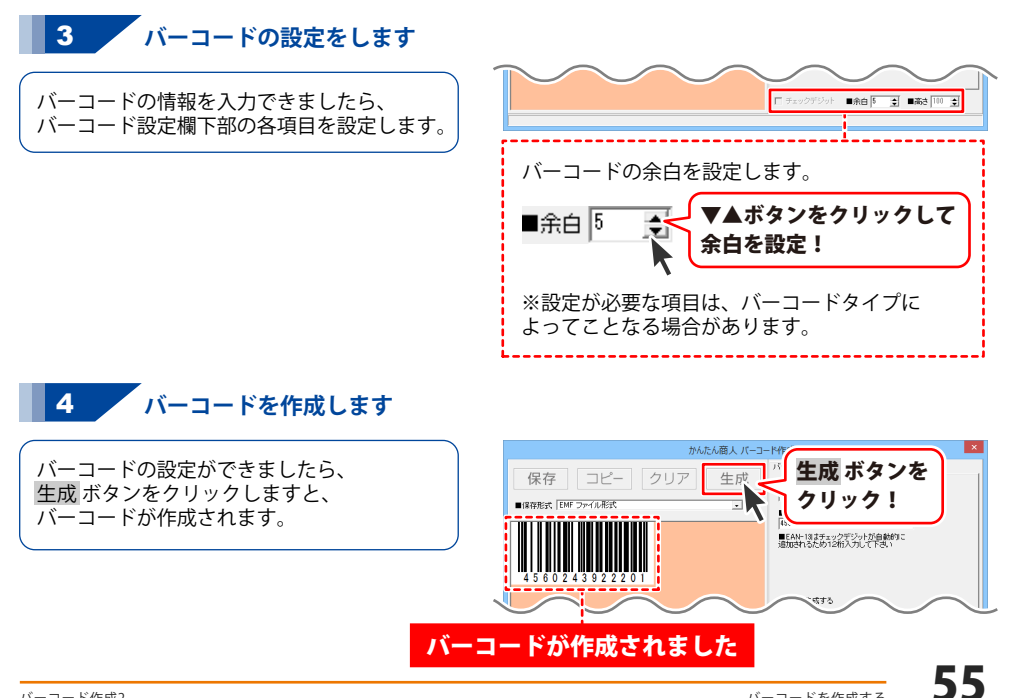

### バーコードを画像として保存する

バーコードを作成します

50ページ~55ページの手順に従って

バーコードを作成します。

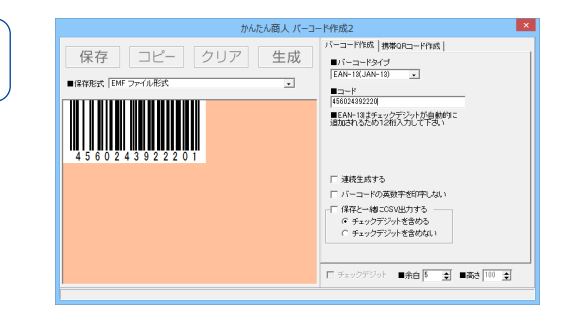

# 2 保存する形式を選択します

保存形式の▼ボタンをクリックして バーコードを保存する画像形式を 選択します。

※ここでは、例としてEMF形式を 選択しています。 EMF形式の画像を利用できないソフトで バーコードの画像を使いたい場合は BMP形式を選択してください。

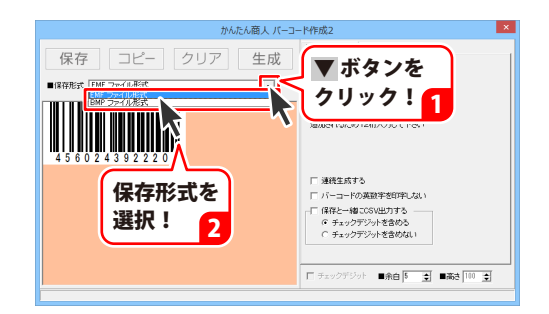

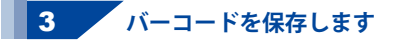

保存する形式が選択できましたら、 保存 ボタンをクリックします。 名前を付けて保存画面が表示されますので、 保存先を選択し、ファイル名を入力して、 保存 ボタンをクリックします。

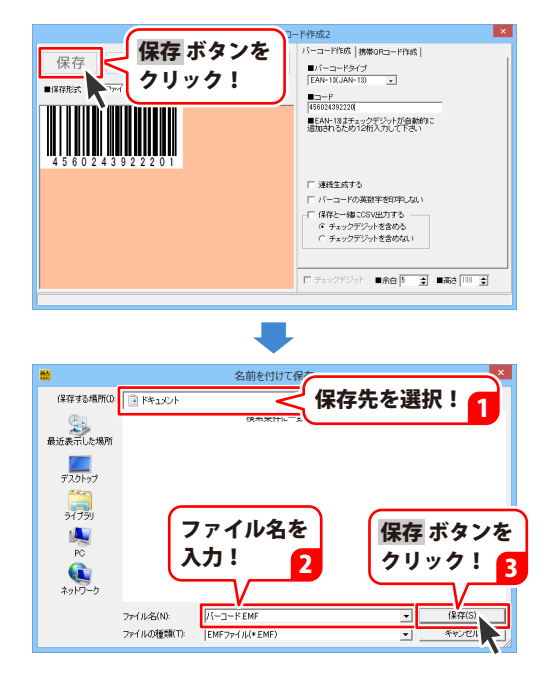

### バーコードをクリップボードにコピーする

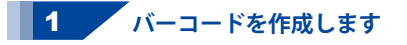

50ページ~53ページの手順に従って バーコードを作成します。

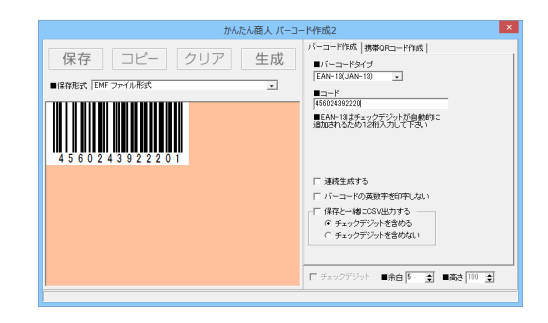

#### 2 作成したバーコードをクリップボードにコピーします

バーコードが作成できましたら、 コピー ボタンをクリックしますと、 バーコードがクリップボードに コピーされます。

クリップボードにコピーされたバーコードは クリップボードからの貼り付け機能のある アプリケーションソフト等を起動し、 [貼り付け]作業を行うことで使用できます。

※[貼り付け]作業の方法はソフトによって 異なります。 詳しくは各ソフトの使用方法を ご確認ください。 ※クリップボードについては29ページを ご覧ください

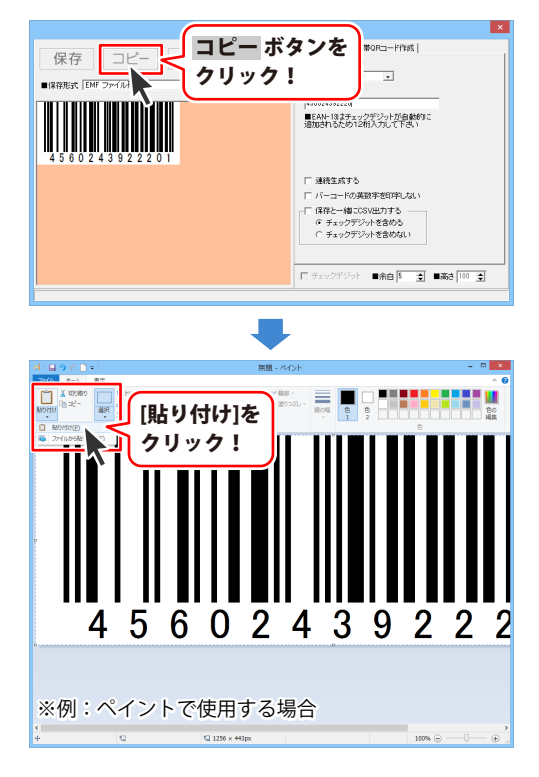

- ここでは、新規作成で1からラベルを作成する例を説明します。
- ※説明にあるすべての操作を行う必要はありませんので、実際の作成作業では必要のない項目は 飛ばしながらお進みください。

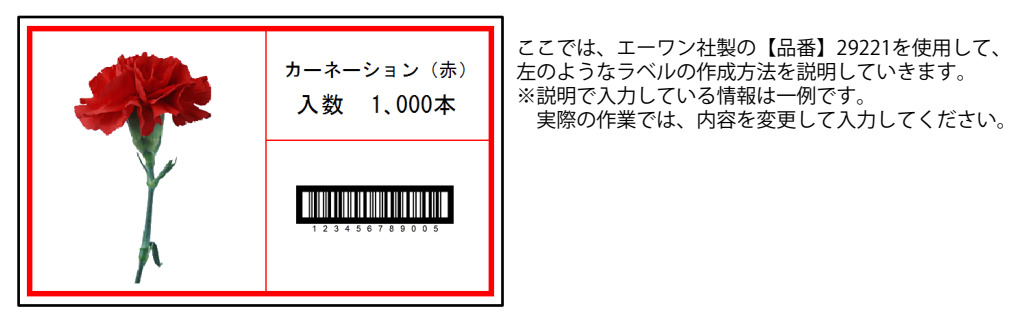

#### 用紙を選択する

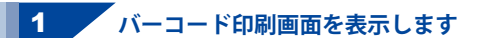

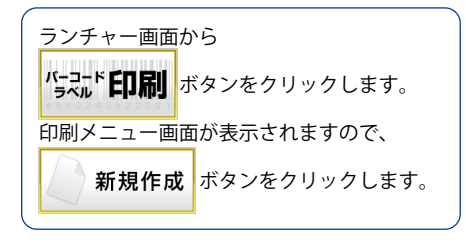

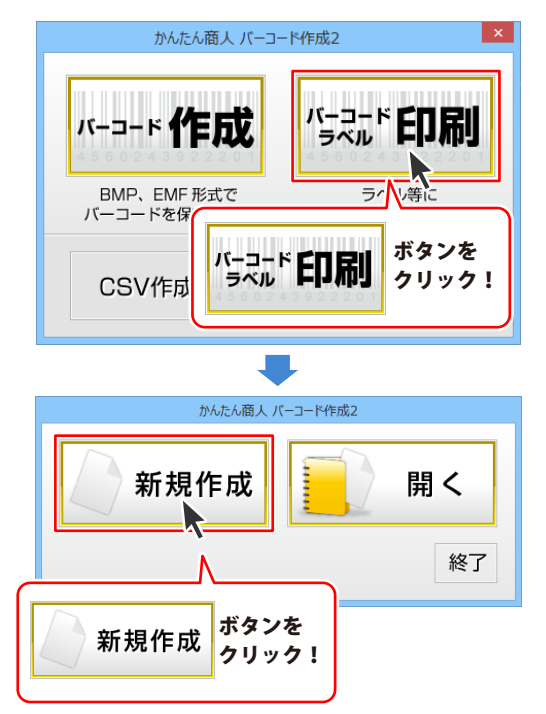

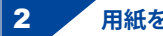

#### **2** 用紙を選択します

用紙選択画面が表示されましたら、 ▼をクリックして、用紙のメーカーを 選択します。 用紙のメーカーを選択しましたら、 用紙の型番をクリックします。 用紙のメーカー、用紙の型番を 選択しましたら、用紙の向きを選択し、 次へ ボタンをクリックします。

使用したい用紙が一覧にない場合は、 97~99ページをご参照の上、 用紙設定を行ってください。

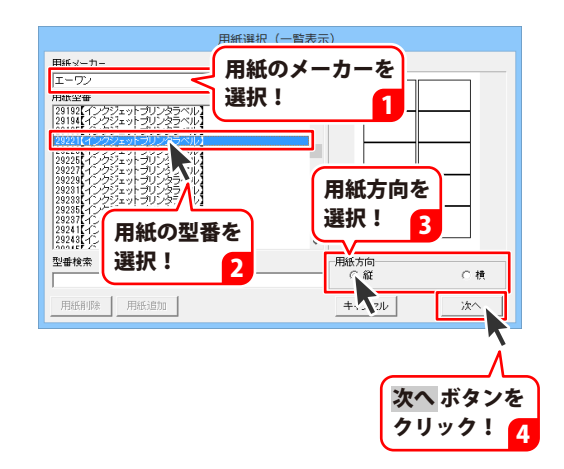

#### 図形を配置する

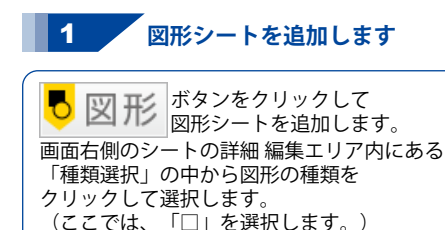

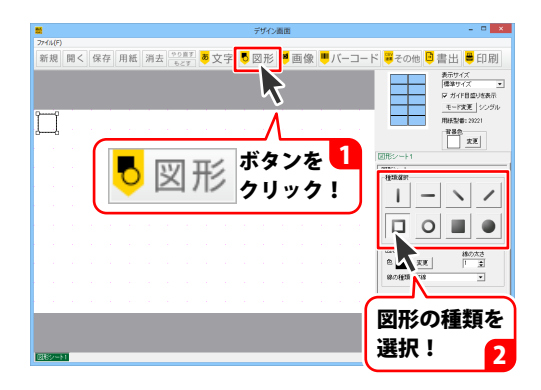

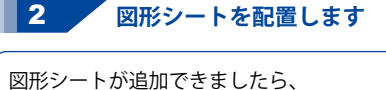

「図形の設定」で色や線の太さなどを 設定して、最後に位置とサイズを調整します。

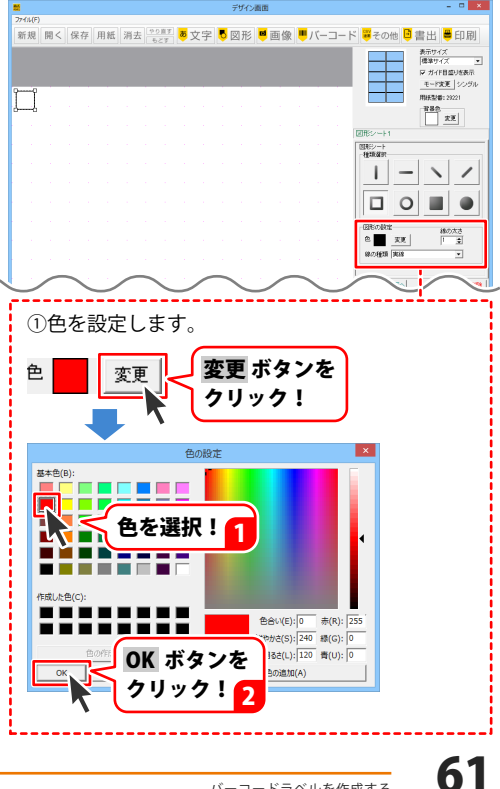

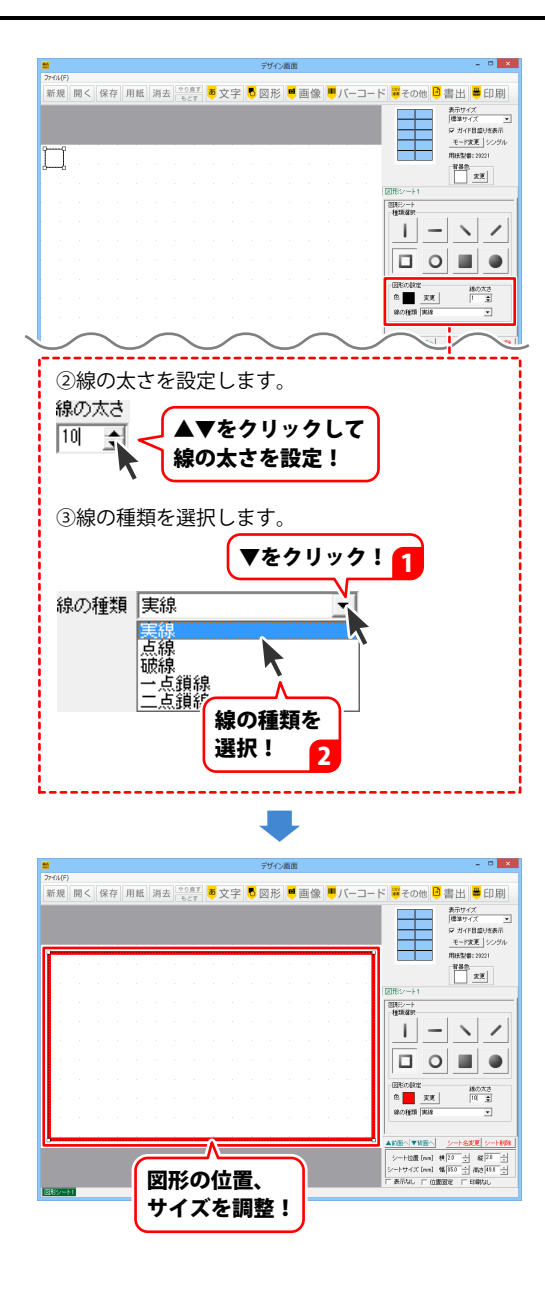

バーコードラベルを作成する

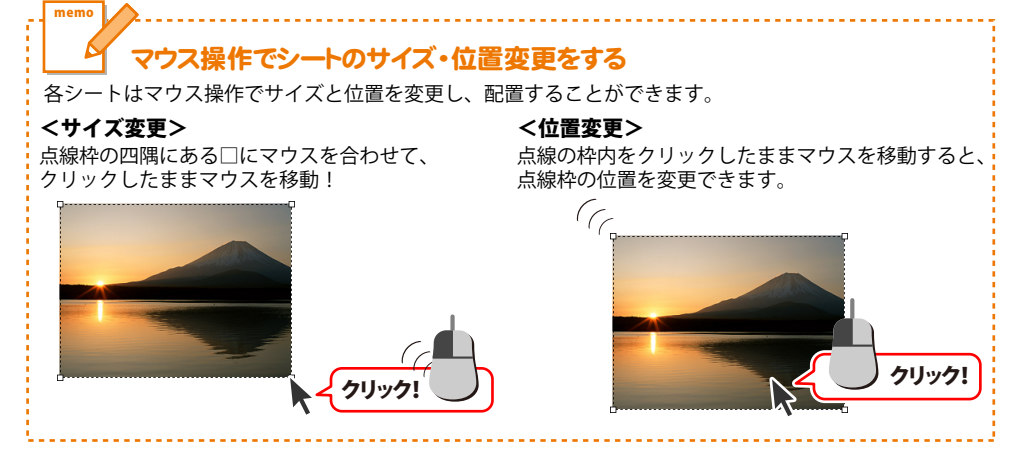

その他、下記のように図形を追加して配置します。

| · ~ |   |          | 1.1      |    | <u> </u> |   |   |   |   |      |     |
|-----|---|----------|----------|----|----------|---|---|---|---|------|-----|
|     | I | 直維<br>使用 | 泉の <br>月 | 図形 | を<br>    |   |   |   |   |      |     |
|     | ÷ |          | ÷        | -  |          | Ċ |   | 古 |   | ालाम | じた  |
|     |   |          |          |    |          |   | _ | 使 | 用 |      | 2.4 |
|     |   |          |          |    |          |   |   |   |   |      |     |
|     |   |          |          |    |          |   |   |   |   |      |     |

#### 画像を配置する

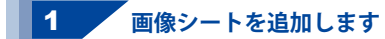

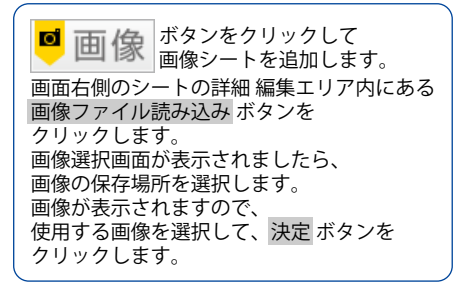

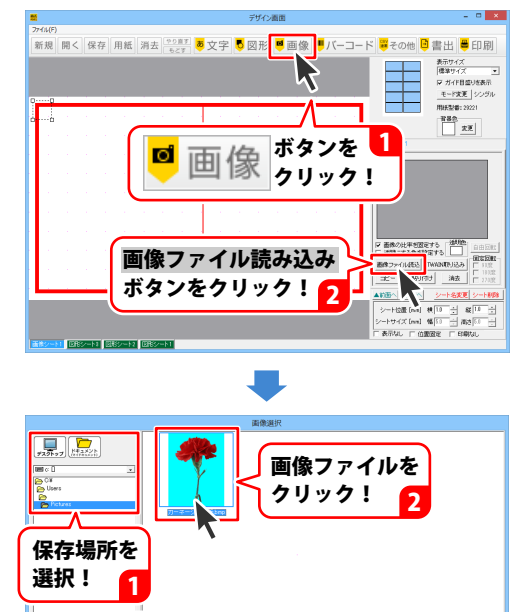

決定 ボタンを クリック!

3

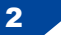

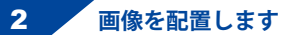

画像シートが追加できましたら、 透明色を設定し、画像の位置とサイズを 調整します。

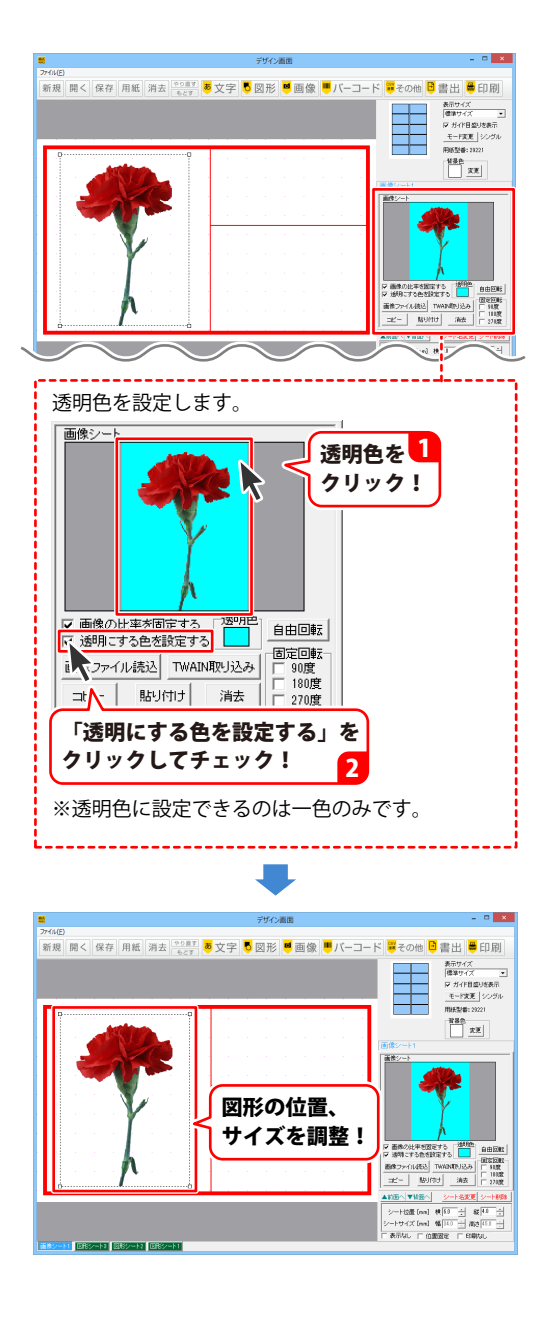

#### 文字を配置する

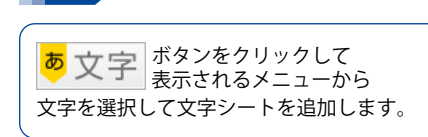

文字シートを追加します

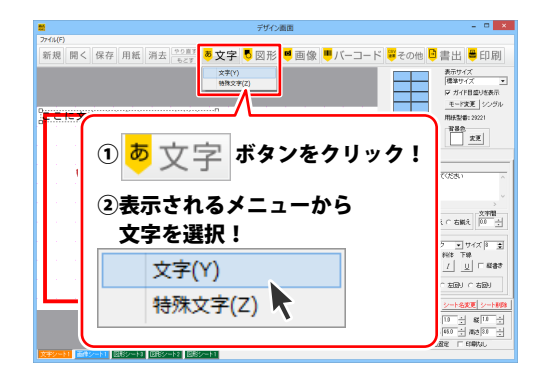

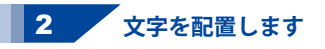

文字シートが追加できましたら、 文字を入力して、文字揃えとフォントを 選択し、フォントサイズを設定して、 最後に文字の位置とサイズを調整します。

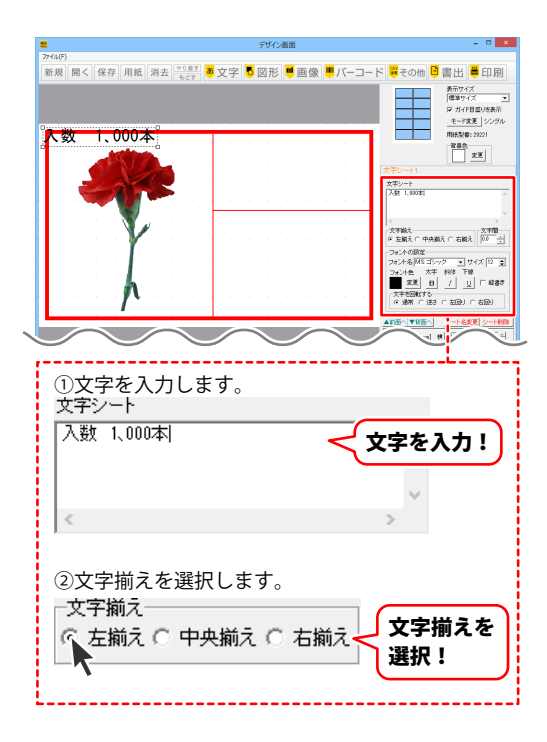

66

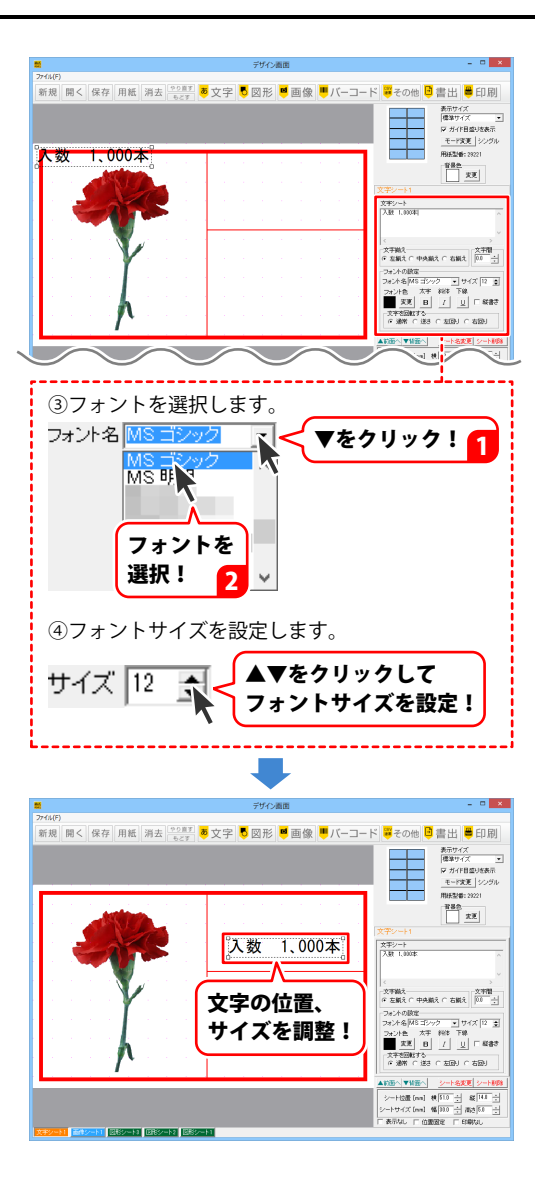

バーコードラベルを作成する

その他、下記のように文字を追加して配置します。

フォントサイズを カーネーション (赤)・ 10で配置 入数 1、000本

#### バーコードを配置する

バーコードシートを追加します

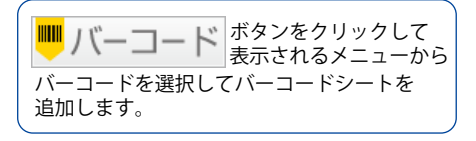

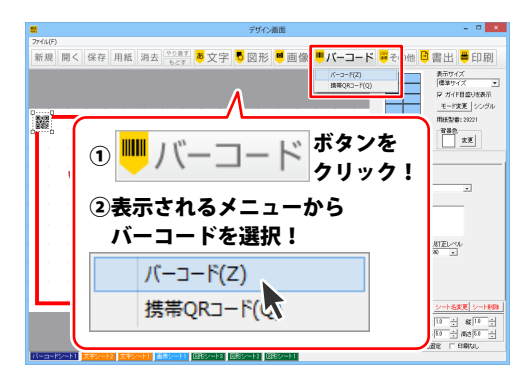

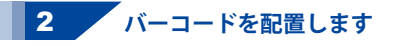

バーコードシートが追加できましたら、 バーコードタイプを選択して、バーコードの 情報を入力して、最後にバーコードの位置と サイズを調整します。

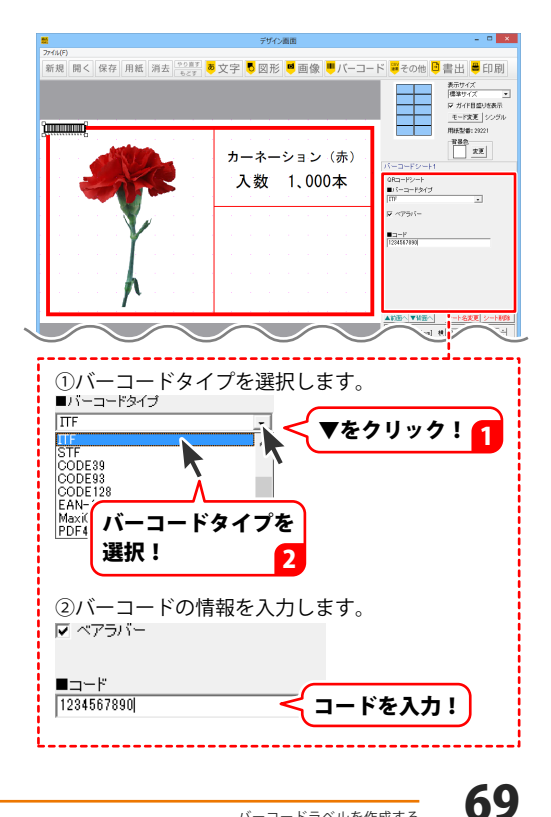

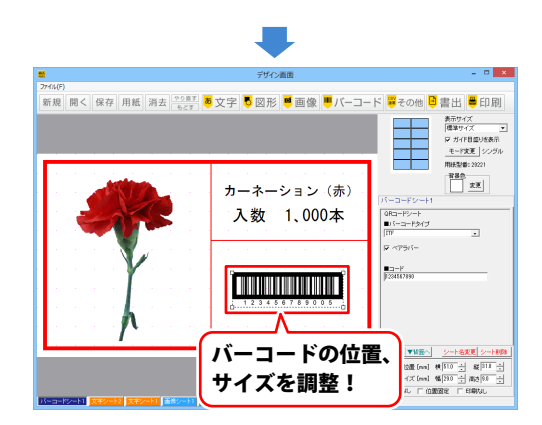

バーコードラベルを作成する

#### ラベルを保存する

保存ボタンをクリックしますと、
 ファイル保存画面が表示されますので、
 保存するファイルを選択し、OKボタンを
 クリックします。
 確認画面が表示されますので、
 はいボタンをクリックします。

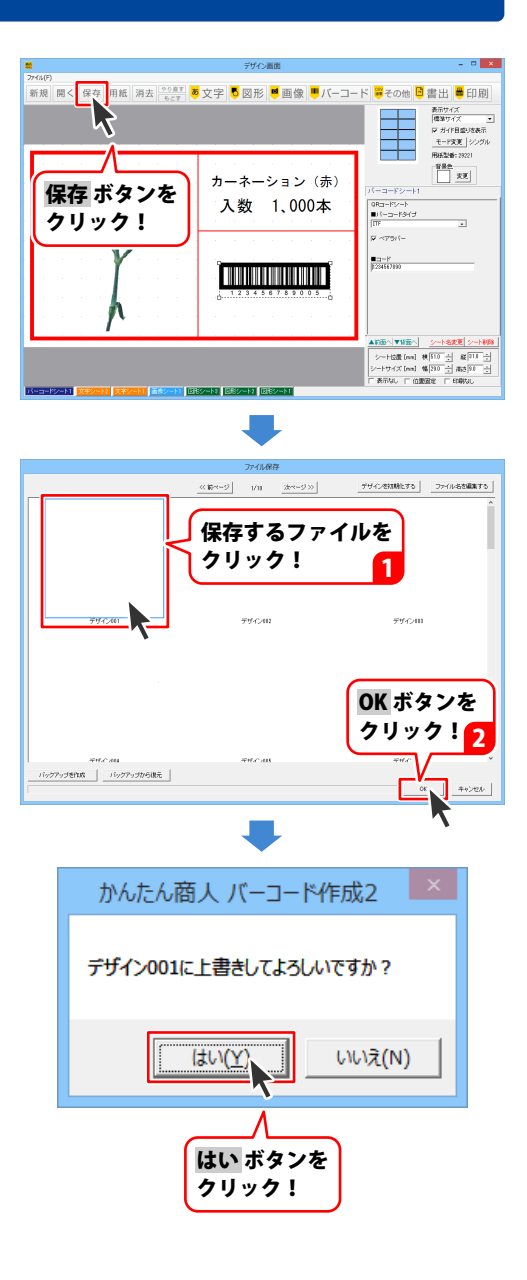
#### ラベルを印刷する

● 印刷 ボタンをクリックすると 印刷プレビュー画面が 表示されますので、プリンタ設定 ボタンを クリックして、プリンターの設定を行い、 各項目を設定して、印刷する ボタンを クリックしますと、印刷が開始します。

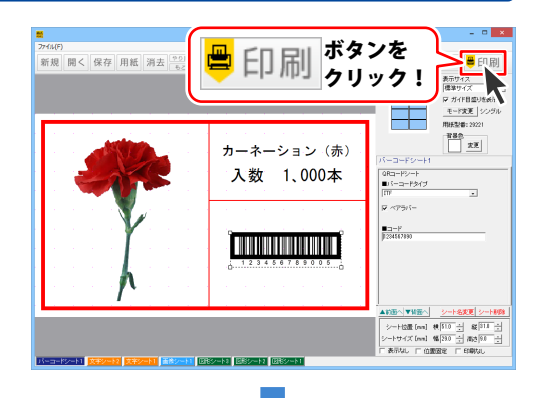

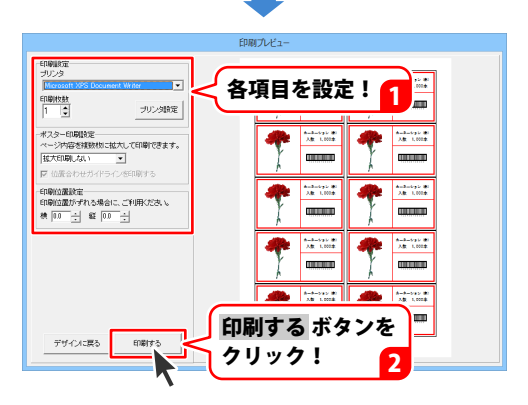

ここでは、CSVファイルを使用して以下のようなラベルを作成する例を説明します。 ※説明にあるすべての操作を行う必要はありませんので、実際の作成作業では必要のない項目は 飛ばしながらお進みください。

| 11-546<br>+来寺 经语          | <b>资料</b> | 动物服<br>建筑 光介    |  |
|---------------------------|-----------|-----------------|--|
|                           |           |                 |  |
| PS                        |           | PS:             |  |
| 11-254<br>110 4-4         |           | 1-240<br>18 2-  |  |
|                           |           |                 |  |
| PC                        |           | PC.             |  |
| 2005<br>表面 8色             |           | 业等-董术和<br>善入 南部 |  |
|                           |           |                 |  |
| PC                        |           | PS              |  |
| 월 <b>-32</b> 年年<br>起初 昭司朝 |           | 业等·整地和<br>统计 光道 |  |
|                           |           |                 |  |
| Post.                     |           | PS:             |  |
| マーケティング第<br>記典 晴紀         |           | x-248<br>★★ 881 |  |
|                           |           |                 |  |
| Post                      |           | PS:             |  |

ここでは、エーワン社製の【品番】29221を使用して、 左のようなラベルの作成方法を説明していきます。 ※説明で入力している情報は一例です。 実際の作業では、内容を変更して入力してください。

※CSV差込はシングルモードでのみ使用可能です。

CSVファイルは下のようなファイルを使用します。

1列目には名前 2列目には名前のフリガナ 3列目には部署 4列目には電話番号 5列目にはメールアドレスが入力されています。

| 1列目    | 2列目         | 3列目  | 4列目          | 5列目                        |
|--------|-------------|------|--------------|----------------------------|
| 十楽寺 修悟 | ジュウラクジ シュウゴ | 第一営業 | 019-253-0214 | shuugo_zyuurakuzi@example  |
| 雑賀 光介  | ゾウガ コウスケ    | 総務   | 011-522-3176 | kousuke_zouga@example.con  |
| 間惣 省二郎 | アイソウ ショウジロウ | 第二営業 | 011-287-5234 | shouzirou_aisou@example.co |
| 真岩 澄二  | マイワ スミジ     | 第二営業 | 09-8947-5885 | sumizi_maiwa@example.com   |
| 盘层 中州  | ホロヤ タダヤ     | 公公录文 | 00-2762-0515 | tadaya haraya@ayampla.cor  |

## CSV 差込文字を配置する

#### 1 各シートを配置します

59ページから68ページの手順を参考に、 用紙を選択して、図形、画像、文字シートを 配置します。

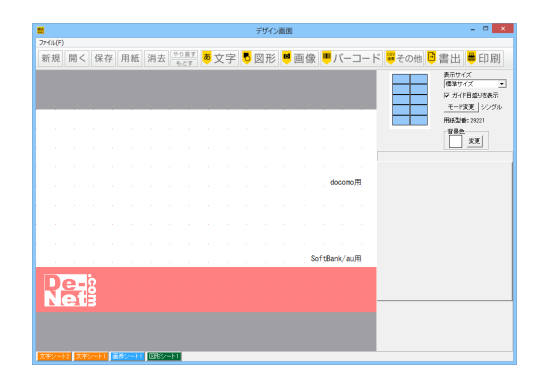

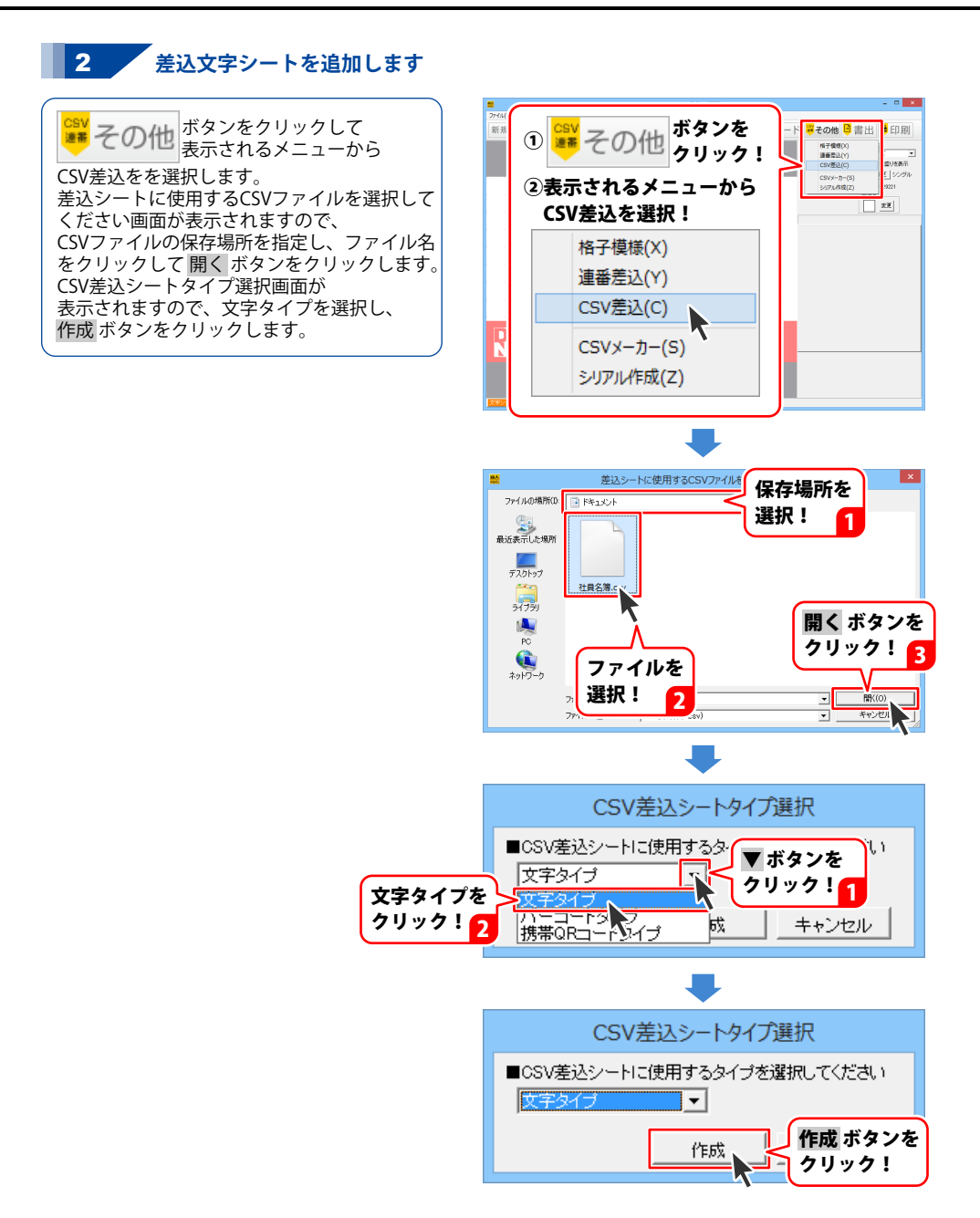

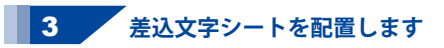

差込文字シートが追加できましたら、 差込むCSVファイルの列を選択し、各項目を 設定して、最後に差込文字の位置とサイズを 調整します。 (ここでは3列目の部署を例に 説明しています。)

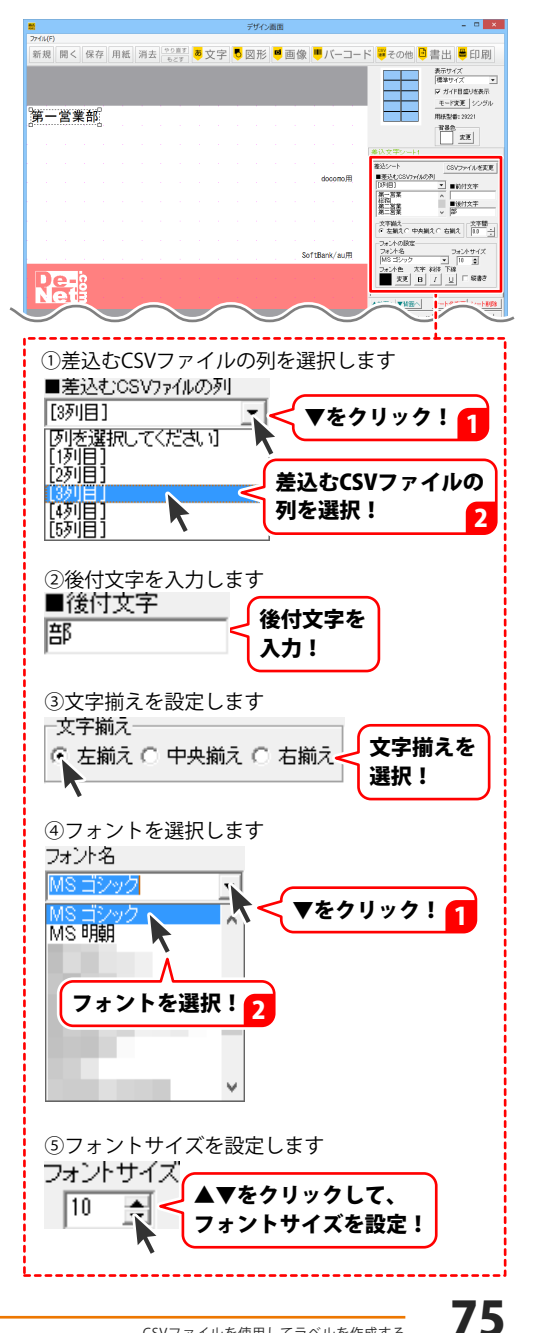

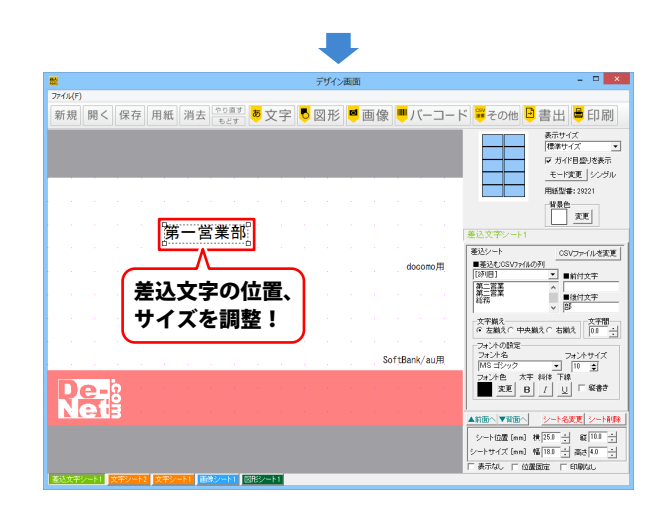

その他、下記のように差込文字を追加して配置します。

|      | 第一営業                  | 部      |                                         |                                          |
|------|-----------------------|--------|-----------------------------------------|------------------------------------------|
|      | 十楽寺(                  | 多悟     |                                         | docomo用                                  |
|      |                       |        | Sec. 1                                  |                                          |
|      | 差込むCSVファイ<br>1列目を選択   | 「ルの列に  | н на селоти<br>При селоти<br>При селоти |                                          |
|      |                       |        |                                         | SoftBank/au用                             |
| De-2 | and the second second | a a se |                                         | an an an an an an an an an an an an an a |
| Netš |                       |        |                                         |                                          |

#### CSV 差込携帯 QR を配置する

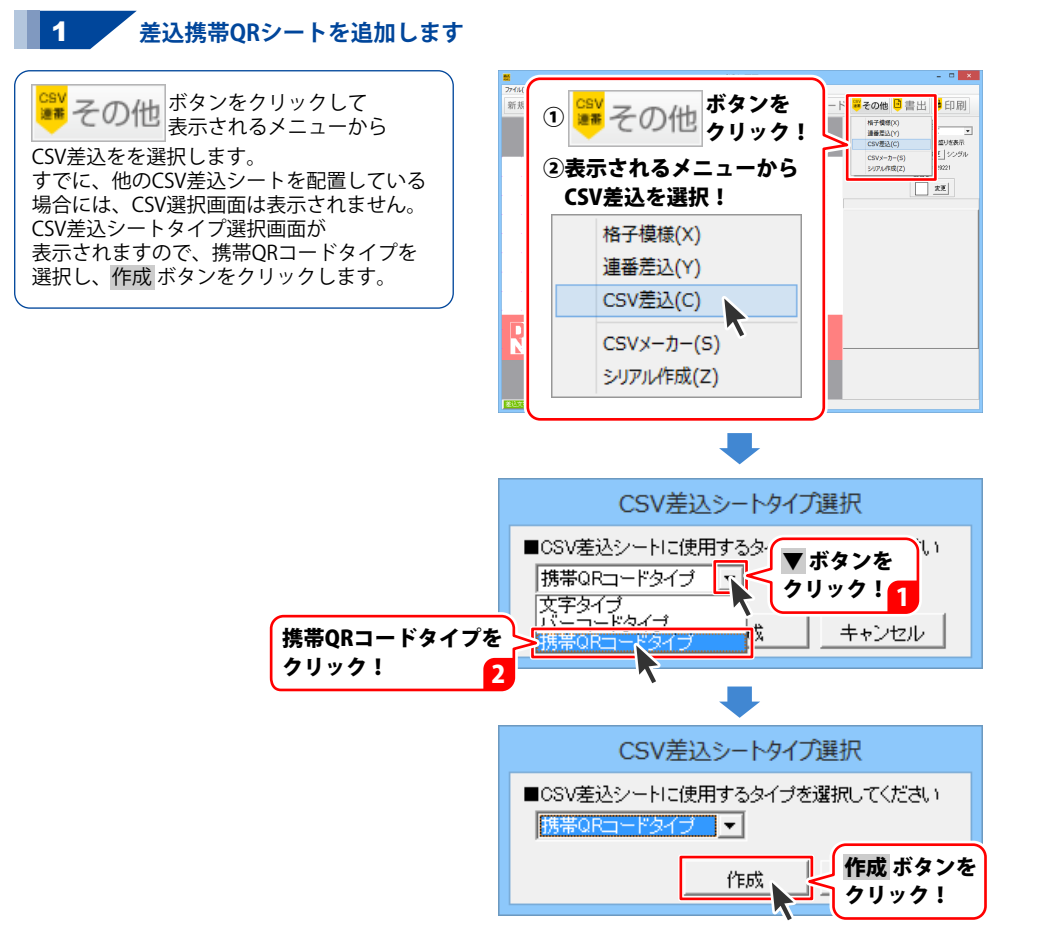

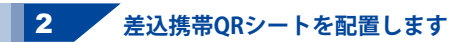

差込携帯QRシートが追加できましたら、 キャリアを選択し、QRコードに表示する 情報のタブをクリックして、各項目に差込む CSVファイルの列を選択します。 最後に差込携帯QRシートの位置とサイズを 調整します。 (ここではドコモの電話帳登録QRコードを 例に説明しています)

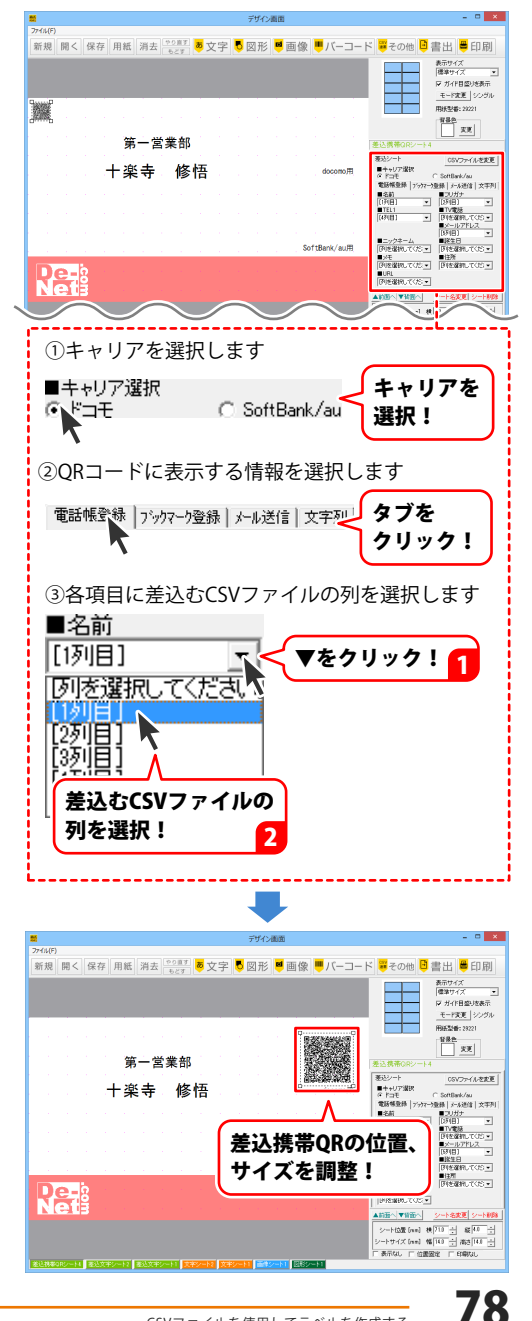

その他、下記のように差込文字を追加して配置します。

第一営業部 十楽寺 修悟 docomo用 キャリアでSoftBank/au を選択 SoftBank/au用 

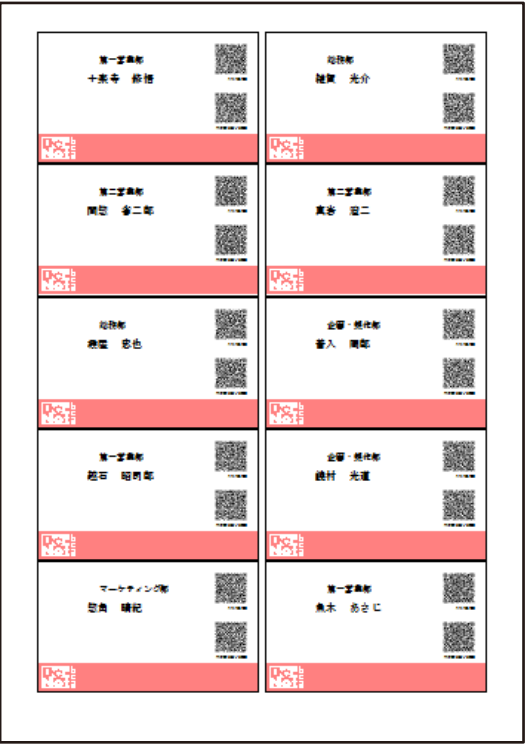

印刷例

## 特殊文字を配置する

特殊文字シートを追加します

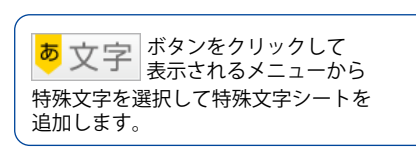

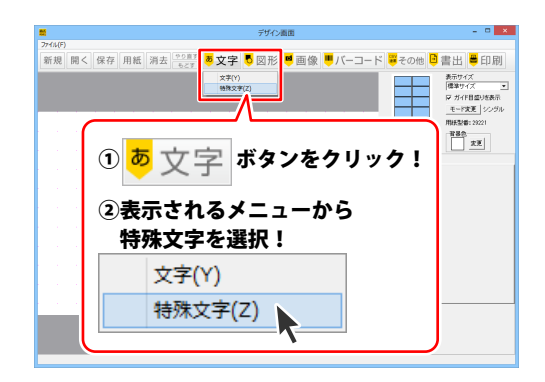

#### 2 特殊文字を配置します

特殊文字シートが追加できましたら、 文字を入力して、フォントを選択し、 フォントサイズを設定して、 特殊文字の効果を選択し、フォント色と 影の色を設定します。 最後に文字の位置とサイズを調整します。

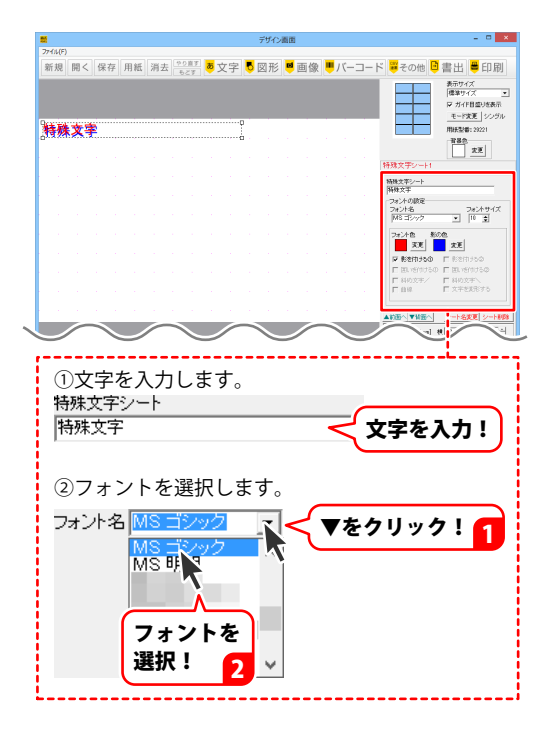

80

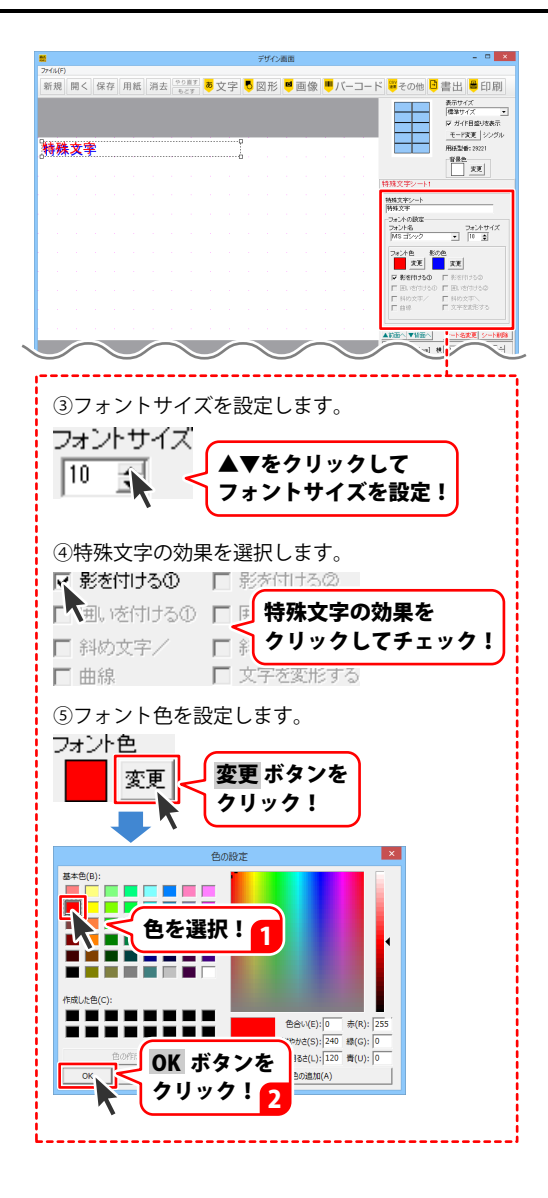

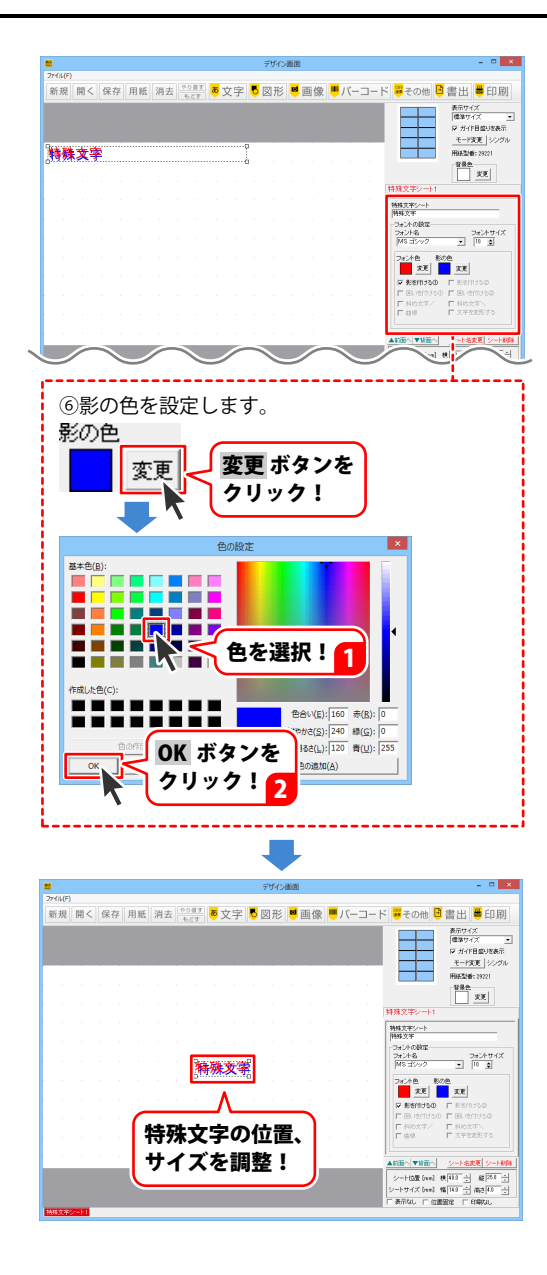

#### 携帯 QR コードを配置する

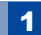

携帯QRコードシートを追加します

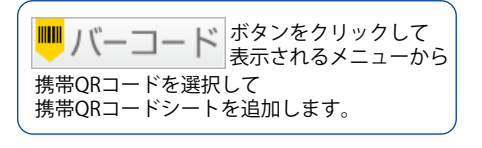

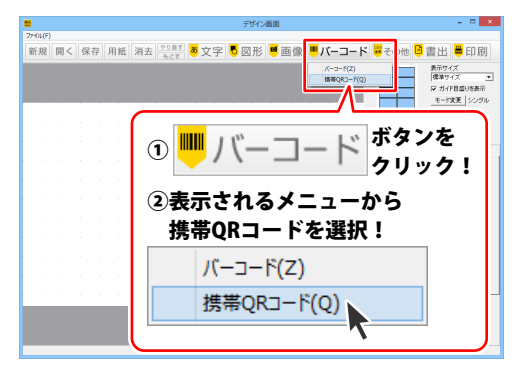

#### 2 携帯ORコードを配置します

携帯ORコードシートが追加できましたら、 対象キャリアと作成タイプを選択し、 QRコードの各項目を入力して、最後に 携帯QRコードの位置とサイズを調整します。 (ここでは、ドコモ向けの電話帳QRコードを 例に説明しています。)

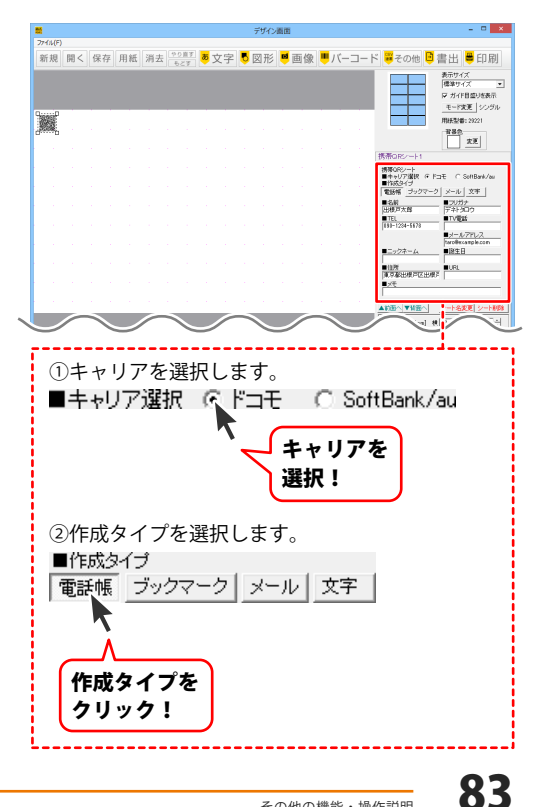

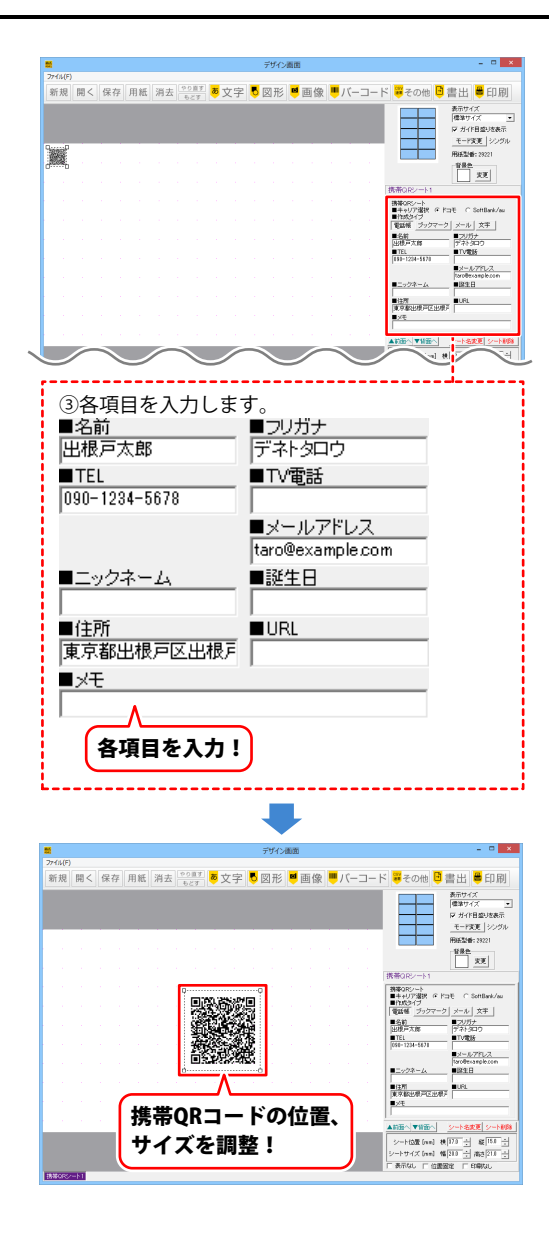

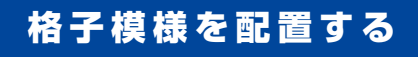

格子模様シートを追加します

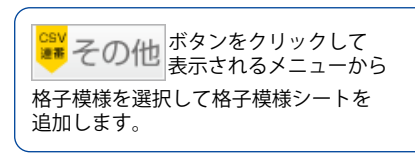

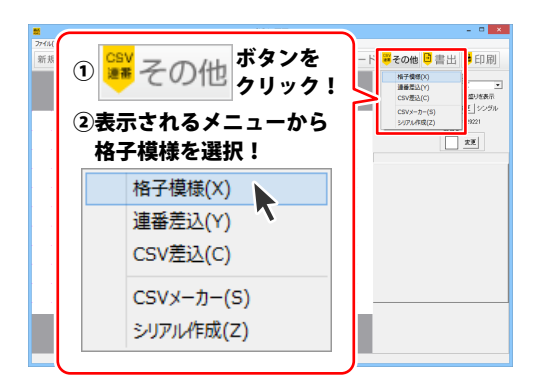

## 2 格子模様を配置します

格子模様シートが追加できましたら、 ボックス数を設定し、外枠線と内枠線の 色と線の種類を選択し、線の太さを 設定します。 最後に格子模様の位置とサイズを調整します。

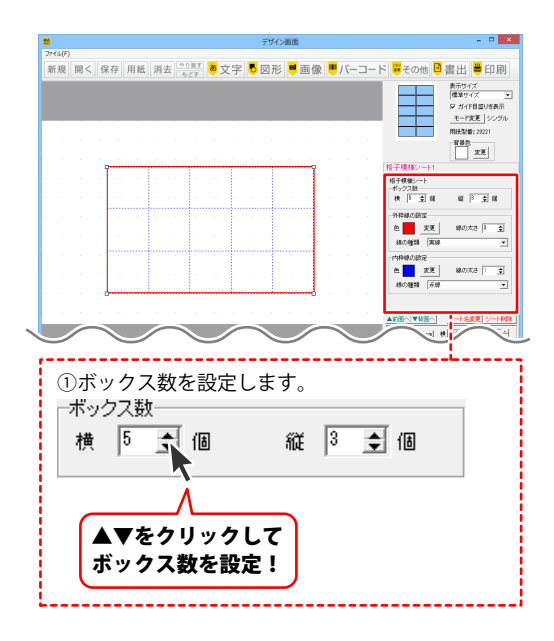

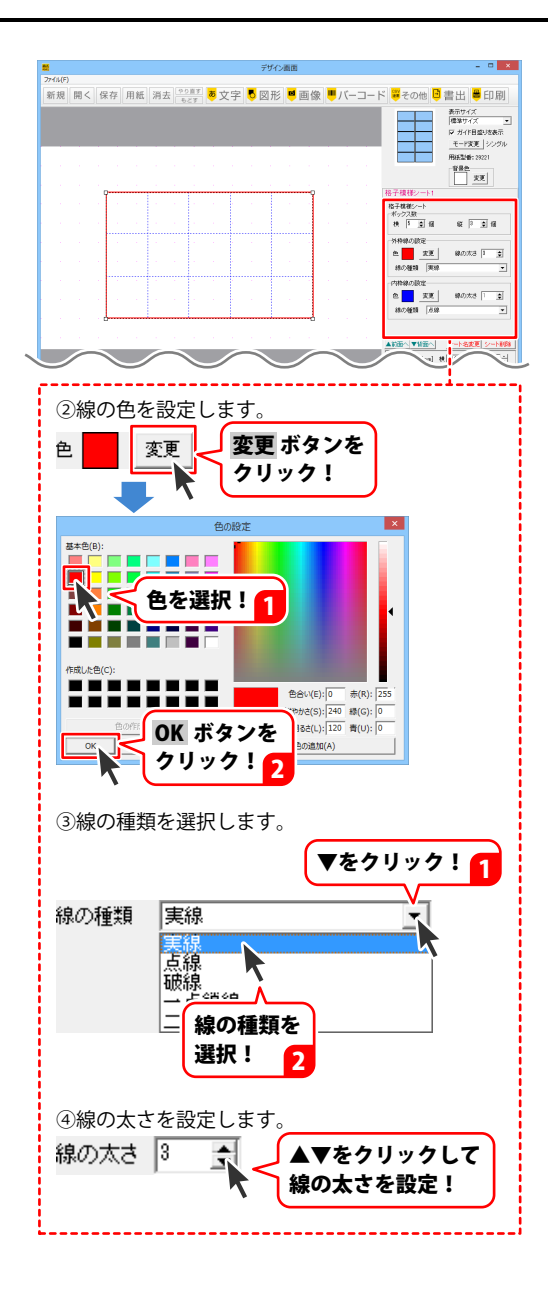

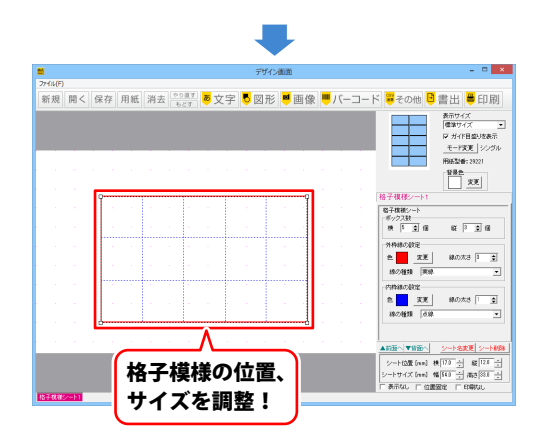

#### 連番を配置する

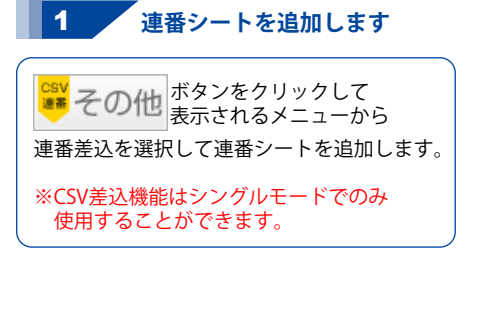

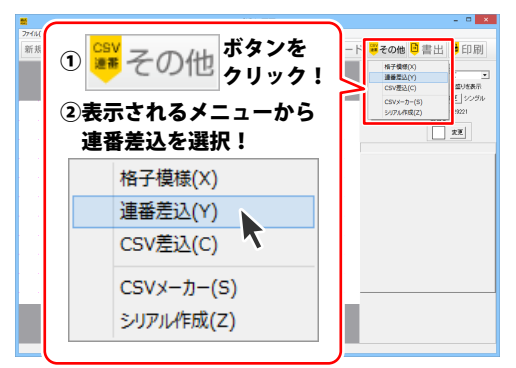

#### 2 連番を配置します

連番シートが追加できましたら、 ボックス数を設定し、外枠線と内枠線の 色と線の種類を選択し、線の太さを 設定します。 最後に格子模様の位置とサイズを調整します。

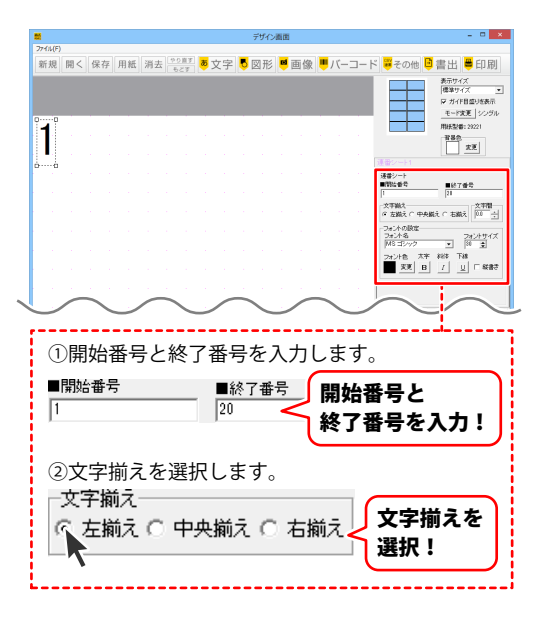

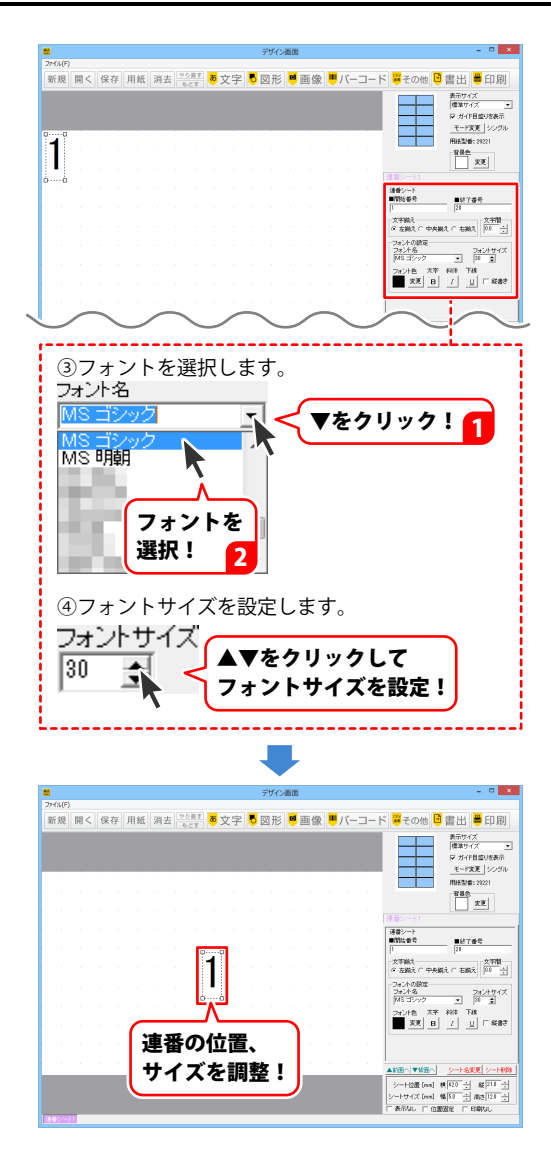

| 1 | 2  |
|---|----|
| 3 | 4  |
| 5 | 6  |
| 7 | 8  |
| 9 | 10 |

印刷例

### CSV 差込バーコードを配置する

#### 1 差込バーコードシートを追加します

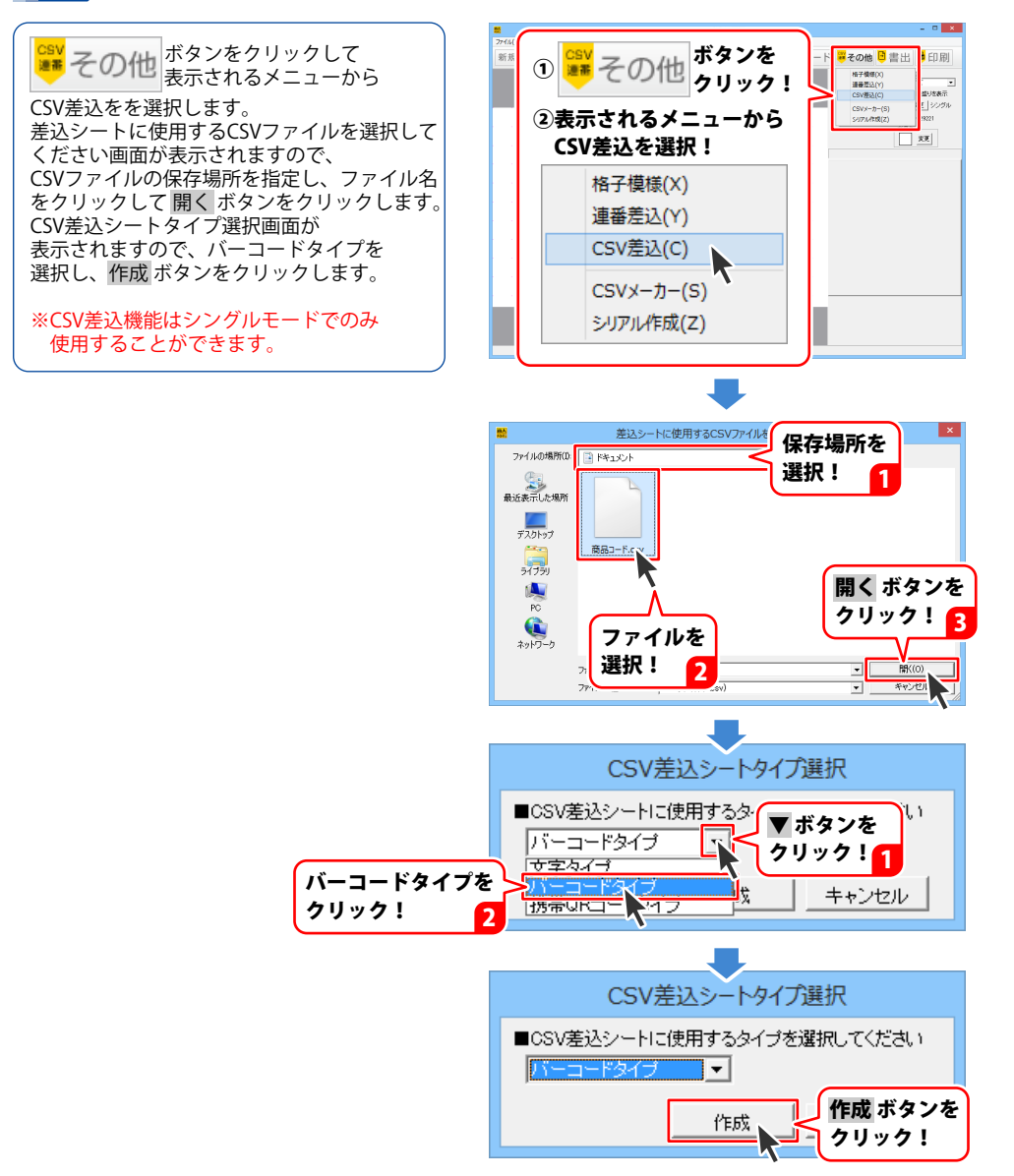

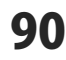

2 差込バーコードシートを配置します

差込バーコードシートが追加できましたら、 バーコードタイプを選択し、 差し込むCSVファイルの列を選択します。 最後に差込バーコードシートの位置と サイズを調整します。

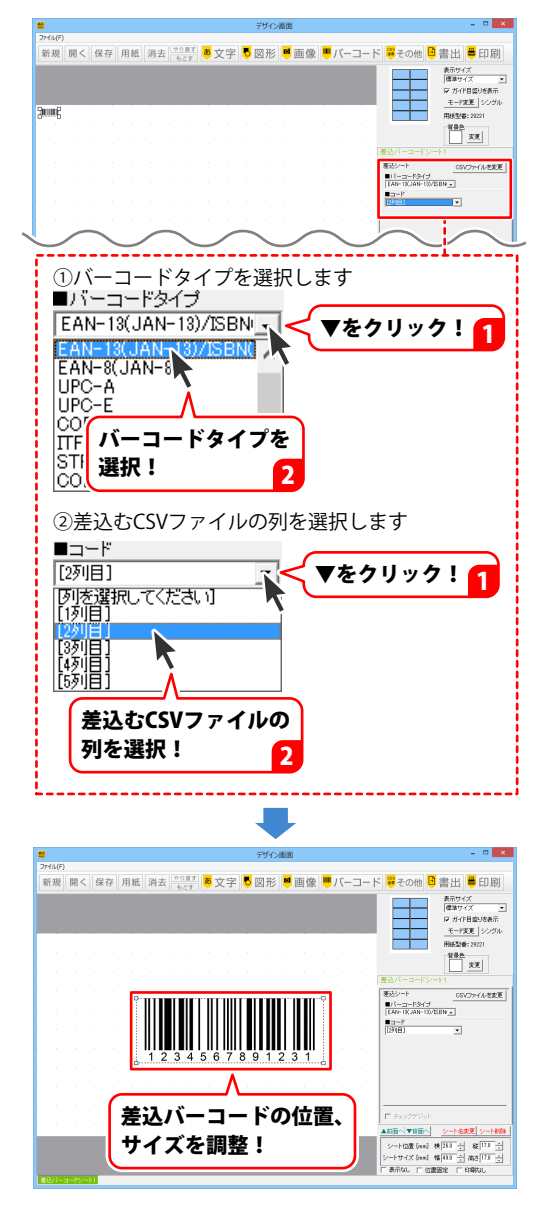

## 用紙のモード設定について

用紙設定エリアでは、シングルモードまたは マルチモードを選択します。 モードを変更するには モード変更 ボタンを クリックします。

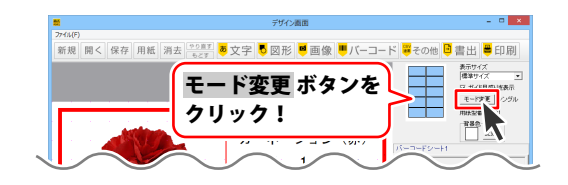

#### シングルモード

シングルモードでは、同じデザインを用紙の全面に印刷します。

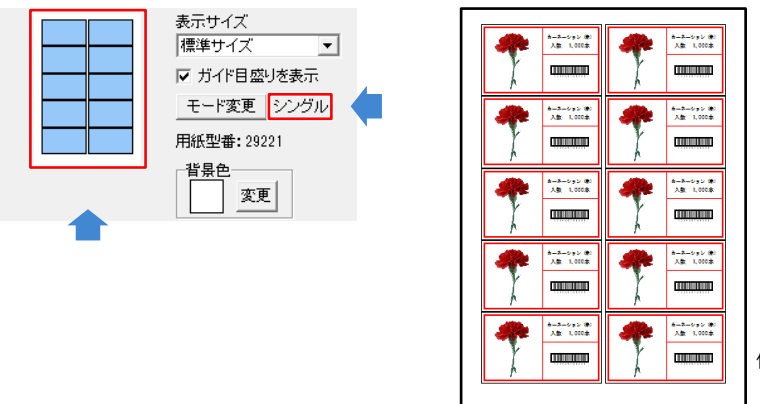

例:10面付の用紙に 同じデザインで印刷

#### マルチモード

マルチモードでは、用紙の1面1面に異なったデザインを作成して印刷することができます。

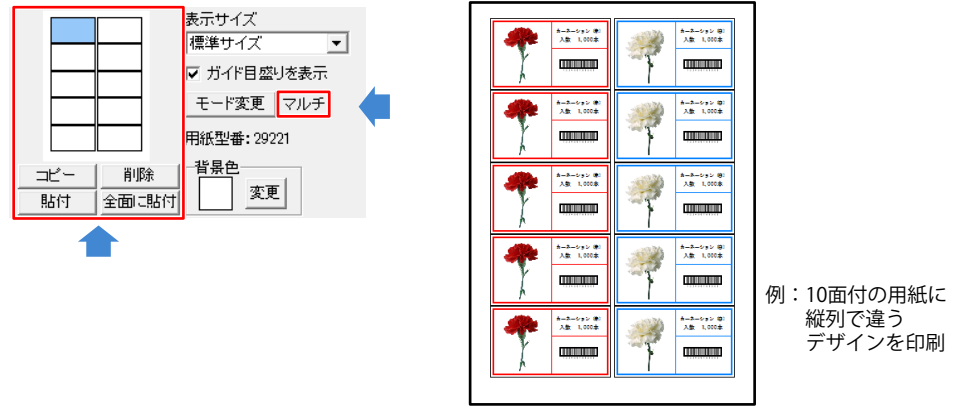

## 作成したラベルを画像として保存する

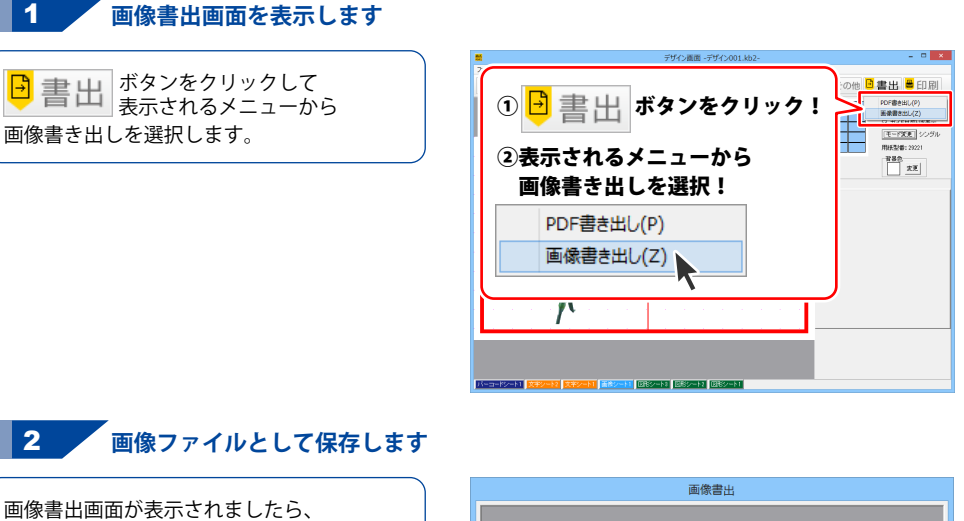

画像書出画面が表示されましたら、 画像のサイズを選択し、保存 ボタンを クリックします。 名前をつけて保存画面が表示されますので、 保存先を選択し、ファイル名を入力して、 保存 ボタンをクリックします。

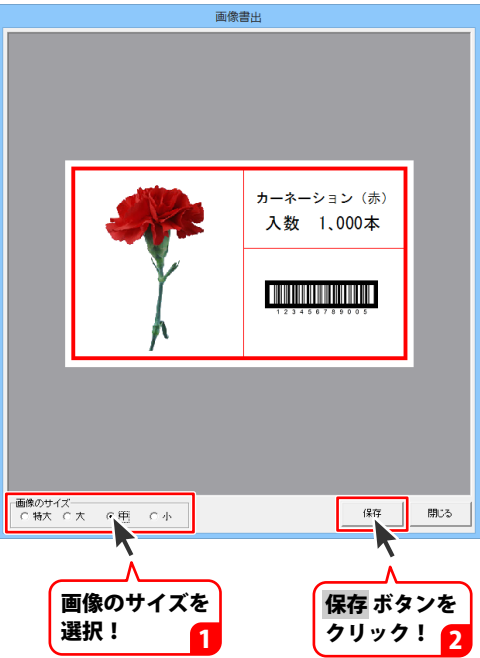

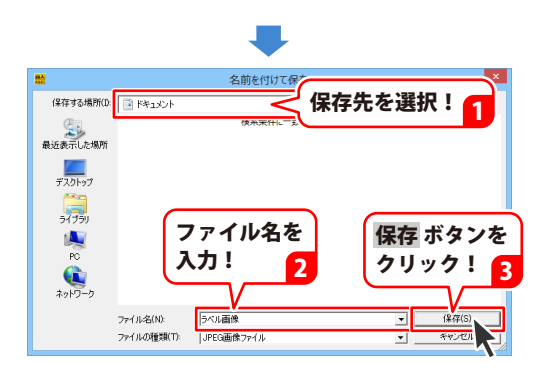

### 作成したラベルを PDF として保存する

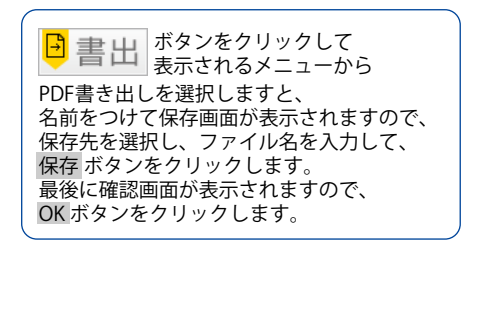

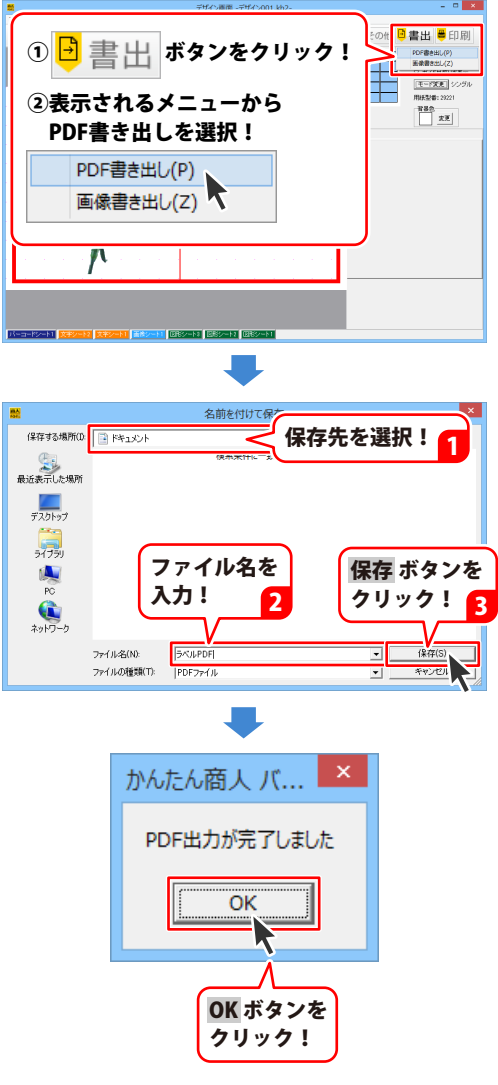

## 作成(保存)したラベルファイルを開く

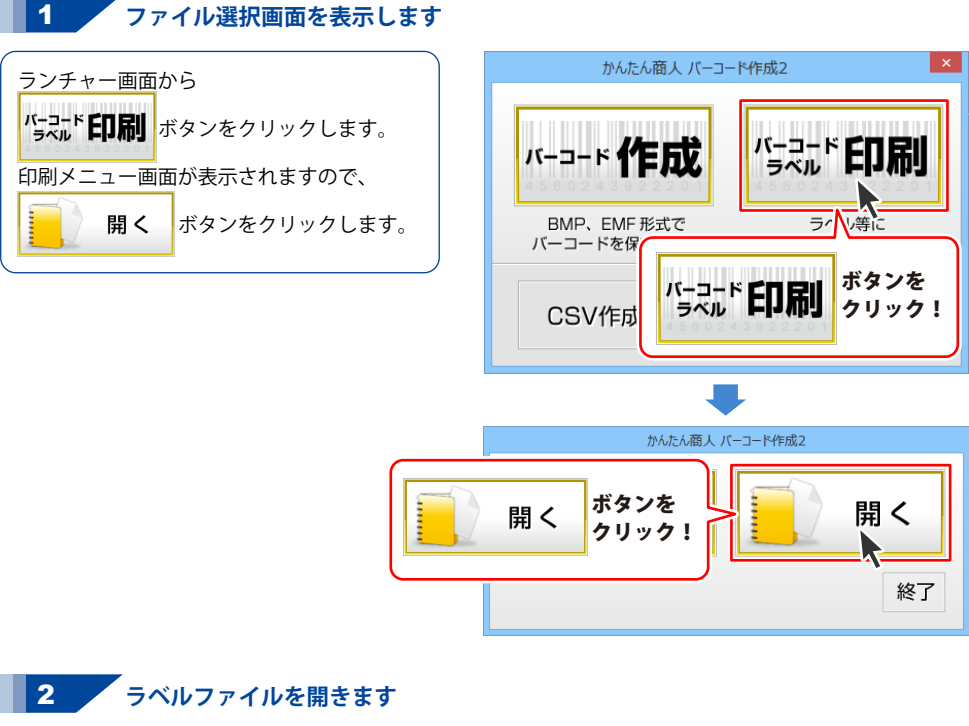

ファイル選択画面が表示されましたら、 一覧から開くファイルを選択し、 OK ボタンをクリックします。

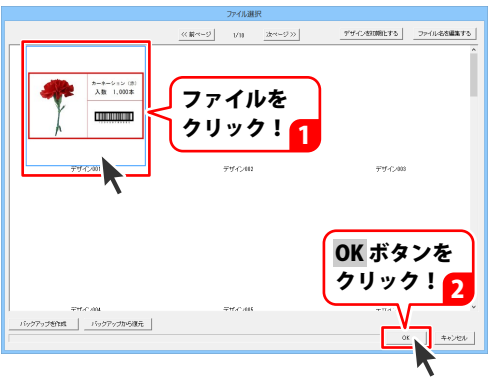

### オリジナル用紙を追加する

バーコード印刷画面を表示します

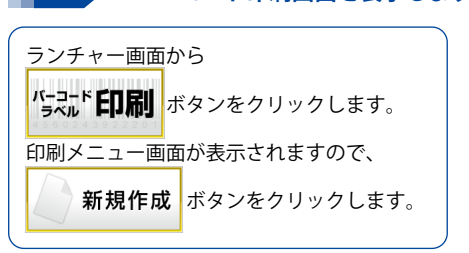

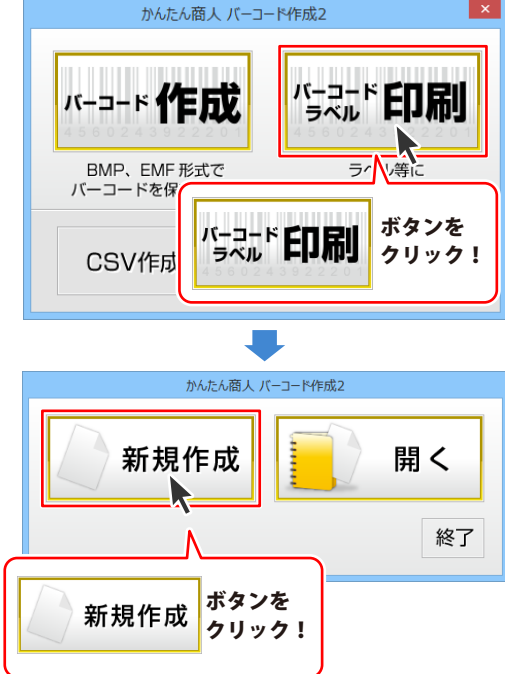

**2** 用紙を選択します

用紙選択画面が表示されましたら、 ▼をクリックして、ユーザ設定を選択して、 用紙追加 ボタンをクリックします。

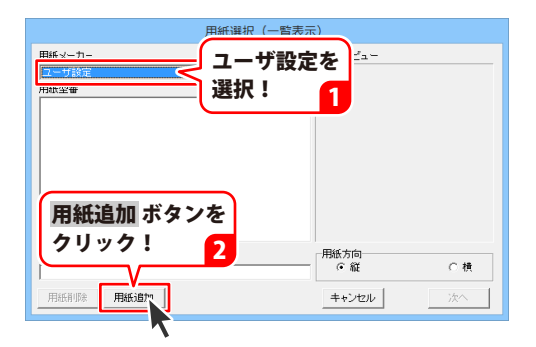

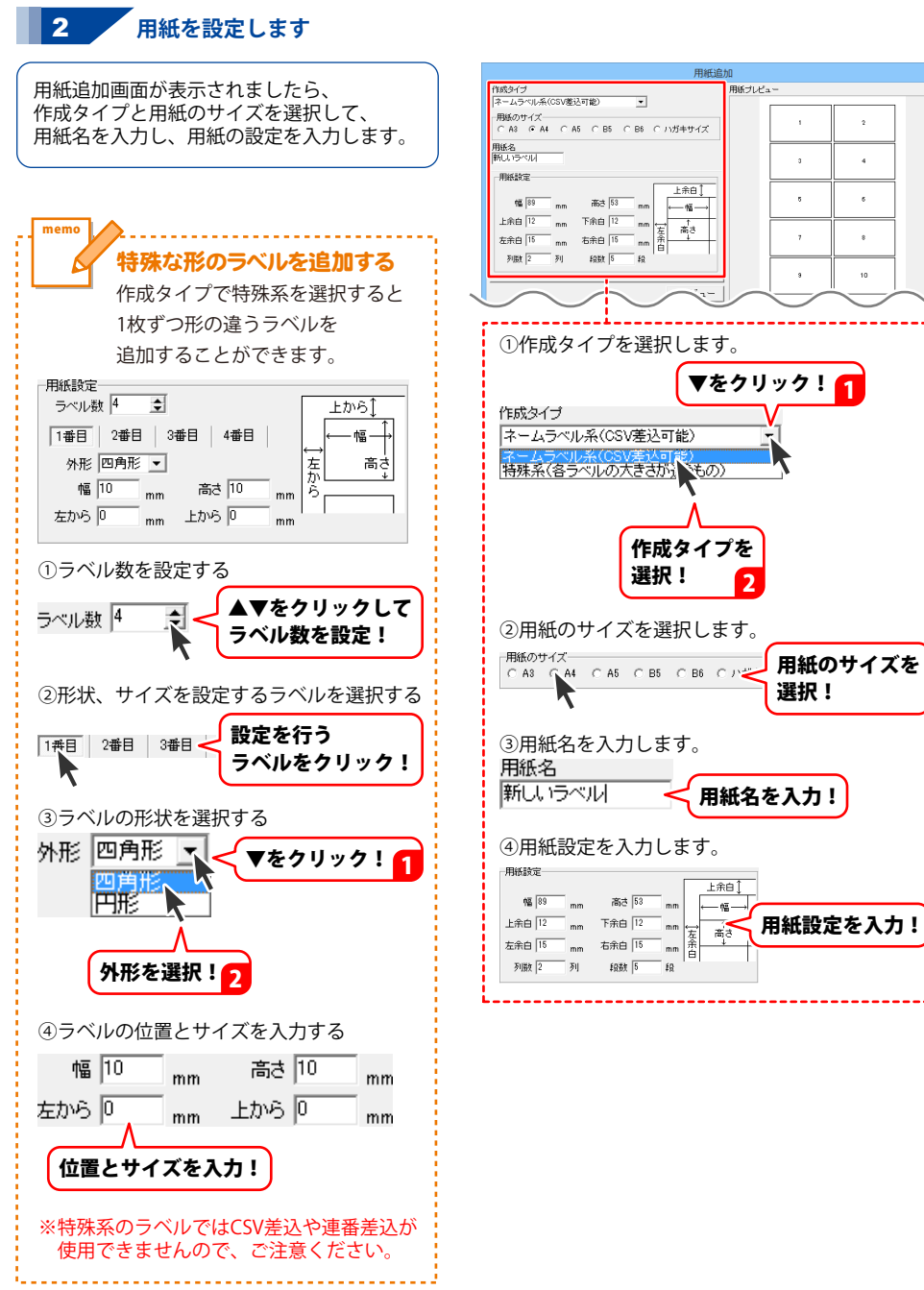

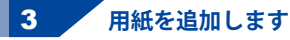

用紙の設定ができましたら、 プレビューボタンをクリックしますと、 用紙プレビューに用紙のイメージが 表示されます。 用紙を追加するには、用紙追加ボタンを クリックします。 確認画面が表示されますので、OKボタンを クリックしますと、用紙選択画面の ユーザ設定に用紙が追加されます。

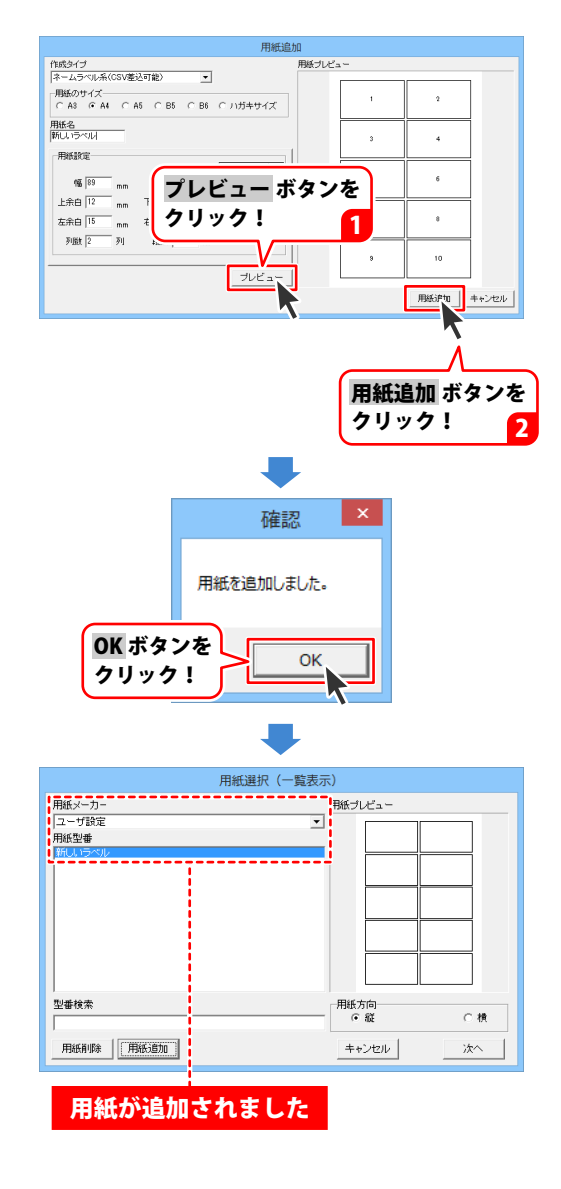

### CSV ファイルを作成する

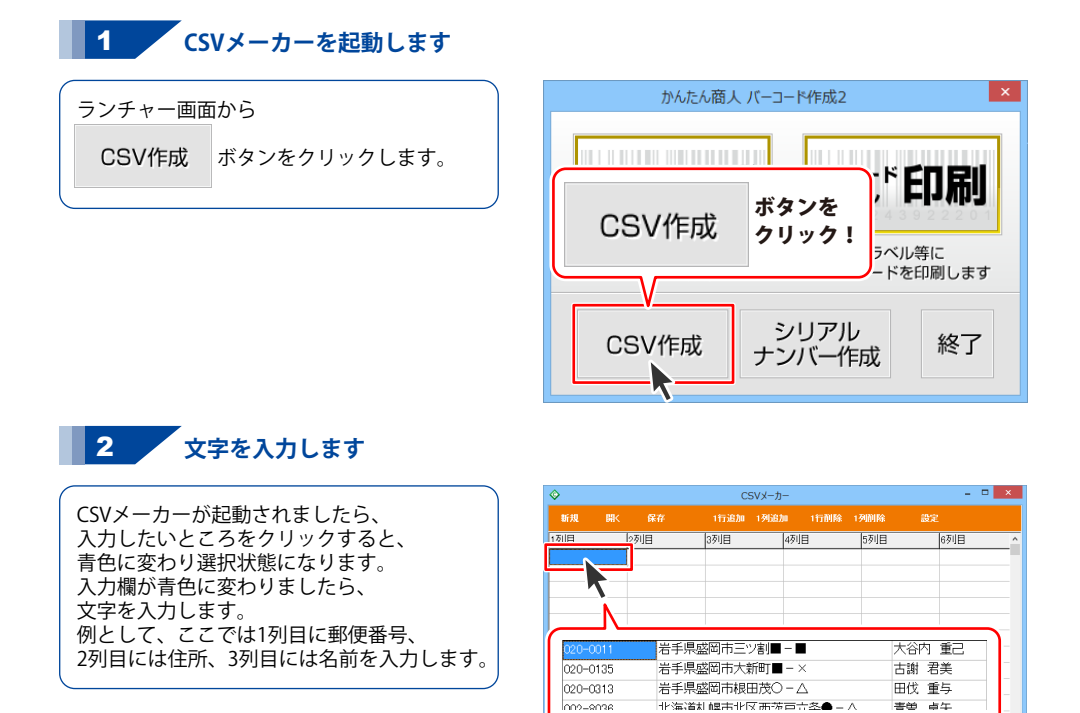

6列16行

入力欄をクリックして内容を入力!

#### CSV ファイルを保存する

ファイルの保存場所を選択します

1

保存ボタンをクリックしてください。 保存ウィザード画面が表示されますので、 画面の指示に従って保存作業を 進めてください。 ファイルの保存場所を設定します。 ドキュメント、またはデスクトップに 保存することができます。 選択したら次へボタンをクリックします。 (ここでは、ドキュメントを選択します。) ※保存ウィザード画面が表示されない場合は [設定]メニューで[補助画面を利用する]に チェックを入れてください。

| <b>\$</b> |             | CS      | 5Vメーカー V    | er1.04                   |      | - 🗆 🗙 |
|-----------|-------------|---------|-------------|--------------------------|------|-------|
| 新規        | 解 保存        |         | 1.766加      | 1行削除                     | 1列削除 |       |
| 1列目       | 29/08       |         |             | 3列目                      |      |       |
| 020-0011  | 岩手県山、オ      | 5三ツ割■-■ |             | 大谷区                      | う 重己 |       |
| 020-0135  | 岩手県盛岡人      | 5大新町■-× |             | 古謝                       | 君美   |       |
| 020-0313  | 岩手県感        | *根田茂○-∧ | \<br>\      | 田伐                       | 重与   |       |
| 002-9036  |             |         | <b>●</b> -△ | 青曽                       | 卓矢   |       |
| 790-0833  | 保存 ホ        | タンを     |             | 政氏                       | 偲    |       |
| 811-5753  | <b>A</b> 11 | 5 1     | iģ×−€       | - 八頭                     | 買 茂七 |       |
| 791-0534  | シリック        | /:      | $\Delta$    | 八重》                      | 聿 仲治 |       |
| 791-2102  | <u> </u>    |         | ∕-∎         | 綾塚                       | 哲    |       |
| 790-0944  | 愛媛県松山市      | i古川西■-C | >           | 座覇                       | 友次   |       |
| 020-0539  | 岩手県岩手君      | 腰石町上町東  | t×-0        | 龍方                       | 子    |       |
| 020-0853  | 岩手県盛岡市      | 5下飯岡ム-ム | 7           | 末谷                       | 孟人   |       |
| 021-0024  | 岩手県一関市      | i幸町×−△  |             | 小賀切                      | 反知格  |       |
| 802-0984  | 福岡県北九州      | 市小倉南区志  | ;井公園■-      | <ul> <li>一人久(</li> </ul> | 呆 種代 |       |
| 801-0856  | 福岡県北九州      | 休門司区浜町  | ΓΔ-0        | 舟橋                       | 瑛美子  |       |
| 3列20行     |             |         |             |                          |      |       |

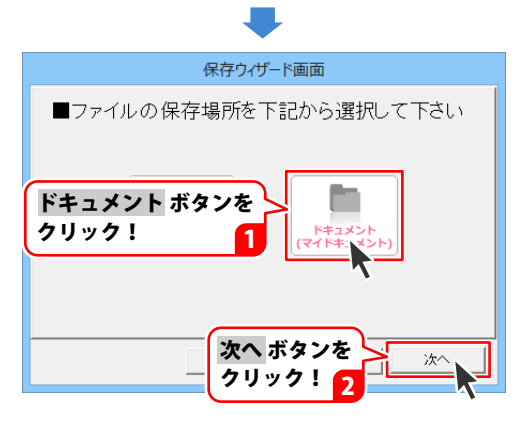

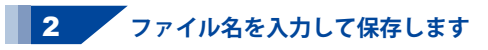

保存場所が選択できましたら、ファイル名を 入力して、次へボタンをクリックします。 ファイルの保存場所、ファイル名の 確認画面が表示されます。 間違いがない場合は、次へボタンを クリックしてください。

保存後、[保存しました 保存フォルダを 開きますか?]という画面が表示されます。 保存場所をエクスプローラーで開く場合は、 はい ボタンをクリックしてください。

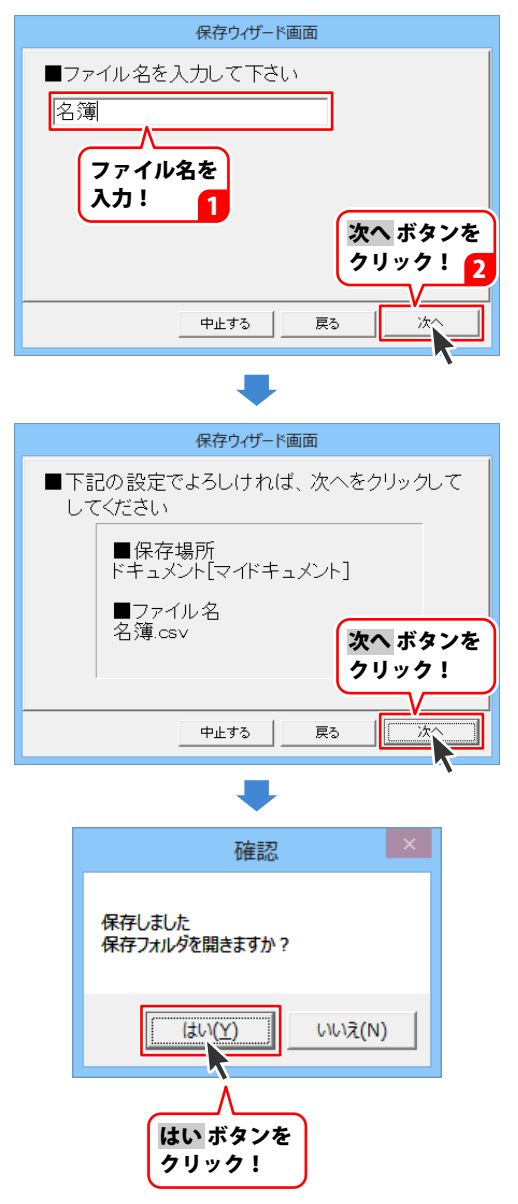

## CSV ファイルを開く

開く ボタンをクリックしてください。 確認画面が表示されるので、 はい ボタンをクリックします。 ファイルを開く画面が表示されますので、 保存先を選択し、ファイルを選択して、 開く ボタンをクリックします。

| ۰        | CSVメーカー Ve             | er1.04    | - 🗆 🗙 |
|----------|------------------------|-----------|-------|
| 新規開く     | 保存 1行追加 1列追加           | 1行削除 1列削除 |       |
| 1列目      |                        | 3列目       | ^     |
| 020-0011 | ▲「手県盛岡市三ツ割■-■          | 大谷内 重己    |       |
| 020-0135 | ¥▲手県盛岡市大新町■-×          | 古謝 君美     |       |
| 020-0313 | - ○ - △                | 田伐 重与     |       |
|          |                        | 青曽 卓矢     |       |
| 71 開く    | ホダンを  -■               | 政氏 偲      |       |
| 8 511    | い <b>// 」</b> 湯岳本村触×-● | 八須賀 茂七    |       |
| 71 29    | ジジ: 寺尾■-△              | 八重津 仲治    |       |
| 79       | 」高尾田● - ■              | 綾塚 哲      |       |
| 790-0944 | 愛媛県松山市古川西■-○           | 座覇 友次     |       |
| 020-0539 | 岩手県岩手郡雫石町上町東×-〇        | 龍 兌子      |       |
| 020-0853 | 岩手県盛岡市下飯岡△-△           | 末谷 孟人     |       |
| 021-0024 | 岩手県一関市幸町×−△            | 小賀坂 知格    |       |
| 802-0984 | 福岡県北九州市小倉南区志井公園■-      | ● 八久保 種代  |       |
| 801-0856 | 福岡県北九州市門司区浜町ム-〇        | 舟橋 瑛美子    | ~     |
| 3列20行    |                        |           |       |

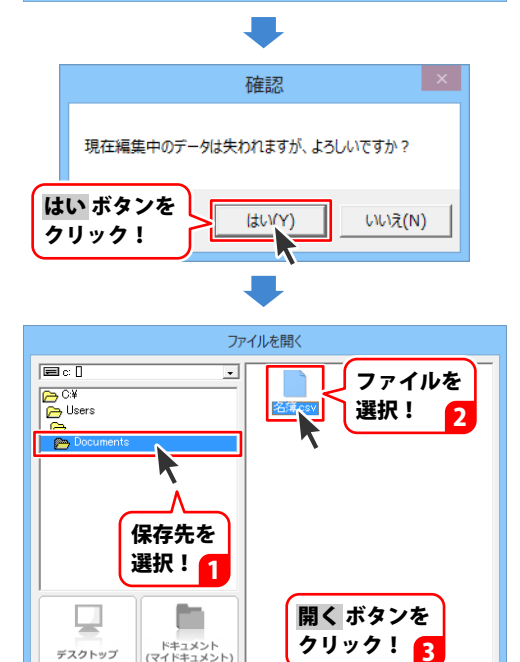

キャンセル

醍

## シリアルナンバーを作成する

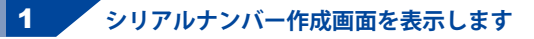

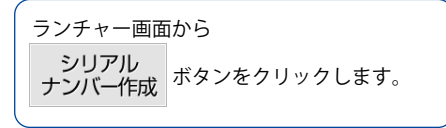

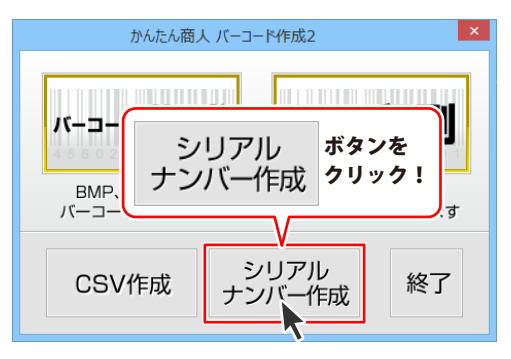

#### 2 シリアルナンバーの設定を行います

設定 ボタンをクリックして、設定画面を 表示します。 シリアルナンバーを作成するバーコードを 選択し、(ここではEAN-13(JAN-13)を 選択します)入力文字、作成文字の設定を 行います。 設定が終わりましたら、OK ボタンを クリックしてください。

| シリアルナンバー作成                      |
|---------------------------------|
| 「シリアル番号                         |
|                                 |
| 設定 ボタンを<br>クリック!<br>個 (5.2.2/4) |
| 2017ル作成 キャンセル 終了                |

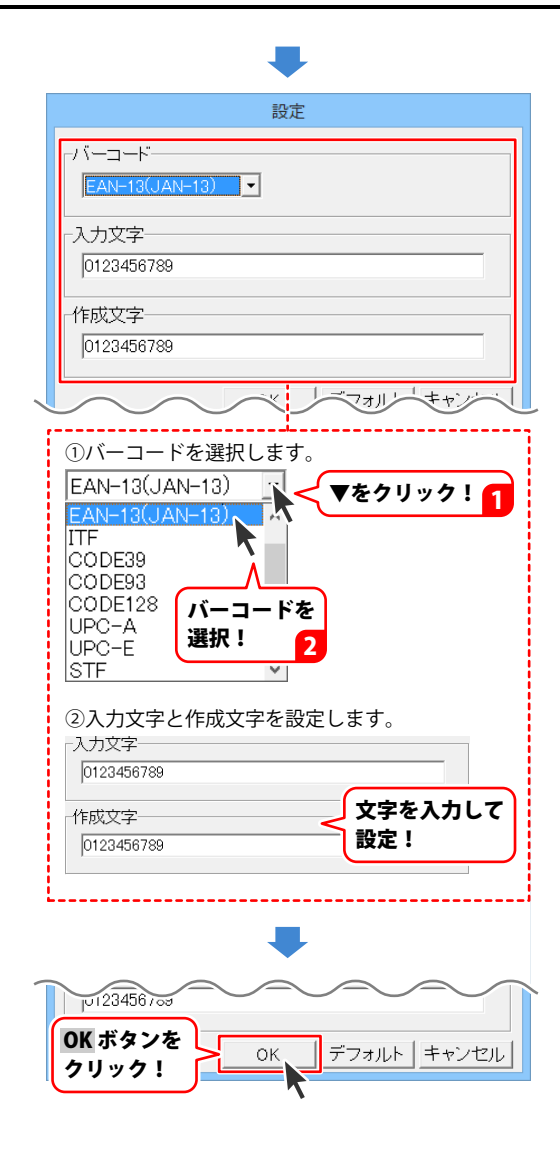

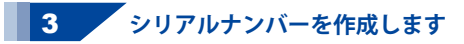

[シリアル桁数]、[シリアル番号]、[生成数]、 [生成タイプ]の各項目を設定します。 すべての設定が終わりましたら、 シリアル作成 ボタンをクリックします。

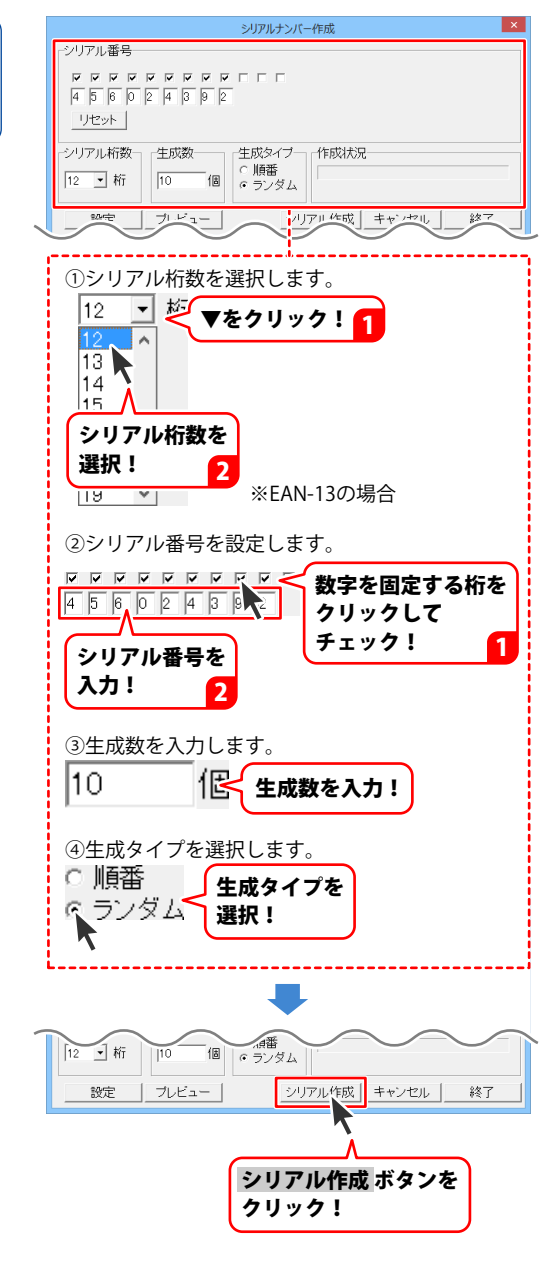

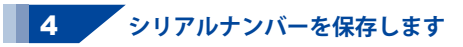

シリアルナンバーが作成されますと、 名前を付けて保存画面が表示されますので、 保存する場所を指定し、 ファイル名を入力して、保存 クリックしてください。

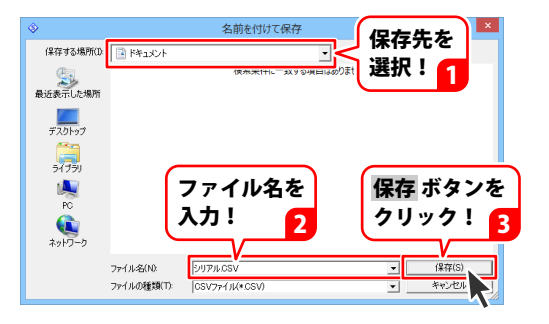

| 456024392677 |
|--------------|
| 456024392471 |
| 456024392033 |
| 456024392371 |
| 456024392820 |
| 456024392778 |
| 456024392835 |
| 456024392326 |
| 456024392327 |
| 456024392156 |

作成例
# ダウンロードサービスのご利用方法

「バーコード作成2」を購入し、ユーザー登録をしていただいたお客様には、 弊社ホームページから「バーコード作成2」を5回までダウンロードすることができます。 ネットブックご利用のお客様、CD、DVDドライブがないパソコンをご利用のお客様はソフトウェアを ダウンロードしてお使いいただくことができます。

# ■ ユーザー登録時のメールアドレスが必要です。 ■ 製品のシリアルナンバーをご用意ください。

※ダウンロードとはお客様のパソコンに外部のファイルが保存されることをいいます。 ※ユーザー登録がお済みでない場合には、弊社ホームページからユーザー登録を行ってください。 ※本サービスは、サービスの一部または全てを終了することがあります。

これによりユーザーおよび第三者に損害が生じた場合、理由の如何を問わず一切の責任を負わない ものとします。

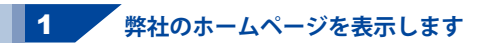

お使いのブラウザーを起動して、アドレス 欄に弊社ホームページのURL http://www.de-net.com/ を入力します。 (Internet Explorerを例に説明します)

# 2 「ソフトウェアダウンロードサービス」ページを表示します

弊社のホームページが表示されましたら、 [サポート]ボタンをクリックし、 表示されるページにある [ソフトウェアダウンロードサービス] ボタンをクリックしてください。

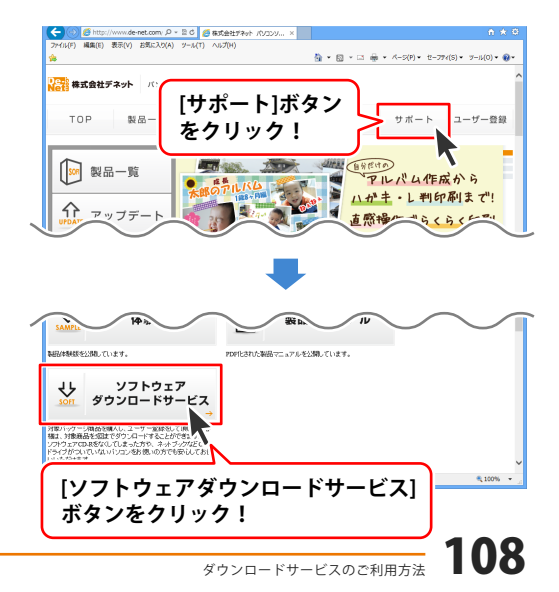

# ダウンロードサービスのご利用方法

3 「ソフトウェアダウンロードサービス」ページ内の各項目を設定、入力します

ソフトウェアダウンロードサービスページ が表示されましたら、注意事項を確認し、 各項目を設定、入力してください。 すべての設定、入力が終わりましたら、 発行ボタンをクリックします。

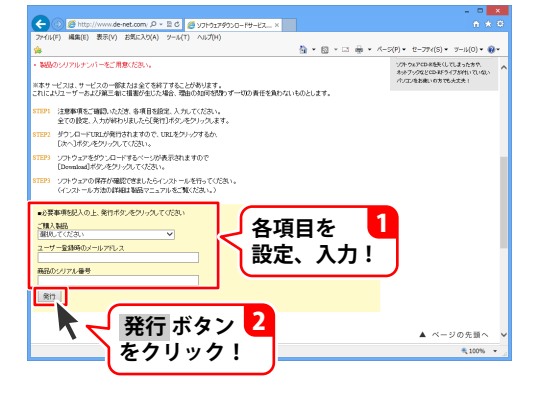

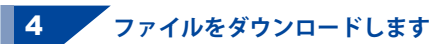

ダウンロードURLが発行されますので、 URLをクリックするか、次へ ボタンを クリックしてください。

ソフトウェアをダウンロードするページが 表示されますので、 Download ボタンを クリックしてください。

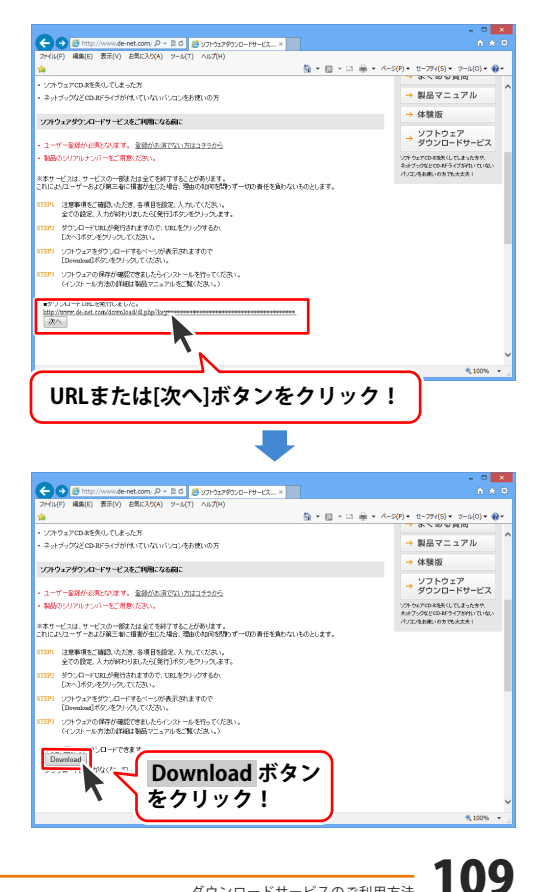

# ダウンロードサービスのご利用方法

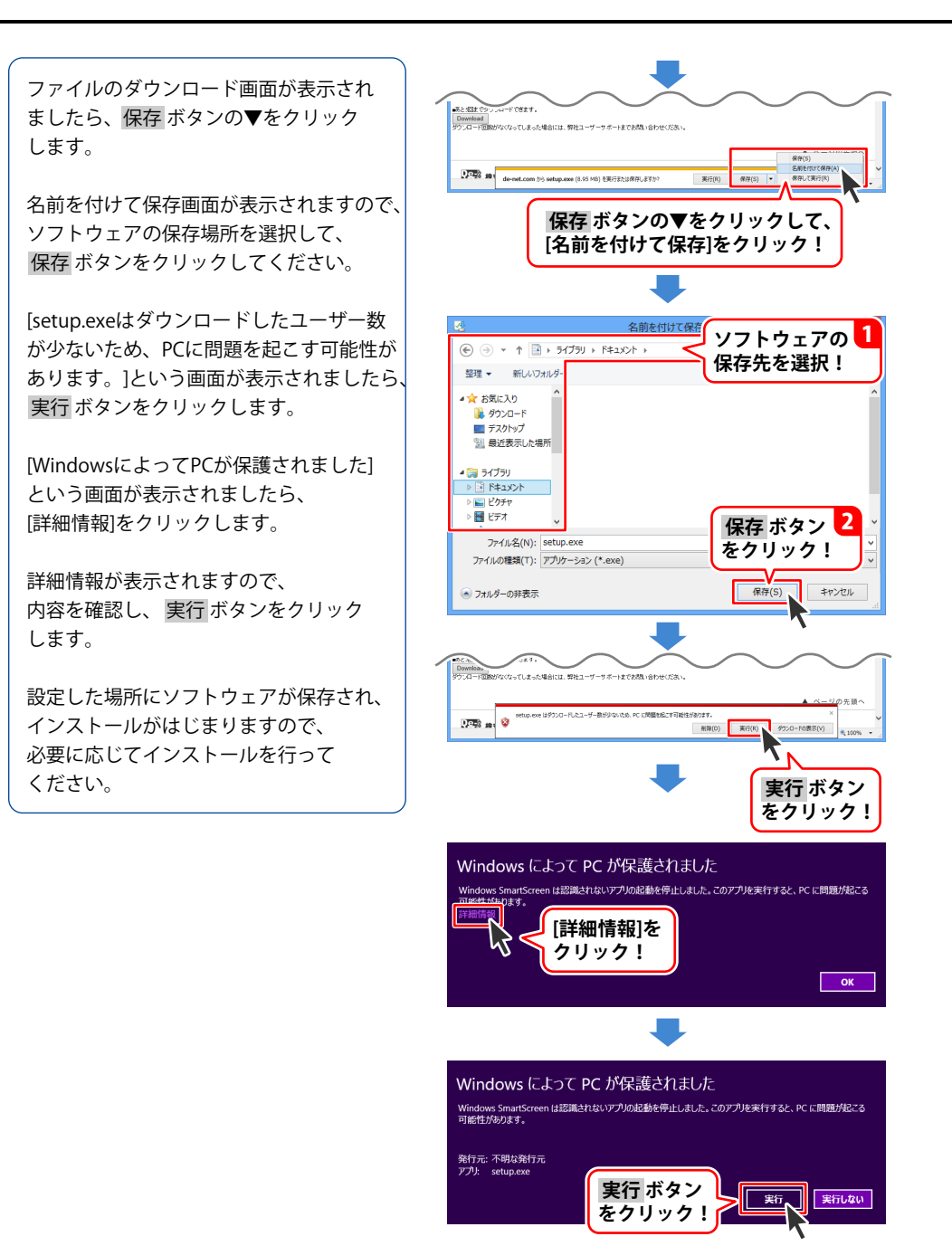

# インストール・起動について

### Q:ソフトのインストールや起動ができません

A: 本ソフトをインストールする際、ウィルス対策などの常駐ソフトや他のアプリケーションが 起動していませんか? 必ず、すべて終了してからインストール作業を行ってください。 また、HDD(ハードディスクドライブ)の空き容量が極端に少ない状態、Windowsのシステムが 不安定になってますと、インストール作業を行うことや本ソフトが正常に起動することが できない場合もあります。お使いのパソコンのWindows OSは、Windows Update等で常に 最新の状態を保ってください。

# Q:インストールしようとすると『・・・にアクセスする権限がありません。インストールを継続

# できません。』といったメッセージ(Windows XP)や次のような画面(Windows Vista、 Windows 7、Windows 8)が表示されてインストールができません

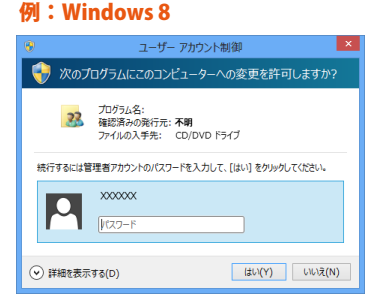

A:管理者権限を持っていないユーザーアカウントでパソコンを起動していませんか? 本ソフトをご利用の際には予め管理者権限を持ったユーザーアカウントでパソコンを 起動してからインストール作業を行ってください。

### Q:完全アンインストールの手順は?

#### A:以下の手順で削除できます。

- 1. 冊子の操作説明書4ページまたは、PDFマニュアル5ページのアンインストール方法で 「かんたん商人 バーコード作成2」のアンインストールを行います。
- 2. [Windows 8の場合]

スタート画面→デスクトップ→キーボードのWindowsキーを押した状態で「Eキー」を押す →Cドライブ(本ソフトがインストールされているドライブになります)→Program Data ((\*1)→De-Net→KantanBarcode2フォルダーを削除します。

[Windows Vista / Windows 7の場合]

コンピューター (※2) →Cドライブ(本ソフトがインストールされているドライブになります) →Program Data (※1) →De-Net→KantanBarcode2フォルダーを削除します。 [Windows XPの場合]

マイコンピュータ→Cドライブ→Documents and Settings→All Users→

Application Data (※1) →De-Net→KantanBarcode2フォルダーを削除します。

- ※1 初期設定では隠しフォルダーになっている為、表示されていない場合があります。
- ※ 2 Windows Vistaの場合は「コンピュータ」

隠しフォルダーの表示方法

Windows XPの場合

コントロールパネル→[フォルダオプション]→[表示]タブ→

詳細設定:ファイルとフォルダーの表示[隠しファイル、隠しフォルダー、および

隠しドライブを表示する]を選択→[適用]→[OK]をクリックします。

Windows Vistaの場合

コントロールパネル→[フォルダオプション]→[表示]タブ→

詳細設定:ファイルとフォルダの表示[全てのファイルとフォルダを表示する]を選択→[適用]→ [OK]をクリックします。

Windows 7の場合

コントロールパネル→[フォルダオプション]→[表示]タブ→

詳細設定:ファイルとフォルダの表示[全てのファイルとフォルダを表示する]を選択→[適用]→ [OK]をクリックします。

Windows 8の場合

設定→コントロールパネル→[デスクトップのカスタマイズ]→[フォルダオプション]→ [表示]タブ→詳細設定:[隠しファイル、隠しフォルダー、および隠しドライブを表示する]を 選択→[適用]→[OK]をクリックします。

# バーコードについて

#### Q: JAN(EAN)コードの作成や印刷時、両端と中央が少し長めに作成することはできますか?

A:レフトガードバー、センターガードバー、ライトガードバーのみを長くすることはできません。

#### Q:各バーコードのサイズは規定されていますか?

A: 本ソフトでは作成されるバーコードのサイズは画像の形式や印刷の設定によって異なります。 画像を拡大・縮小してご利用頂くことを前提として作成されておりますので、 バーコード生成後に使用用途や目的に合わせたサイズへ変更してご利用ください。

#### Q:バーコードや二次元コードが表示されない

A:入力値の限度を超えているか、バーコードには使用できない文字が含まれている可能性があります。 また、プリンターを動かす為のドライバーが入っていない可能性があります。 必ずお使いのプリンターに対応するドライバーが入っている(更新されている)状態にしてください。 ※本ソフトは、綺麗なバーコードを作成・印刷できるようにする為、プリンターのドライバーから 情報を読み、バーコードを作成しています。

#### Q:印刷したバーコードや二次元コードが正常に読み込むことができない

A:バーコードリーダーの読み取り範囲等、プリンターの機種や用紙の種類(汚れ・柄・色・ 材質)等によっては、印刷されたバーコードが正常に認識されない場合があります。 また、バーコードの印刷には精度の高いプリンターが必要となるため、プリンターの 印刷精度によってはバーコードが正常に認識されないことがあります。

#### Q:作成したQRコードを携帯電話で読み込めない

A:お使いの携帯電話にQRコード読み取り機能が付いているかご確認ください。 カメラ付きの携帯電話でもQRコード読み取りに対応していない機種があります。 ※お使いの携帯電話の機能に関してのご質問は各携帯電話会社にお尋ねください。 また、印刷サイズによっては正しいピント距離でQRコードを収められない場合もあります。 また、作成したQRコードの「QRモデル」をご確認ください。携帯電話で読み取り可能な QRコードは「QRモデル」の設定を「Model 2」にして、作成したQRコード及び、携帯電話向けに 作成したQRコードのみです。

#### Q:作成・印刷したJAN(EAN)コードを読みとっても商品名などが表示されません

A: JAN(EAN)コードは数字のみで構成されている為、商品名や価格等を知ることは出来ません。 商品名や価格などの情報を蓄積したデータベースシステム(POSシステムなど)を予めご用意の上、 システム上でご利用ください。

### Q:商品データベースを作成することはできますか?

A: 本ソフトはバーコードの作成と印刷を行うソフトです。データベースシステム等を作成する機能は 備わっておりません。

別途データベースシステムをご用意ください。

### Q:C3ラベルに対応するフォーマットはありますか?

A:本ソフトにはございません。

| <b>Q:一枚(面)のラベルに複数のバーコードを作成することは可能ですか?</b><br>A:スペース上問題なければ複数作成可能です。                                                                                                    |
|----------------------------------------------------------------------------------------------------|
| Q:CSV差込をしたが13桁のJAN(EAN)コードが正常に表示されない<br>A:13桁目のチェックデジットは自動生成されますので、12桁までの入力にしたCSVファイルにて<br>差込を行ってください。<br>また、13桁目に空白(文字)が含まれている為に、正常に読み込まれない場合もありますので、<br>今一度CSVファイルをご確認ください。 |
| Q:郵便カスタマーコードが正常に表示されない<br>A:郵便番号や住所の数字以外に空白(文字)等が含まれていないか、使用できない記号等が<br>含まれていないかご確認をお願いいたします。                                                                                 |
| Q:QRコードの中央に会社のロゴやイラストを入れられますか?<br>A:QRコード内にテキスト以外の画像等を入れることはできません。                                                                                                    |
| <b>Q:既にあるバーコードを読み取って違うバーコードへ変換する機能は付いていますか</b><br>A:本ソフトにはございません。                                                                                                    |
| <b>Q:ロール紙に対応していますか</b><br>A:対応しておりません。A3・A4・A5・B5・B6・ハガキサイズに対応しております。                                                                                                    |
| Q:チェックデジットとは?                                                                                                    |

A:チェックデジットはコードの『数字(符号)』がコンピュータ上で正しいものであるかを チェックするために必要なものです。

# 操作について

# Q:文字シートを作成しているのに、編集画面に表示されない

A:文字シートの上に他のシート(画像シートや図形シートなど)が重なっている可能性があります。 シートの詳細につきましては、45~46ページをご覧ください。

メイン画面下部の見出しタブから、一番上に表示させたいシートを選択し、メイン画面右側に 「▲前面へ」ボタンがありますので、該当シートの中身が表示されるまでクリックしてください。

- Q:特殊文字「文字を変形する」で、複数文字入力すると途中で切れてしまいます 「文字を変形する」のみフォントサイズ20、入力文字数全角20(半角40)文字までの制限があります。
- A:差込シートを含んだデザインで全てのデザインを画像書き出しすることはできますか? 差込シートを含んだデザインの場合、差込シートの部分については1行目の文字が 表示された状態での書き出しとなります。2行目以降の文字に置き換えての書き出しはできません。

# Q:同じ内容のデザインを作るのではなく、1枚ずつ違う内容でデザインを作成したい

A:マルチモードでは一枚ずつ違う内容のデザインを作成できます。 取扱説明書92ページの「用紙モードの設定について」をご覧ください。

| <b>Q:デザインモードを変更するボタンがありません</b><br>A:ラベルサイズが異なる用紙の場合シングルモードに変更することはできません。                                                                                                    |
|----------------------------------------------------------------------------------------------------|
| Q:写真をデザインに取り込みたい<br>A:あらかじめ、写真の画像ファイルを用意してください。<br>画像形式はJPEG、BMP、PNG、EMF形式の画像を取り込むことができます。                                                                                                    |
| Q:デザインの背景などを好きな色に塗りつぶしたい<br>A:デザイン画面の用紙設定エリアに背景色を設定する項目があります。<br>(初期設定は白になっています。)<br>お好みの色を設定してください。操作方法につきましては、24ページをご覧ください。                                                                                                    |
| Q:画像シートで「透明にする色を設定する」にチェックを入れたがきれいに透明にならない<br>A:デジカメで撮影された画像などは背景が複数の色で構成されている場合が多く、<br>きれいに透明にならない場合もあります。                                                                                                    |
| Q:デザインを作成している途中でシートが選択できなくなりました<br>A:選択しようとしているシートよりも前面にシートが存在していませんか?<br>前面にシートがある場合、前面のシートが優先的に選択されます。<br>また、シート設定で位置固定が有効になっていませんか?<br>位置固定を行うとデザイン画面上では選択することができません。<br>その場合、画面下部のタブ表示エリアから該当シートを選択して、<br>位置固定のチェックを外してください。<br>操作方法につきましては、45~46ページをご覧ください。 |
| Q:縦書きにすると文字シート内の数字が横向きに表示されてしまいます<br>A:環境によって半角数字を縦書きにすると横向きに表示される場合があります。<br>その場合、全角で入力することにより正常に表示されます。                                                                                                    |

# CSV について

#### **Q**:**CSVファイルとは**?

A:文字データをカンマ区切りしたファイルです。表計算ソフト等でも閲覧・編集などができます。

#### Q:CSVファイルの差込がうまくできない

A:差し込むCSVファイルを他のソフト等で開いていると、差し込みが正常に行えない場合があります。 必ず差し込むCSVファイルが他のソフト等で開いていない状態であることを確認してから、 差し込み作業を行ってください。

#### Q:CSVメーカー(CSV作成ソフト)の設定画面とは

A: CSVメーカーでファイルを作成して保存を行う際、簡単に保存作業を行うことができるよう 保存方法の補助機能を設定する画面になります。 この"補助画面を利用する"にチェックをつけることで、101ページのような保存画面により 簡単に保存作業を行うことができます。

### Q:「差込むCSVファイルを指定してください」という画面が表示され、印刷に進めない

#### A:以下の項目をご確認ください。

- ・知らない間に空の差込シートが作成されている
- ・差込シートを作成しているが、CSVファイルを指定していない
   使用していない差込シートは削除してください。
   不要な差込シートを削除する方法につきましては、45~46ページをご参照ください。

# 印刷・用紙設定について

### Q:印刷ができません プレビューもできません

- A:以下の項目をご確認ください。
  - ○プリンタードライバー(プリンターを動かす為のソフト)が最新のものではない
  - ○インクやトナー等が切れている、又はインクやトナー等の噴出し口などが目詰まりしている
  - ○モノクロ設定になっている
  - ○プリンターの設定が変更されている(用紙や拡大縮小など)
  - ○プリンターの正しい位置に、用紙をセットしていない
  - ○プリンターの電源が入っていない、ケーブルの接続が不十分になっている
  - ○パソコン自体がプリンターを認識していない
  - プリンターそのものに関するお問い合わせは、プリンターのメーカー様へお尋ねください。
  - 一部のプリンターでは印刷する際の倍率などを設定することができるものもあり、
  - その設定によっては、データを正常に印刷できない場合があります。
  - 例:プリンター側の倍率が88%に設定されている→印刷データ自体も88%のサイズに縮小されて 印刷が行なわれます。

パソコンとプリンター等周辺機器の組み合わせや環境、設定、また一部のプリンター(※)では、 正常に印刷を行うことができない場合があります。

※複合機や業務用プリンター等印刷の際はプレビュー画面などで確認を行い、最初は

テスト用紙などをご用意の上、試し印刷を行ってから各種用紙に印刷することをお勧めいたします。

#### Q:両面印刷したいのですが

A:用紙のデータを表面と裏面の2種類を用意し、表面の印刷を行った後、裏面に印刷したいデザインを 開き用紙を裏側にして印刷を行ってください。

※本ソフトは両面印刷機能を備えたプリンターへ自動的に両面のデータを出力する機能はありません。

#### Q:複数あるラベルのうち1面だけに印刷したい

A:マルチモードをご利用ください。 操作方法につきましては92ページをご覧ください。

### Q:CD-Rなど外部メディアに保存したい

A:本ソフトには、外部メディアへの保存機能は備えておりません。 ご利用パソコン内にデータを保存した後、その保存データを外部メディアへコピー等行ってください。 ※外部メディアに関するご質問は各メーカー様へお問い合わせください。

# その他

### Q:画像を読み込もうとしたけどうまくいかない

A:スキャナー等のTWAIN機器から直接読み込む場合にはTWAIN32Bitに対応している各機器の ドライバー、ユーティリティーソフト等が最新のものであるかご確認ください。

### Q:他のパソコンとの共有やネットワーク上で使用できますか?

A:本ソフトは、インストールを行ったパソコン上で操作してください。 ネットワーク経由等でご利用いただくことはできません。

#### Q:画面の端が切れて表示される

A:画面解像度を推奨サイズ以上に変更してください。 確認方法

[Windows 8]

1. デスクトップの何も無い所で右クリック→画面の解像度をクリックします。

2. 画面の解像度を1024 x 768 以上に設定し「OK」をクリックで設定完了です。

※機種によっては推奨解像度が表示できないものもあります。

[Windows 7]

- 1. スタートメニューより「コントロールパネル」をクリックします。
- 2. 「デスクトップのカスタマイズ」をクリックし、「画面の解像度の調整」をクリック します。
- 3. 画面の解像度を1024 x 768以上に設定し「OK」をクリックで設定完了です。

※機種によっては推奨解像度が表示できないものもあります。

#### [Windows Vista]

1. デスクトップの何も無い所で右クリック→個人設定をクリックします。

- 2. 個人設定ウィンドウ内の、画面の設定を左クリックします。
- 3. 画面の解像度を1024 x 768 以上に設定し「OK」をクリックで設定完了です。

※機種によっては推奨解像度が表示できないものもあります。

[Windows XP]

1. デスクトップの何も無い所で右クリック→プロパティをクリックします。

2. [設定]タブをクリックします。

3. 画面の解像度を1024 x 768 以上に設定し「適用」→「OK」をクリックで設定完了です。 ※機種によっては推奨解像度が表示できないものもあります。

### Q:ボタンや文字などがずれていたり、画面の表示がおかしい

A:お使いのパソコン画面の設定をご確認ください。

確認方法

[Windows 8]

- 1. マウスポインタを右下の角に移動し、設定ボタンをクリックします。
- 2. 右側に設定画面が表示されましたら「コントロールパネル」をクリックします。
- 3. 「デスクトップのカスタマイズ」をクリックし、
- 「テキストやその他の項目の大きさを変更します」をクリックします。
- 4. 小-100%(規定)にチェックを入れ「適用」をクリッックします。
- 5. 「これらの変更を適用するには、コンピューターからサインアウトする必要があります。」 と確認を求められますので、「今すぐサインアウト」をクリックします。

6. パソコンからサインアウトされますので、再度サインインすると設定完了です。 [Windows 7]

- 1. スタートメニューより「コントロールパネル」をクリックします。
- 「デスクトップのカスタマイズ」をクリックし、「テキストやその他の項目の大きさを 変更します」をクリックします。
- 3.小-100%(規定)にチェックを入れ「適用」をクリッックします。
- 「これらの変更を適用するには、コンピューターからログオフする必要があります。」と 確認を求められますので、「今すぐログオフ」をクリックします。
- 5. パソコンからログオフされますので、再度ログインすると設定完了です。 [Windows Vista]
  - 1. デスクトップの何も無い所で右クリック→個人設定を右クリックします。
  - 2. フォントサイズ (DPI) の調整をクリックします。
  - 3. 「あなたの許可が必要です」と許可を求められますので「続行」をクリックします。 既定のスケール(96DPI)にチェックを付け、「OK」をクリックします。
- 4. パソコンを再起動した後、本ソフトを起動させて画面表示をご確認ください。 [Windows XP]
  - 1. デスクトップの何も無い所で右クリック→プロパティをクリックします。
  - 2. 「設定」タブをクリックして、「詳細設定」をクリックします。
  - 3. DPI設定を「通常のサイズ(96DPI)」を選択して「適用」→「OK」をクリックします。
  - 4. パソコンを再起動した後、本ソフトを起動させて画面表示をご確認ください。

- Q:「2013 \*\*\*\*」は日付ではありません…というエラーメッセージが表示されたり、文字化けなど 日本語が正しく表示されない
- A: Windowsの言語や日付形式の設定が標準のもの以外になっているとアプリケーションソフトが 正常に動作(表示等)がされない場合があります。

以下の手順で設定をご確認の上、標準の設定にて本ソフトをご使用ください。

確認方法

[Windows 8]

- 1. 本ソフトを含め、起動している全てのソフトを終了させます。
- 2. マウスポインタを右下の角に移動し、設定ボタンをクリックします。
- 3. 右側に設定画面が表示されましたら「コントロールパネル」をクリックします。
- 4. 「時計、言語および地域」→「地域」をクリックします。
- 5. 言語が「日本語」に設定されていることを確認後、「形式」タブを選択して「追加の設定」 をクリックします。
- 6. 「日付」タブをクリックして、表示されている設定項目を以下の通りに変更します。 「データ形式」短い形式(S) yyyy/MM/dd

長い形式(L) yyyy'年'M'月'd'日'

「カレンダー」 西暦(日本語)

7. 「適用」→「OK」の順にクリックし、パソコンを再起動させます。

[Windows 7]

- 1. 本ソフトを含め、起動している全てのソフトを終了させます。
- 2. スタートメニューより「コントロールパネル」をクリックします。
- 3. 「時計・言語・および地域」→「地域と言語」をクリックします。
- 4. 「形式」タブを選択して、「Japanese(Japan)」に設定されていることを確認後、 「追加の設定」をクリックします。
- 5. 「日付」タブをクリックして、表示されている設定項目を以下の通りに変更します。 「データ形式」 短い形式(S) yyyy/MM/dd

長い形式(L) yyyy'年'M'月'd'日'

「カレンダーの種類」 西暦(日本語)

6. 「適用」→「OK」の順にクリックし、パソコンを再起動させます。

[Windows Vista]

- 1. 本ソフトを含め、起動している全てのソフトを終了させます。
- 2. スタートメニューより「コントロールパネル」をクリックします。
- 3. 「時計・言語・および地域」→「地域と言語のオプション」をクリックします。
- 「形式」タブを選択して、「日本語」に設定されていることを確認後、
   「この形式のカスタマイズ」をクリックします。
- 5. 「日付」タブをクリックして、表示されている設定項目を以下の通りに変更します。 「データ形式」短い形式(S) yyyy/MM/dd
  - 長い形式(L) yyyy'年'M'月'd'日'
  - 「カレンダーの種類」 西暦(日本語)
- 6. 「適用」→「OK」の順にクリックし、パソコンを再起動させます。

[Windows XP]

- 1. 本ソフトを含め、起動している全てのソフトを終了させます。
- 2. スタートメニューより「コントロールパネル」をクリックします。
- 3. 「日付・時刻・地域と言語のオプション」→「地域と言語のオプション」をクリックします。
- 4. 「地域オプション」タブを選択して、「日本語」に設定されていることを確認後、 「カスタマイズ」をクリックします。
- 5. 「日付」タブをクリックして、表示されている設定項目を以下の通りに変更します。 「カレンダーの種類」 西暦(日本語) 「短い形式」短い形式(S) yyyy/MM/dd 区切り記号 / 「長い形式」長い形式(L) yyyy'年'M'月'd'日'
- 6. 「適用」→「OK」の順にクリックし、パソコンを再起動させます。

DPI設定や解像度、日付(時刻)などにつきましては、Windows OSでの設定となるため、詳細については Microsoft社へお尋ねください。

また、その他のソフト、パソコン本体、その他の周辺機器につきましても各メーカー様へお尋ねください。 弊社では「バーコード作成2」以外に関する詳細につきましては一切の責任を負いかねます。 平成25年1月より、お問い合わせをいただく際はユーザー登録が必須となります。

# ユーザー登録はこちら http://www.de-net.com/user/

# お問い合わせについて

FAX及びe-mailでのお問い合わせの際には、『ご連絡先を正確に明記』の上、サポートまで お送りくださいますようよろしくお願い申し上げます。 お客様よりいただいたお問い合わせに返信できないということがあります。 問い合わせを行っているのにも関わらず、サポートからの返事がない場合、 弊社ユーザーサポートまでご連絡が届いていない状態や、返信先が不明(正しくない)場合が 考えられますので、宛先(FAX・メール)の確認をお願いいたします。 弊社ホームページ上からサポート宛にメールを送ることも可能です。

直接メール・FAX・お電話等でご連絡の場合、下記項目を事前にご確認の上お伝えください。 ○ソフトのタイトル・バージョン

- 例:「バーコード作成2」
- ○ソフトのシリアルナンバー※冊子の取扱説明書表紙に貼付されています。
- ○ソフトをお使いになられているパソコンの環境
  - ・OS及びバージョン
    - 例:Windows 8 64bit Windows Updateでの最終更新日〇〇年〇月〇日
  - ・ブラウザーのバージョン
    - 例:Internet Explorer 10
  - ・パソコンの仕様
    - 例:NEC XXXX-XXX-XX / Pentium III 1GHz /
      - HDD 500GB / Memory 2GB
- ○お問い合わせ内容
- 例:~の操作を行ったら、~というメッセージがでてソフトが動かなくなった □□□部分の操作について教えてほしい…etc
- ○お名前
- ○ご連絡先(正確にお願いいたします)
  - メールアドレス等送る前に再確認をお願いいたします。
  - ※お客様のメールサーバーのドメイン拒否設定により、

弊社からのメールが受信されない場合があります。

お問い合わせ先(次のページ) →

# お知らせ 平成26年3月31日(月)より サポート営業時間を<u>10:00~17:00</u>までに変更いたします。 何卒ご理解賜りますようお願い申し上げます。

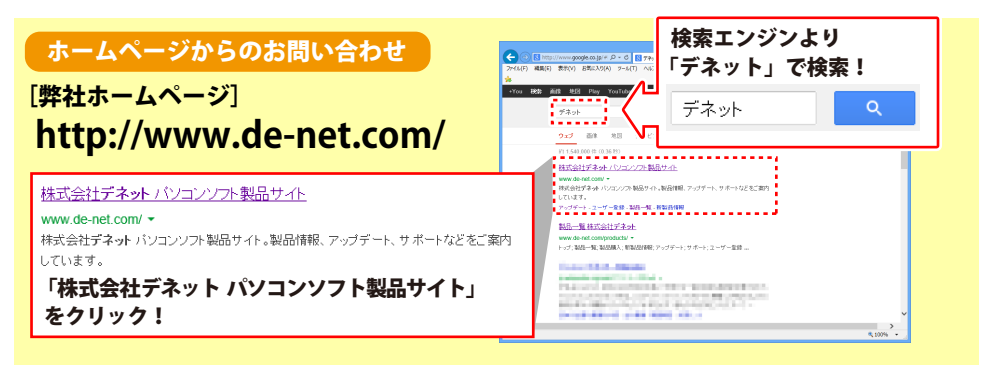

# [サポートページ]

# http://www.de-net.com/support.htm

ソフトウェアの最新情報やよくあるご質問などを公開しています。 アップデート情報より、最新版のソフトウェアをダウンロードしてお使いいただけます。

# [問い合わせページ]

### http://www.de-net.com/contact/

弊社ホームページのお問い合わせフォームにご記入いただき、メールを送信してください。

### メールでのお問い合わせ

# E-mail : ask99pc@de-net.com

サポート時間:10:00~17:30 (土・日、祭日を除く) ※平成26年3月28日(金)まで ※通信料はお客様負担となります。

# お電話・FAXでのお問い合わせ

# Tel: 048-669-9099 Fax: 048-669-9111

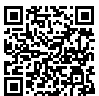

サポート時間:10:00~17:30 (土・日、祭日を除く) ※平成26年3月28日(金)まで 回

※電話・FAX番号は変更する場合があります。最新の情報は、http://www.de-net.com/support.htmから ご確認ください。

※通信料はお客様負担となります。

※パソコン本体の操作方法やその他専門知識に関するお問い合わせにはお答えできない場合があります。
※お客様のご都合による返品はできません。
※お問い合わせ内容によっては返答までにお時間をいただくこともあります。

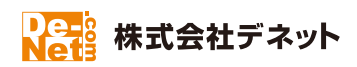